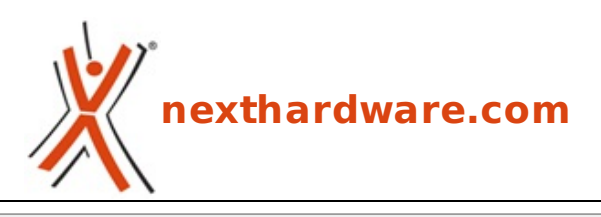

a cura di: Giuseppe Apollo - pippo369 - 21-08-2013 18:00

# **ASUS Maximus VI Extreme**

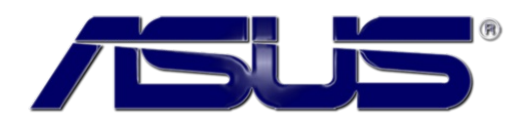

#### LINK (https://www.nexthardware.com/recensioni/schede-madri/823/asus-maximus-viextreme.htm)

La nuova regina dell'overclock in anteprima assoluta per l'Italia.

Con il lancio da parte di Intel dei nuovi processori Core di quarta generazione, nome in codice Haswell, e dei relativi chipset Intel della serie 8, ASUS ha completamente rinnovato la sua offerta di schede madri presentando una serie molto vasta di modelli in grado di accontentare ogni tipologia di utenza.

Oltre alle classiche schede equipaggiate, ovviamente, con il nuovo chipset Intel Z87 Express e Socket LGA 1150, ASUS ha presentato anche la nuova linea di mainboard Maximus VI appartenenti alla serie Repubblic of Gamers (ROG), che comprende cinque diversi modelli:

- Maximus VI Hero
- Maximus VI Gene
- Maximus VI Impact
- Maximus VI Formula
- Maximus VI Extreme

Tutte e cinque le schede si contraddistinguono per gli elevati standard qualitativi e per le soluzioni tecnologiche all'avanguardia adottate, al fine di offrire ad una utenza avanzata, come quella dedita al gaming e all'overclock, quanto di meglio si possa trovare sul mercato.

Nel corso della recensione odierna andremo ad analizzare il modello di punta di questa nuova serie, ovvero la Maximus VI Extreme, che si candida a diventare il punto di riferimento per gli overclockers professionisti.

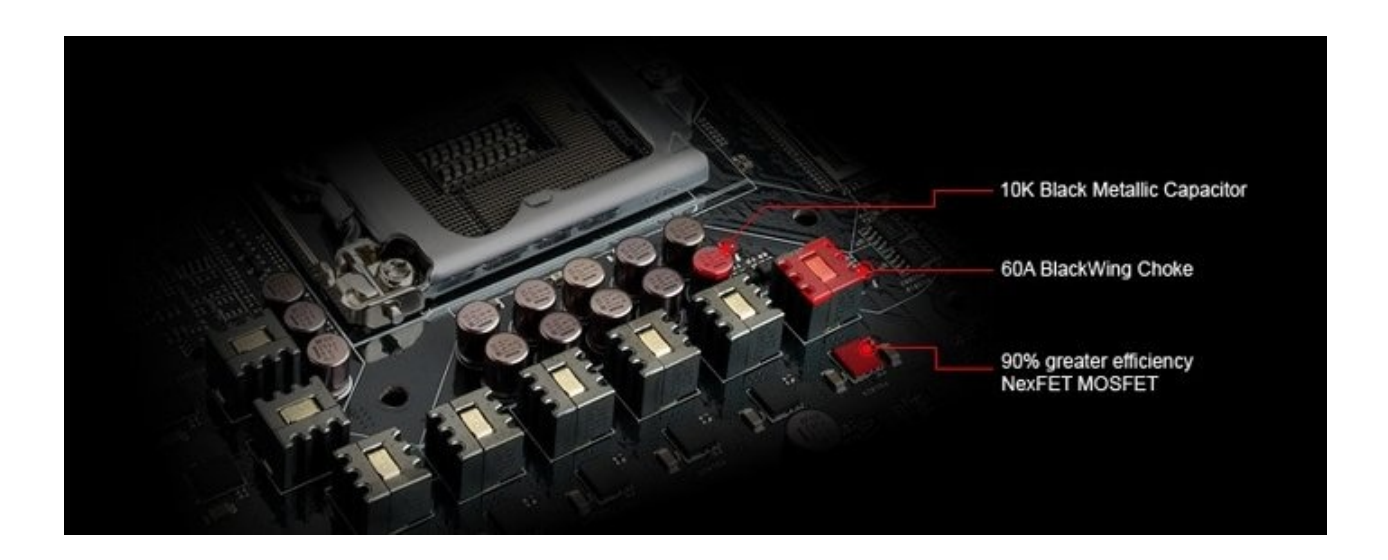

La mainboard è equipaggiata con un evoluto circuito di alimentazione a 12 fasi, denominato Extreme Engine Digi+ III, che utilizza componentistica di altissima qualità in grado di garantire la massima stabilità in ogni condizione di utilizzo ed una durata superiore alla media.

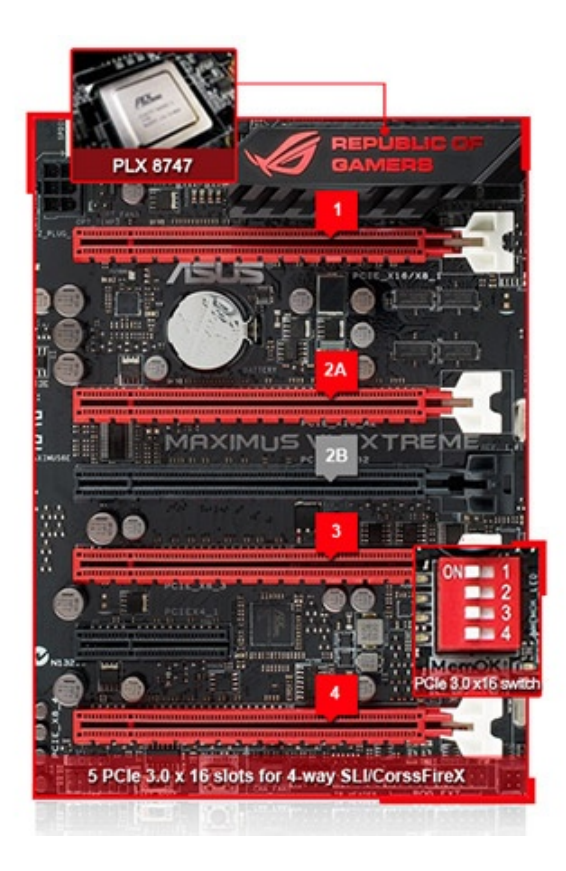

4-way SLI/CrossFireX support

PCIe x16 Configuration:

| Slot # | Single VGA | SLI/CF        | 3-Way SLI/CFX | 4-Way SLI/CFX |
|--------|------------|---------------|---------------|---------------|
| 1      | X16        | X8            | X8            | X8            |
| 2A     |            |               | X16           | X16           |
| 2B     |            | X8            |               |               |
| 3      |            |               | X8            | X8            |
| 4      |            |               |               | X8            |
| SLI    |            | PCIe<br>Ready | 0             |               |

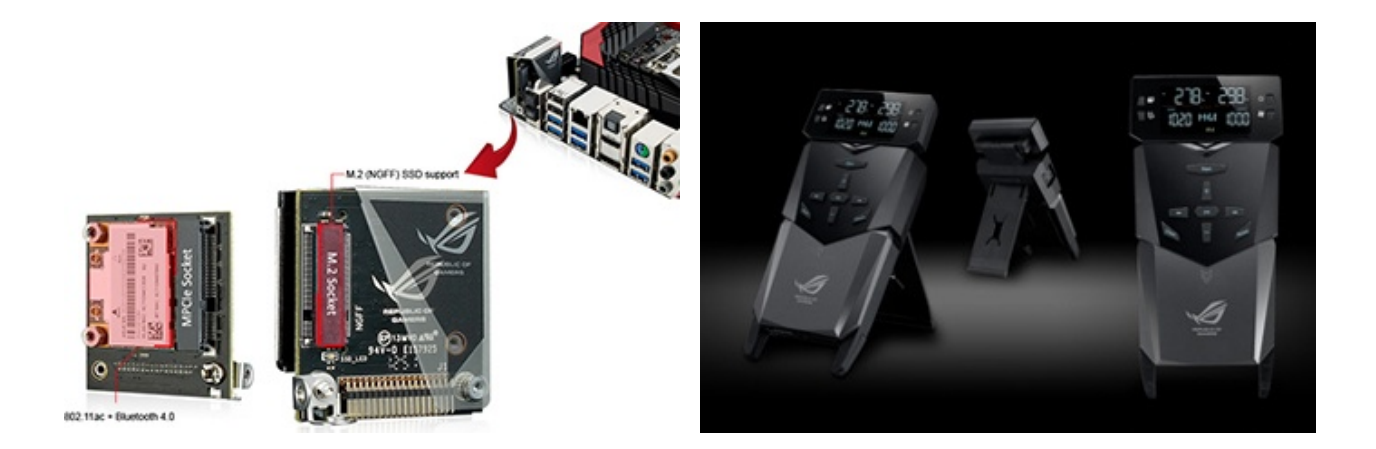

Ottime anche le doti di connettività grazie alla presenza di un'interfaccia Gigabit Ethernet, un modulo mPCle Combo II,↔ dieci porte SATA III ed otto porte USB 3.0.

Buona lettura!

# 1. Architettura Intel Haswell

# 1. Architettura Intel Haswell

L'architettura Haswell è una diretta evoluzione di quella Ivy Bridge, apportando miglioramenti alla gestione energetica, alla GPU integrata ed alla microarchitettura.

# **Gestione Alimentazione**

Con Haswell Intel rinnova la gestione dell'alimentazione delle sue CPU, integrando all'interno del package della stessa il regolatore di tensione, componente normalmente installato sulla scheda madre.↔

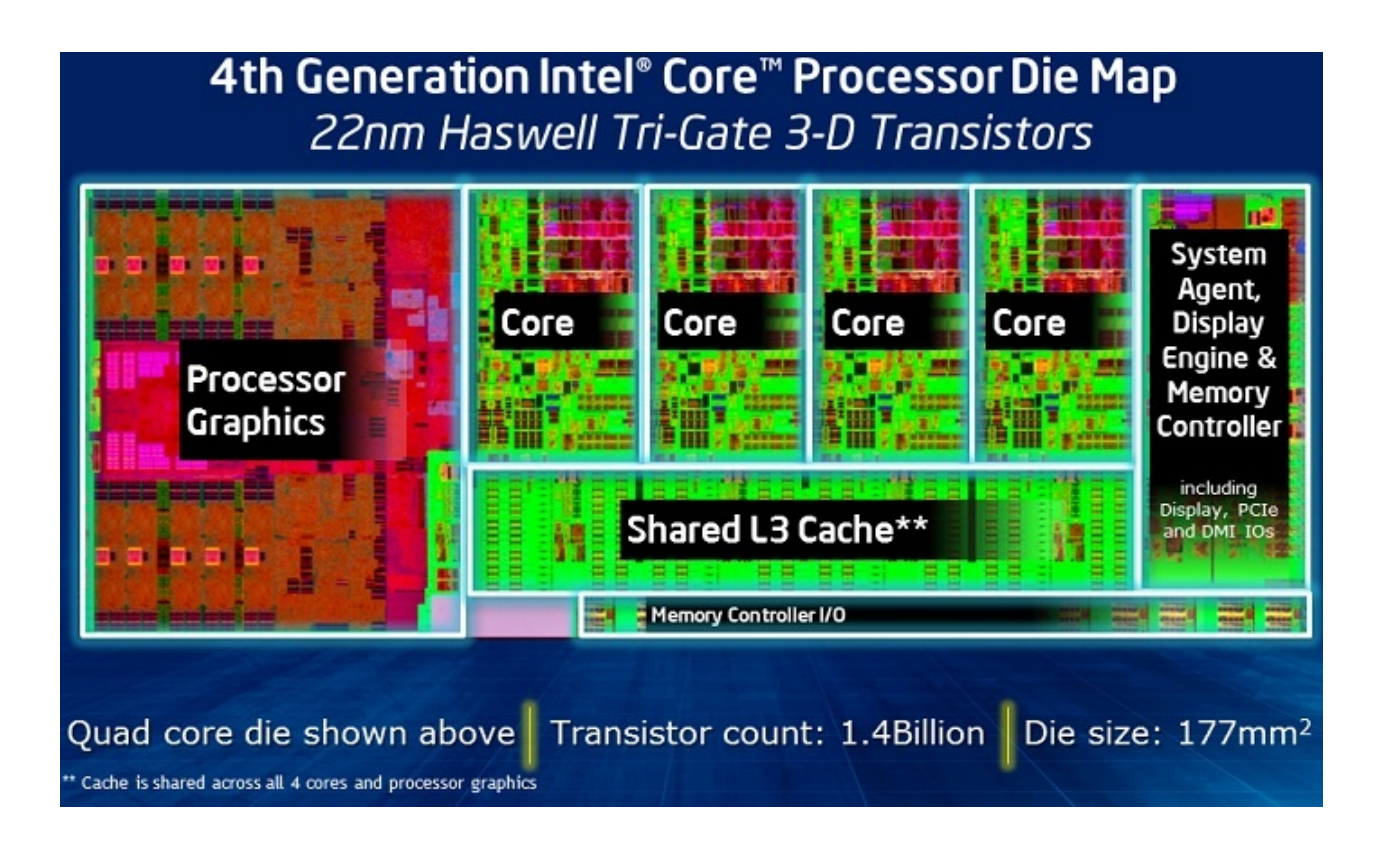

- **Core:** alimentazione dei core x86 e della memoria cache
- Ring: alimentazione del bus che interconnette tutti i core con la cache di terzo livello
- pGfx: alimentazione della GPU integrata
- **IOA, IOD:** alimentazione delle interfacce di comunicazione
- SA: (System Agent) alimentazione delle interfacce di comunicazione (PCI-E, DMI, etc.)

La CPU regola in autonomia tutte le tensione interne di alimentazione ma, se la scheda madre lo consente, è possibile impostarle individualmente, scavalcando le impostazioni di fabbrica.↔

# Next Generation Intel<sup>®</sup> Microarchitecture (Haswell)

Voltage Planes for Performance Tuning

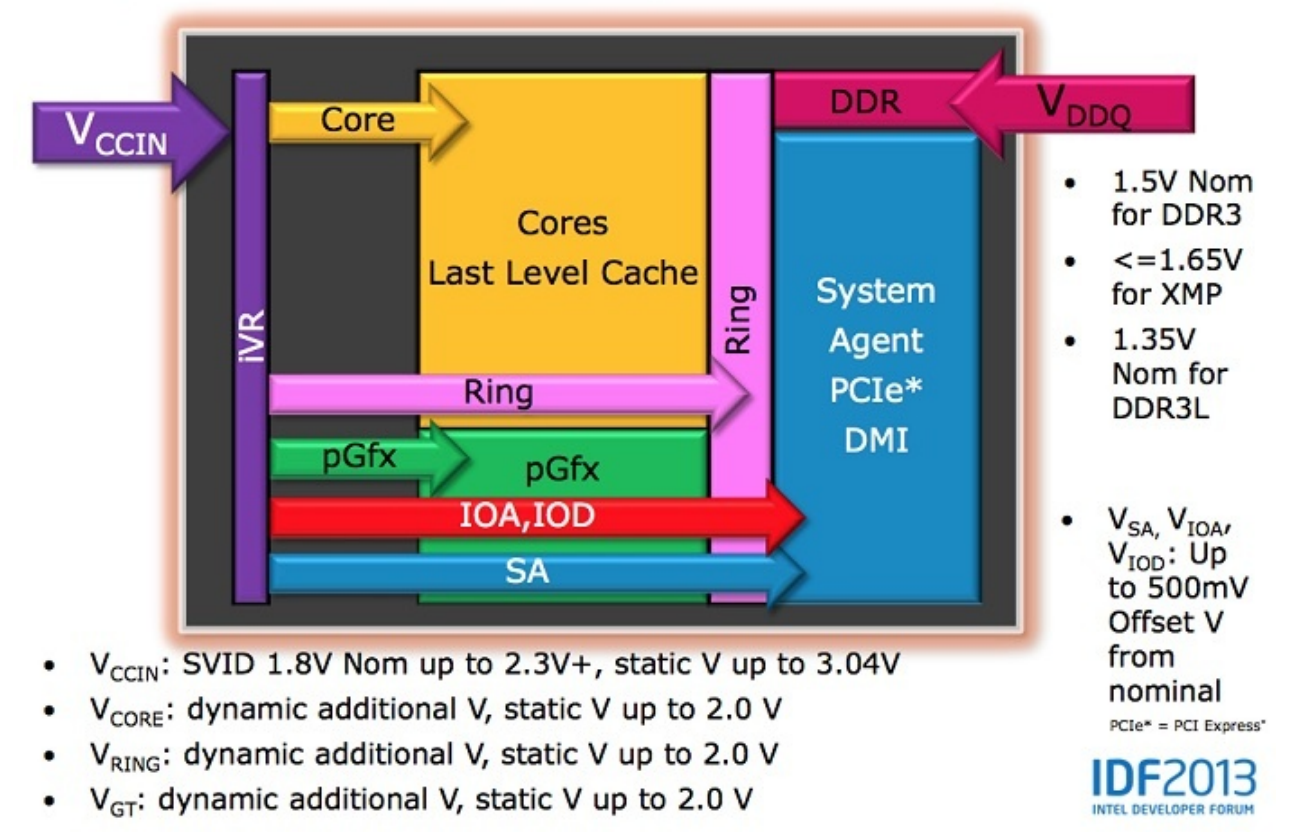

L'iVR può operare in differenti modalità di regolazione, applicando un offset (positivo o negativo) alla curva delle tensioni o impostando una tensione fissa o, ancora, lavorando in modalità dinamica.

Per poter utilizzare le nuove CPU è necessario acquistare un alimentatore ATX compatibile con queste modalità , ovvero che riesca a rimanere attivo anche con soli 0.05 A sul canale 12V2 (quello dedicato alla CPU); i modelli più vecchi o di scarsa qualità richiedono infatti almeno 0.5A su questo canale, come era richiesto per le precedenti versioni dei processori Intel.↔

## **Microarchitettura**

Rispetto alla prima versione, le Intel Advanced Vector Extensions 2 supportano le istruzioni per eseguire in modo efficiente indexing e hashing, funzioni crittografiche e altre operazioni.↔

# Memorie RAM e Controller PCI-E 3.0

Il controller PCI-E è nuovamente integrato all'interno della CPU, supportando sino a 16 linee PCI-E 3.0 che possono essere allocate tutte ad una singola scheda video, a due in modalità NVIDIA SLI o AMD CrossFireX o, infine, a tre attivando un canale 8x e due canali 4x.

# 2. PCH Intel Z87 Express

# 2. PCH Intel Z87 Express

Ogni nuova generazione di CPU Intel è da sempre accompagnata da una nuova famiglia di chipset, che per Haswell sono i Platform Controller HUB della serie 8.

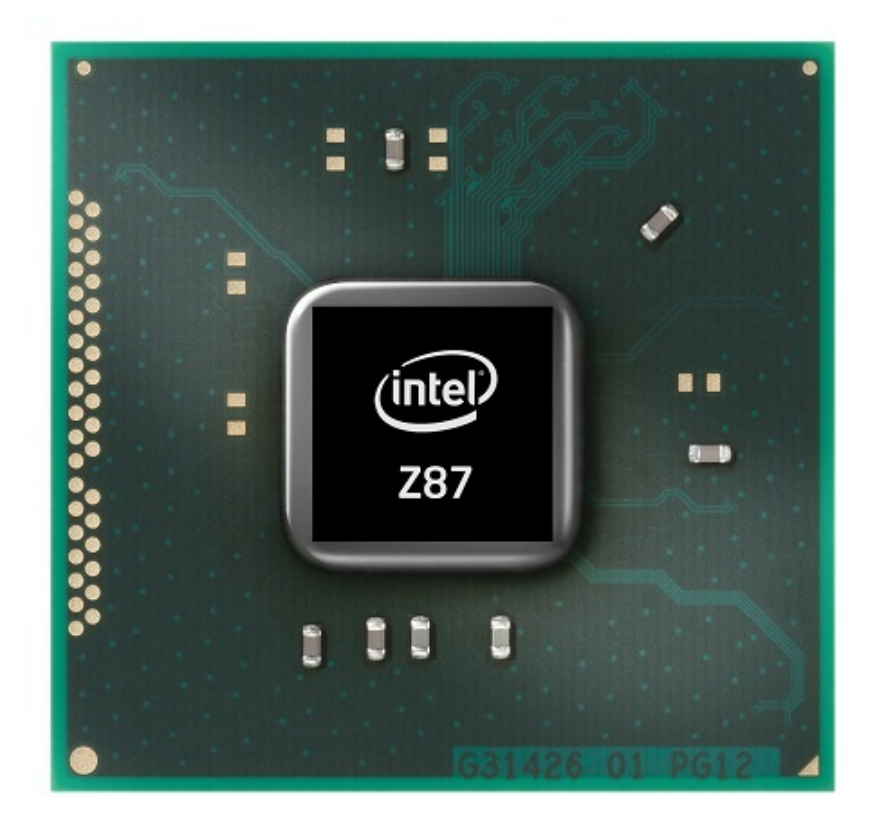

A differenza del suo predecessore, le dimensioni del package passano da 27x27 mm a 22x23 mm, modifica consentita dal numero più esiguo di pin necessari per il collegamento delle uscite video, ora integrati all'interno della CPU.

Lo Z87 Express è collegato alla CPU attraverso un BUS DMI 2.0, equivalente ad una connessione PCI-E 2.0 4x, ed al BUS Intel FDI (Flexible Display Interface) utilizzato, ora, solo per il collegamento di un eventuale schermo VGA.

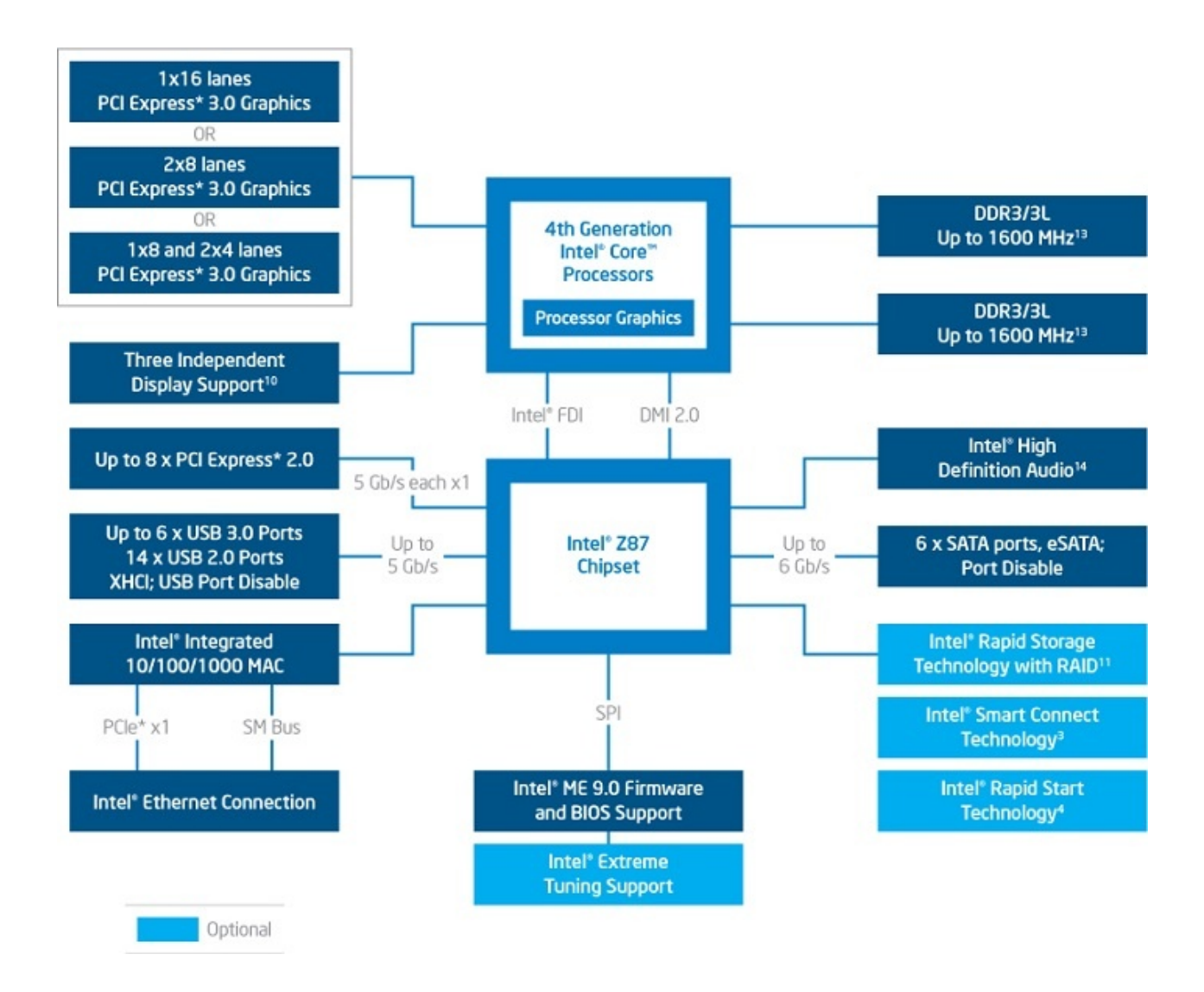

Sono ovviamente previste le tradizionali modalità RAID 1, 0, 10 e 5, con pieno supporto alla tecnologia Intel Rapid Storage ed Intel Rapid Start.

Per quanto concerne l'interfaccia USB, abbiamo a disposizione sino a 6 porte USB 3.0 e ben 14 USB 2.0.

Al pari dei suoi predecessori, anche Z87 supporta fino a 8 linee PCI-E compatibili con lo standard 2.0, che possono essere utilizzate per collegare schede di rete e controller audio o di storage aggiuntivi.

Non manca una scheda di rete a 1Gbps e una scheda audio Intel High Definition Audio.

Prima del lancio ufficiale della nuova piattaforma Intel, erano circolate voci riguardo ad un bug presente nella prima revisione (C1) dei Platform Controller HUB Z87 che pregiudica il corretto funzionamento dopo lo standby di alcune periferiche USB, richiedendone la rimozione e il loro successivo reinserimento.↔

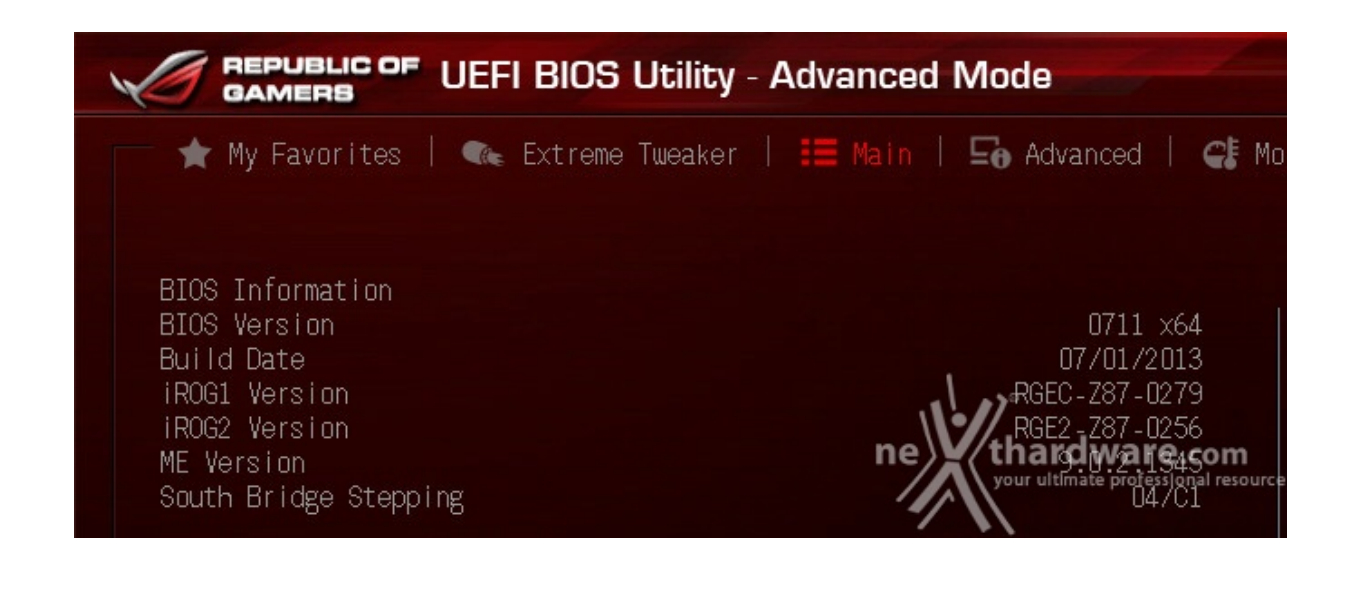

Le soluzioni mobile saranno invece prodotte direttamente con la revisione C2, esente da questa problematica.

# 3. Packaging & Bundle

# 3. Packaging & Bundle

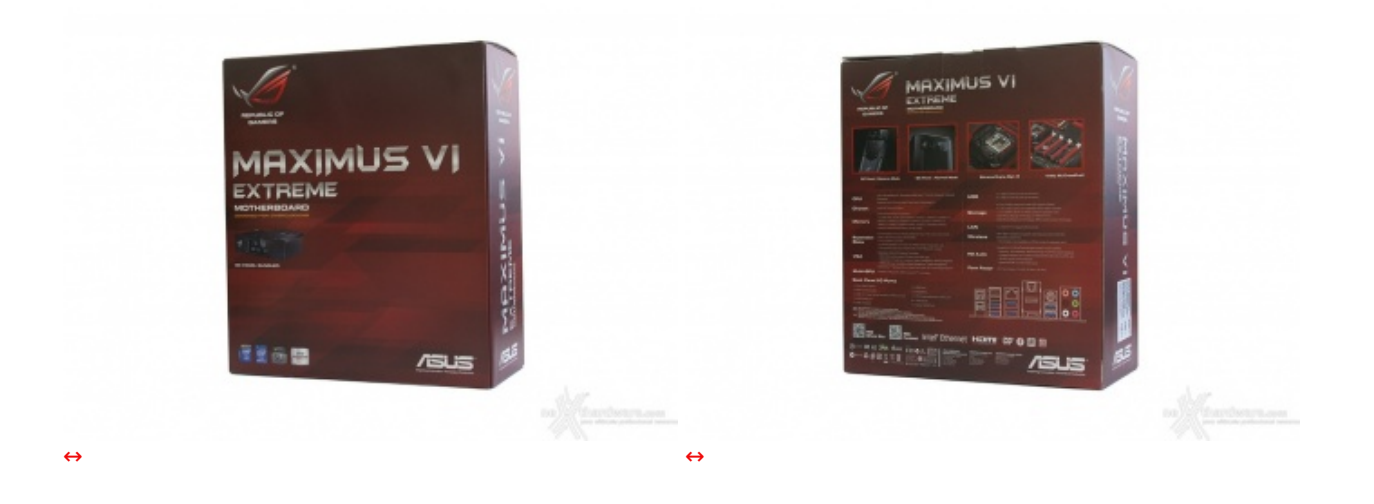

Sul retro sono riportate alcune immagini e delle brevi descrizioni che illustrano le caratteristiche salienti della scheda madre.

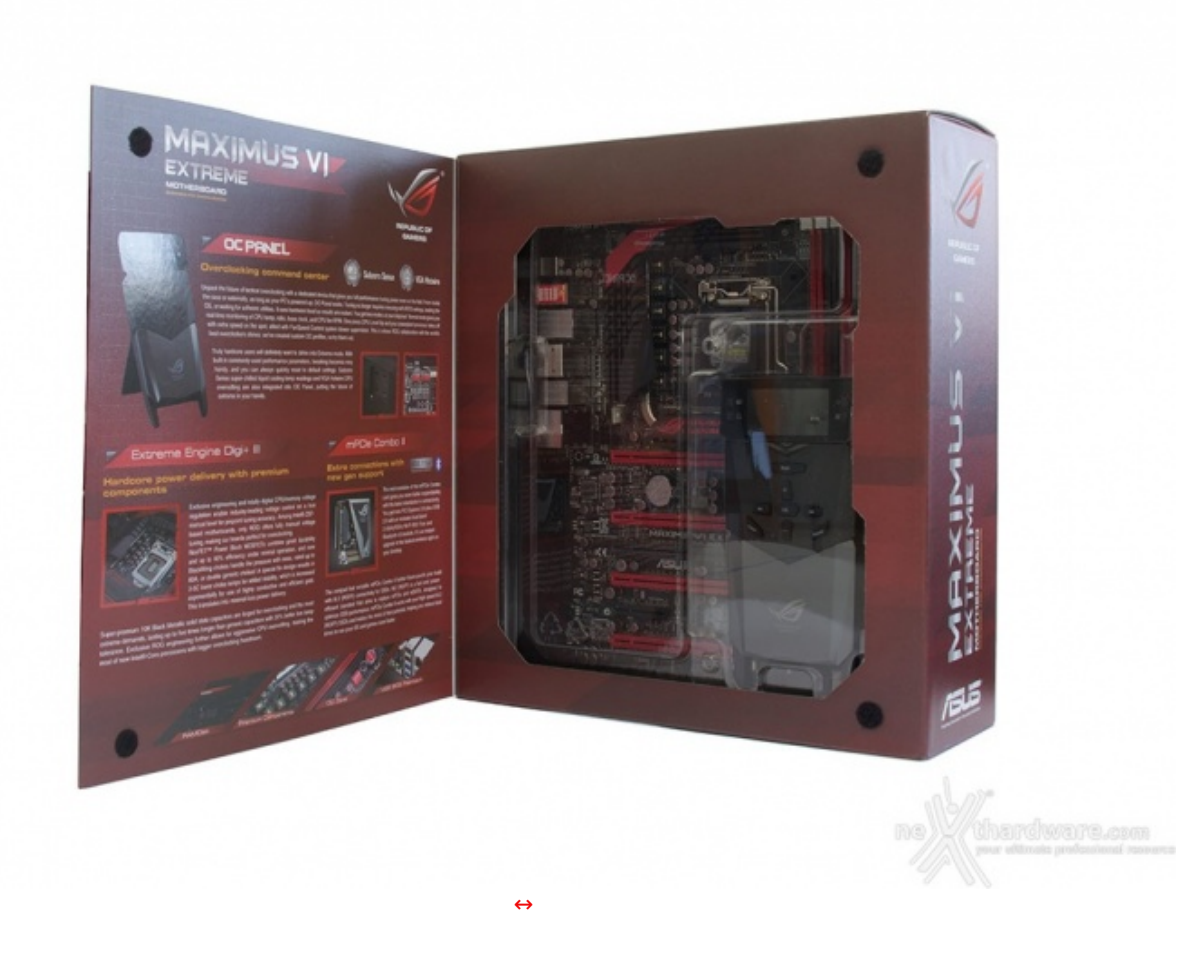

Il box, realizzato in robusto cartone, è dotato di una pratica apertura a libro che permette di osservare, attraverso una finestra in plastica trasparente, la mainboard nella sua interezza.

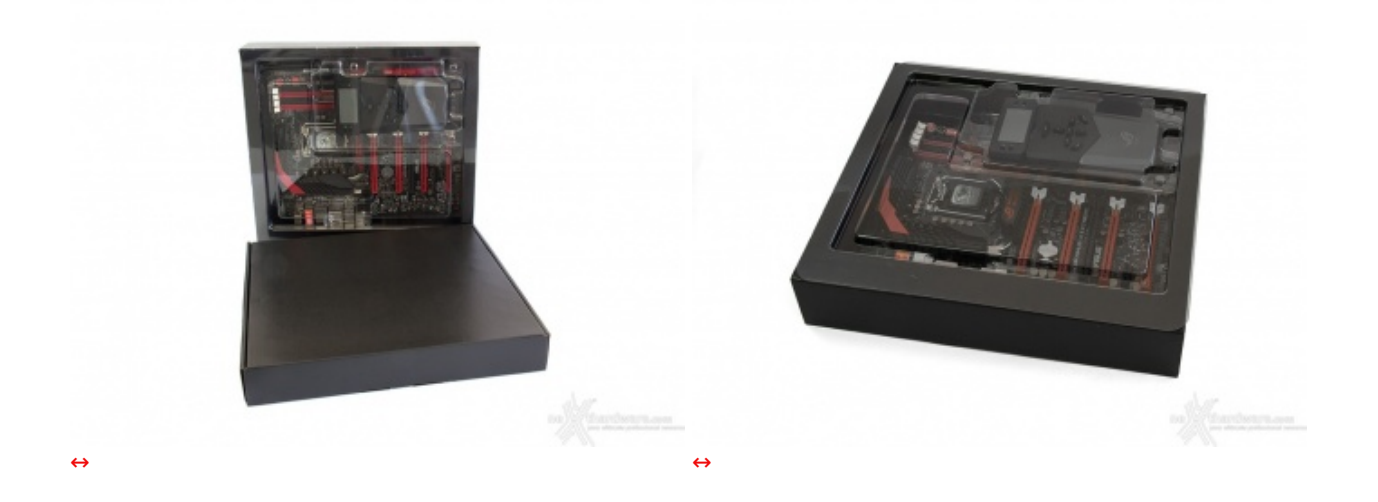

All'interno troviamo due scomparti in cartone di colore nero di cui uno, dotato di coperchio in plastica trasparente semirigida, contiene la mainboard, mentre l'altro ospita al suo interno il corposo bundle in dotazione.

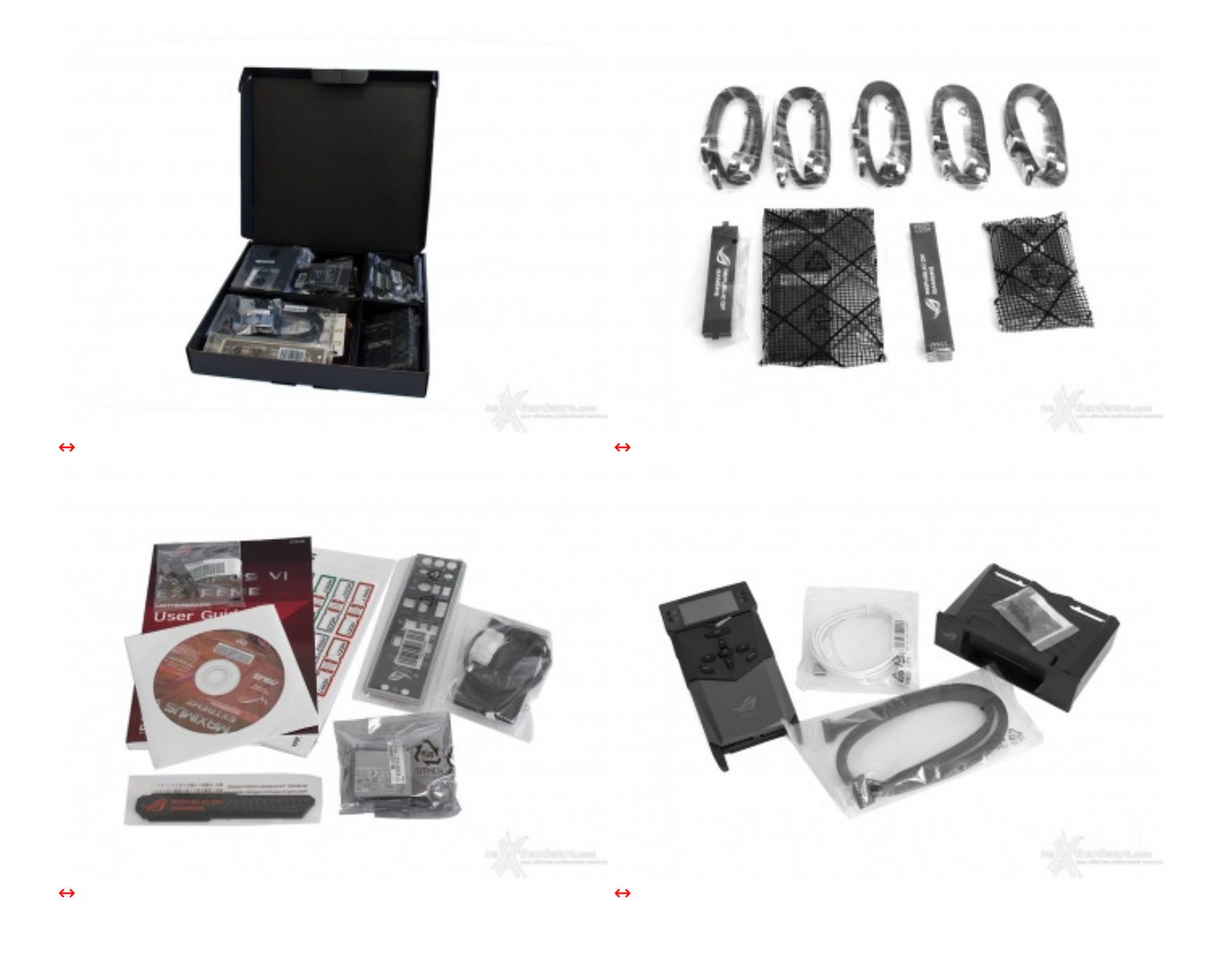

- 10 Cavi SATA;↔
- set completo di ponticelli per realizzare tutte le possibili configurazioni multi VGA;
  1 mPCle Combo II card dotata di modulo dual band Wi-Fi / Bluethoot completo di 2 cavi RF per collegamento all'antenna;
- 1 antenna per il modulo dual band mPCIe Combo II;
- 1 inserto magnetico riportante il logo ROG;
- 1 set di Asus Q-connector;
- 1 manuale completo ed un manuale di installazione rapida;
- 1 DVD contenente driver e software a corredo;
- 1 I/O shield;
- 1 OC Panel completo di adattatore per installazione su bay da 5,25";
- 1 cavo USB per porta ROG Connect;
  1 cavo di collegamento per l'OC Panel.

## 4. Vista da vicino

# 4. Vista da vicino

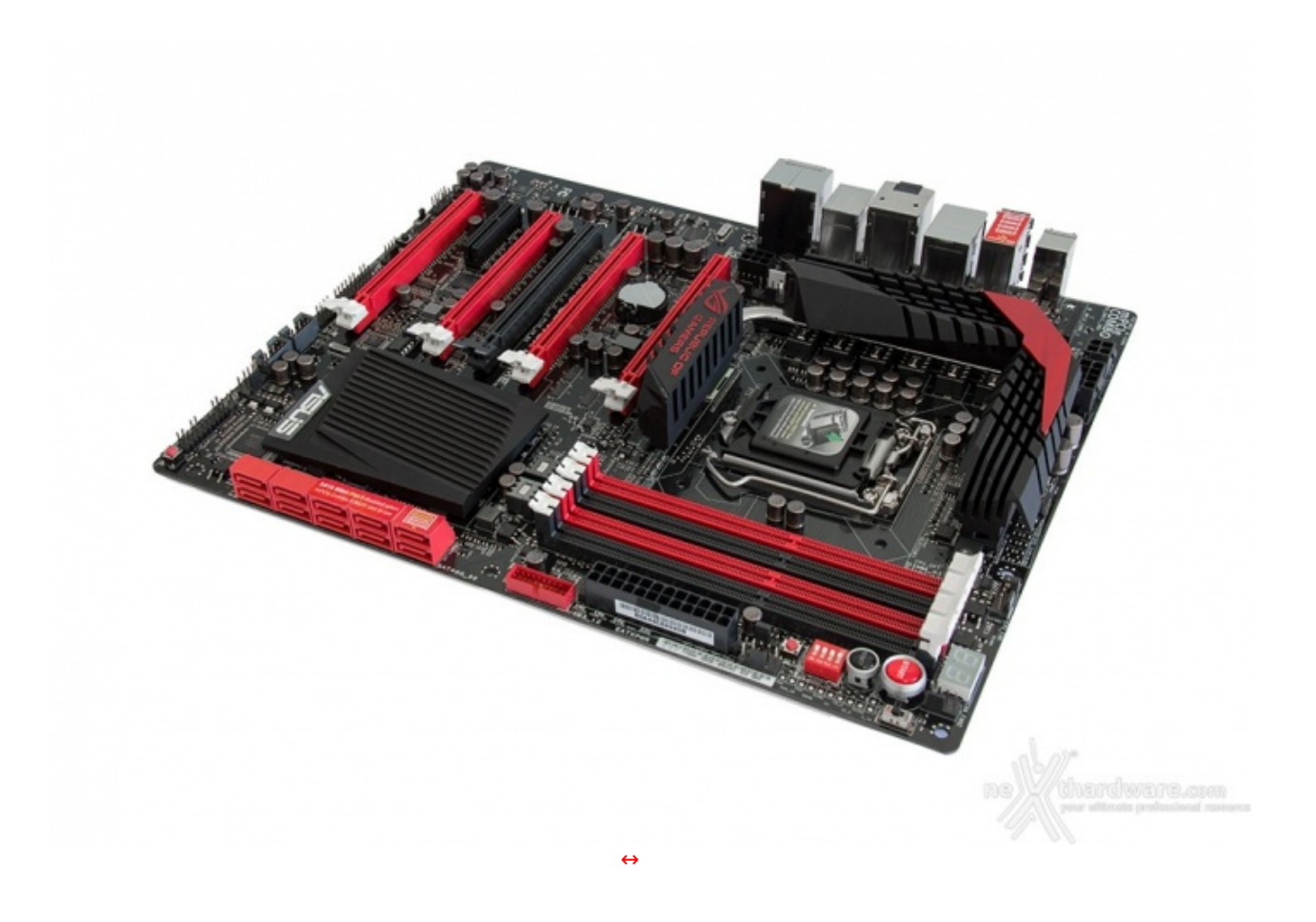

La Maximus VI Extreme adotta il classico design della serie ROG di ASUS che prevede un PCB di colore nero e buona parte degli slot e delle porte di connessione di colore rosso, una scelta che dona a questa mainboard un'impronta decisamente aggressiva tipica dei prodotti indirizzati ad un'utenza enthusiast.

Altre caratteristiche che la contraddistinguono sono la grande solidità , la qualità costruttiva e le svariate funzionalità avanzate dedicate all'overclock.

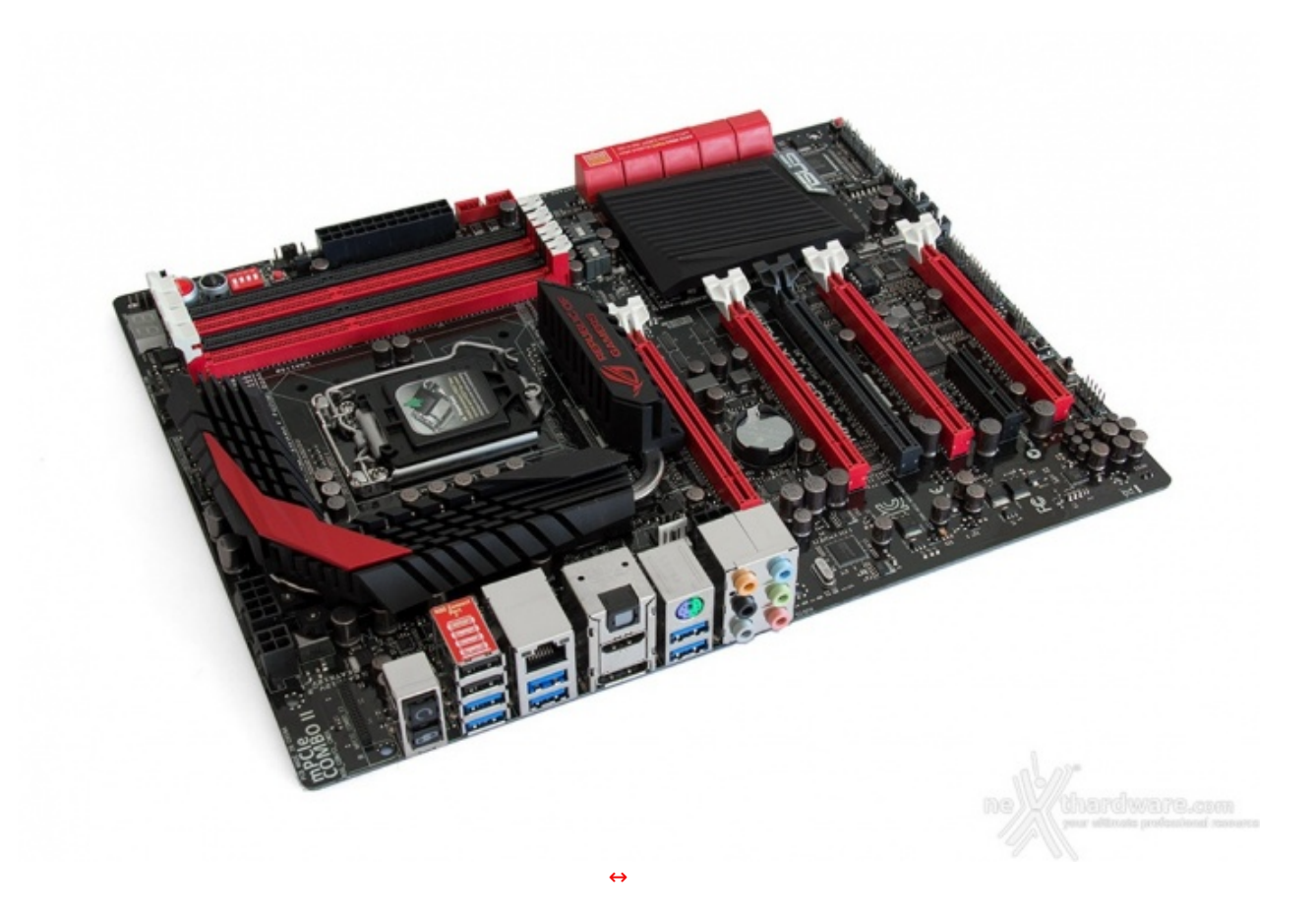

Tale risultato è stato ottenuto migliorando l'ingegnerizzazione del layout e spostando gli header VGA\_Hotwire ed alcuni punti di misura direttamente sul modulo "OC Panel" dove, tra l'altro, risultano essere più facilmente gestibili in virtù del fatto che si tratta di un elemento separato posizionabile a nostro piacimento.

La migrazione di parte della componentistica su un modulo esterno ha consentito di realizzare un layout molto ordinato ed in grado di garantire la massima efficienza sia dal punto di vista elettrico che dal punto di vista termico.

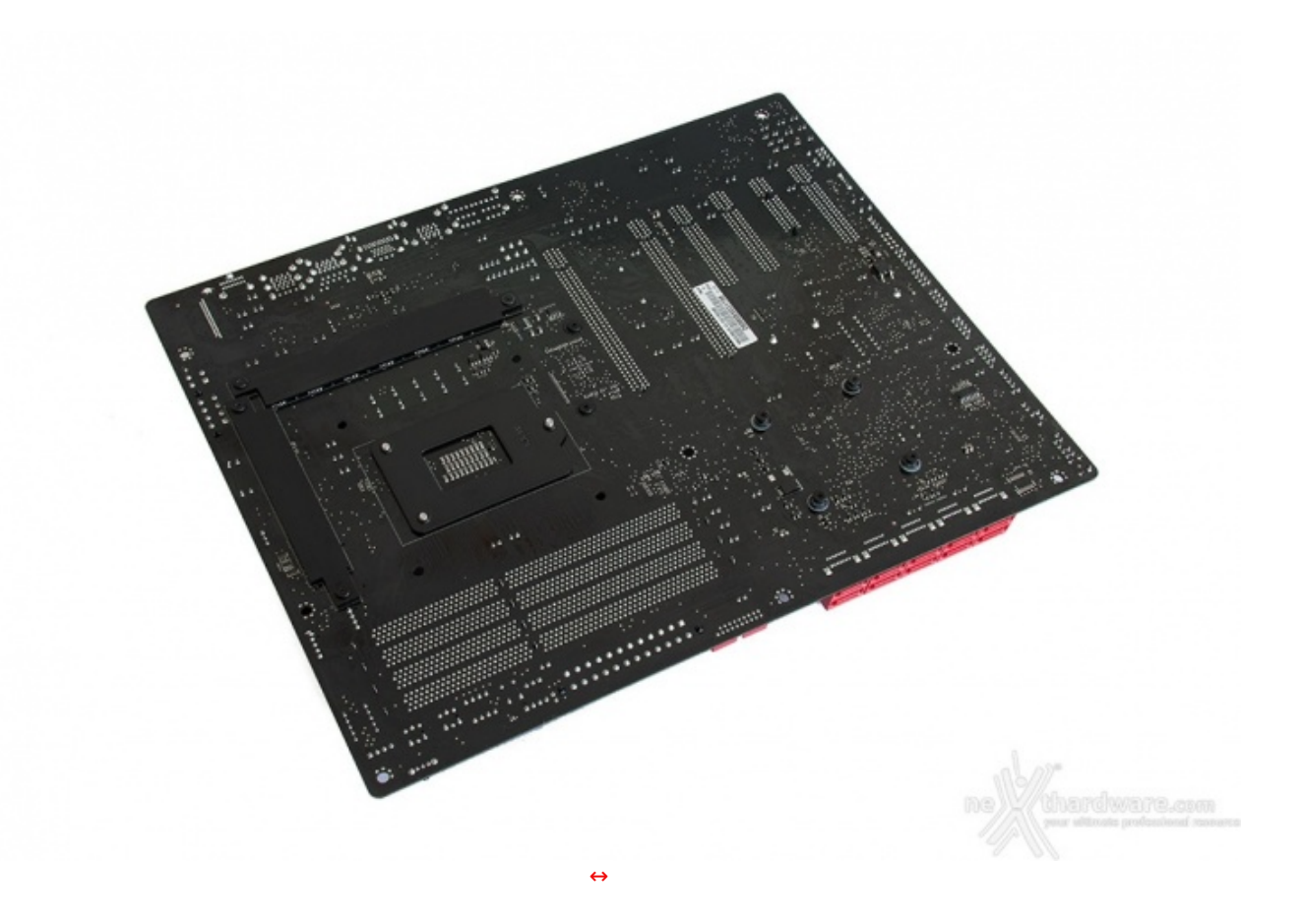

Sul retro del PCB possiamo osservare i robusti backplate dei dissipatori, di colore rigorosamente nero, e alcuni componenti elettronici spostati su questo lato del PCB per garantire una maggiore pulizia del layout superiore.

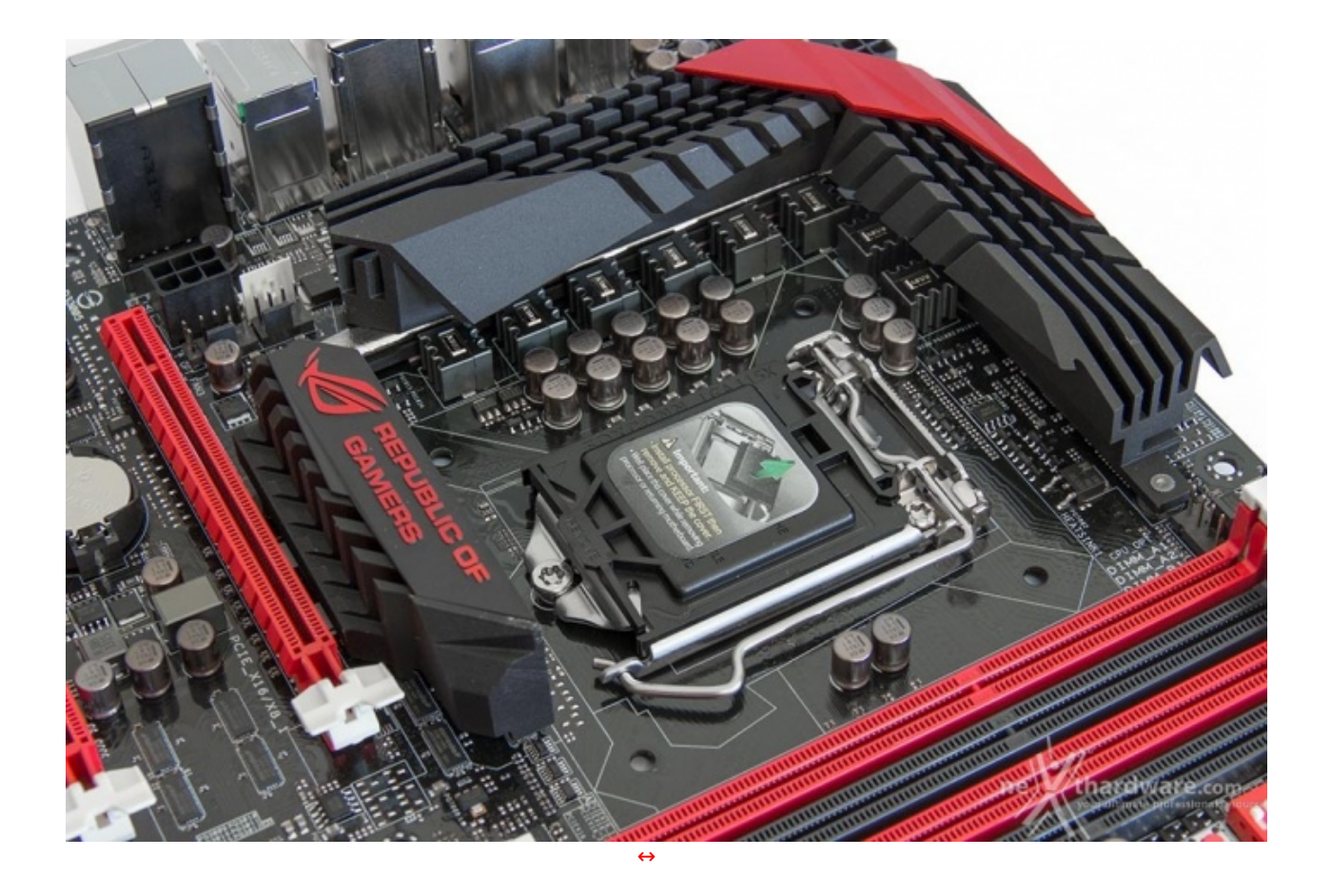

La ASUS Maximus VI Extreme adotta il nuovissimo socket LGA 1150 che appare alla vista ed al tatto piuttosto solido e, pur non riportando alcun marchio, presumiamo sia di produzione Foxconn.

Anche gli induttori Black Wings sono di nuova concezione e garantiscono erogazioni di corrente fino a 60A con temperature più basse di 3-5 ↔°C rispetto alla precedente generazione, con conseguente diminuzione delle potenze disperse per effetto Joule.

L'adozione di questi particolari condensatori giapponesi permette alla mainboard di funzionare al meglio anche se sottoposta a temperature estremamente basse, rendendola ideale per l'utilizzo in sessioni di benchmark estremi con sistemi di raffreddamento ad azoto liquido.

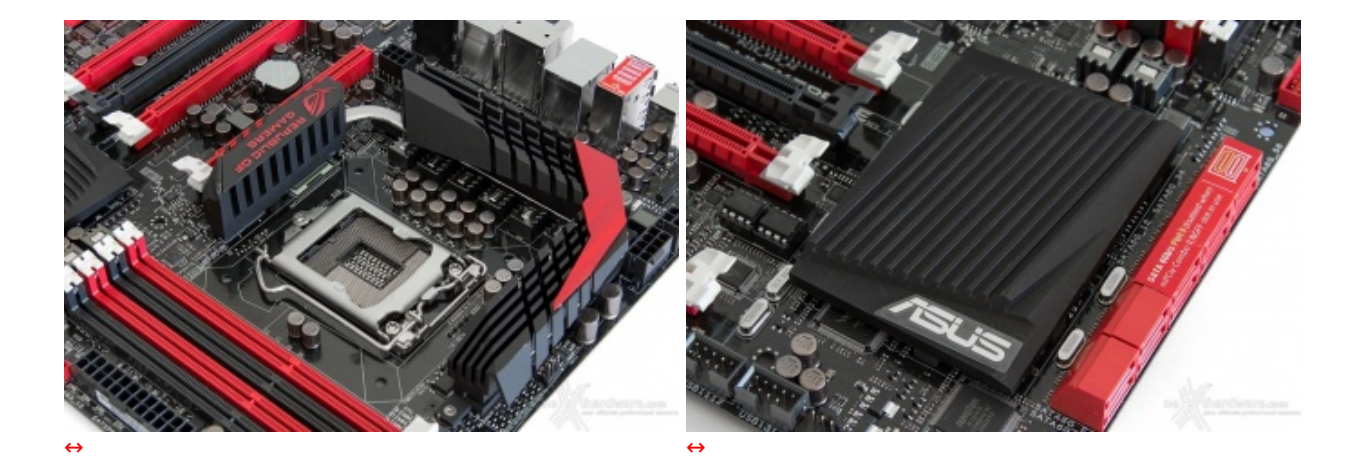

Questo tipo di disposizione garantisce un raffreddamento ottimale delle zone socket e PCB che vengono investite dall'aria prodotta dalla ventola della CPU.

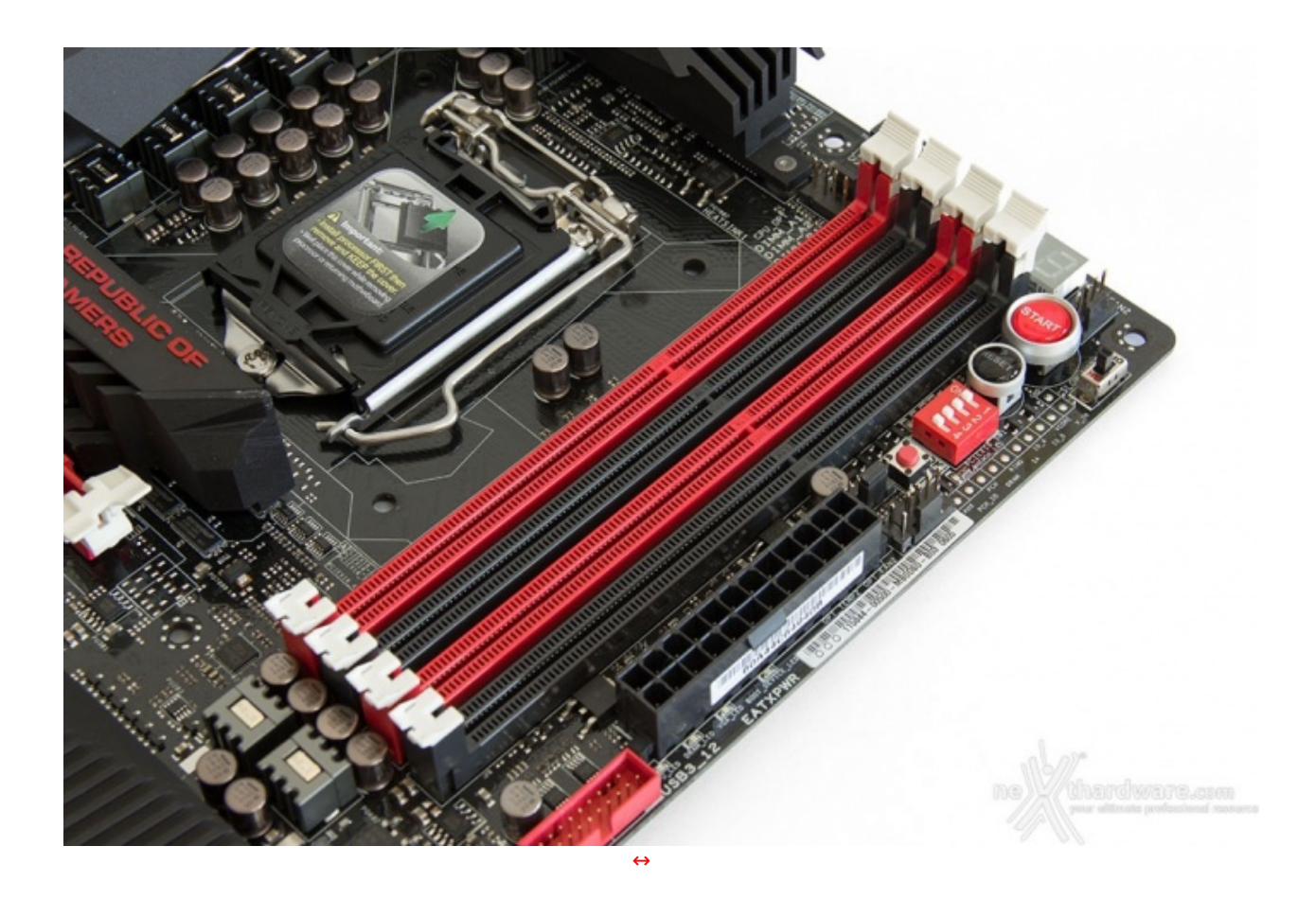

Per la Maximus VI Extreme, ASUS adotta la **T-Topology** di seconda generazione, una particolare disposizione degli slot DIMM in grado di ridurre al minimo il rumore di accoppiamento e la riflessione del segnale, aumentando le capacità di overclock delle DRAM.

Ricordiamo tuttavia agli utenti che non tutte le CPU sono in grado di gestire impostazioni così estreme con raffreddamenti convenzionali a causa dell'integrazione al proprio interno del memory controller.

Da notare, infine, il particolare design degli slot DIMM che prevede il meccanismo di ritenzione solo sul lato esterno per consentire di smontare i moduli anche in presenza di una VGA installata sul primo slot PCIe.

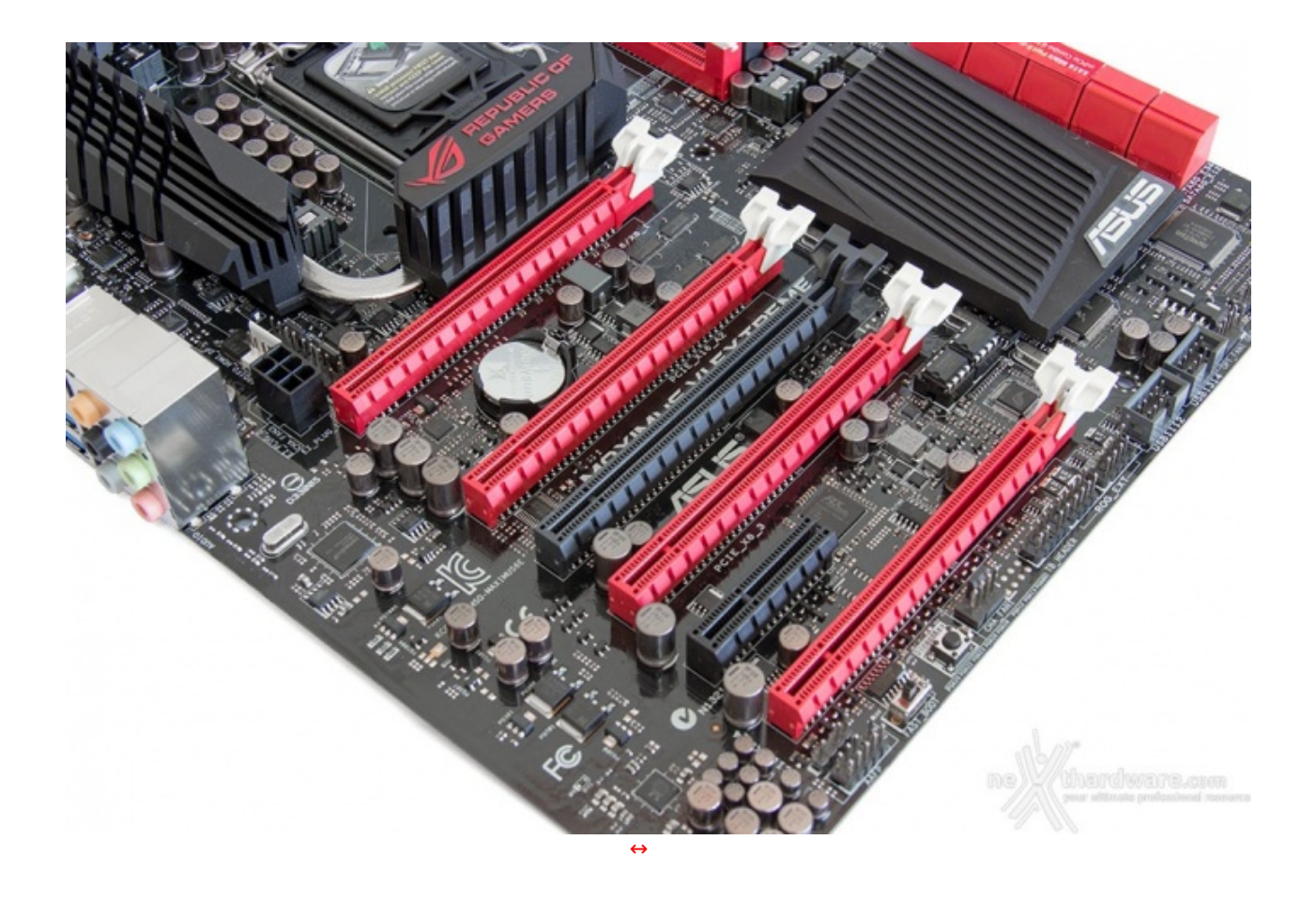

In alto possiamo osservare la ricca dotazione di slot PCIe della Maximus VI Extreme, comprendente 4 slot PCI-E 16x 3.0 in grado di accogliere altrettante VGA ed uno slot PCI-E 4x conforme allo standard 2.0.

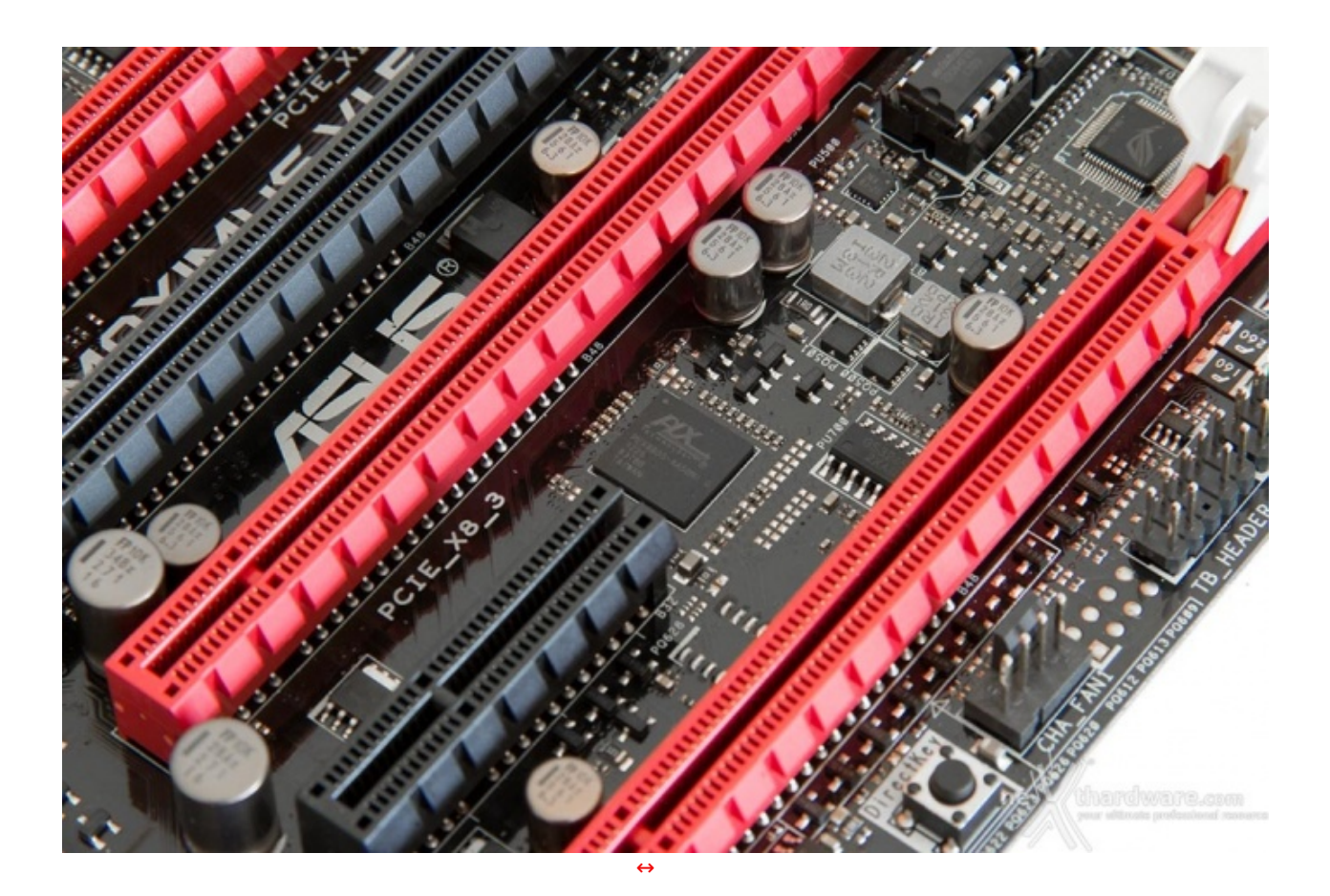

Nel caso in cui si volessero utilizzare tre o addirittura quattro VGA, ASUS ha previsto la presenza di un bridge PLX PEX8605 PCI-Express 3.0 che si occupa di aumentare il numero di linee elettriche a

disposizione; sarà quindi possibile realizzare una configurazione a tre VGA in modalità 8x/16X/NC/8x oppure a quattro VGA in modalità 8x/16x/NC/8x/8x.

| ↔ Numero schede Video | Slot e velocità        |
|-----------------------|------------------------|
| 1                     | x16 nativo             |
| 2                     | x8 nativo/NC/x8 nativo |
| 3                     | x8 nativo/x16/NC/x8    |
| 4                     | x8 nativo/x16/NC/x8/x8 |

Nella tabella in alto riportiamo gli schemi di installazione relativi alle varie configurazioni realizzabili.

Come potete notare, soltanto utilizzando una o due VGA gli slot utilizzati lavorano in modalità nativa, mentre nelle rimanenti configurazioni entra in funzione il bridge PCI-E che introduce latenze sulla comunicazione tra la CPU e le GPU, che non vengono di fatto compensate dalla maggior banda a disposizione.

#### 5. Connettività

# 5. Connettività

#### **Controller SATA**

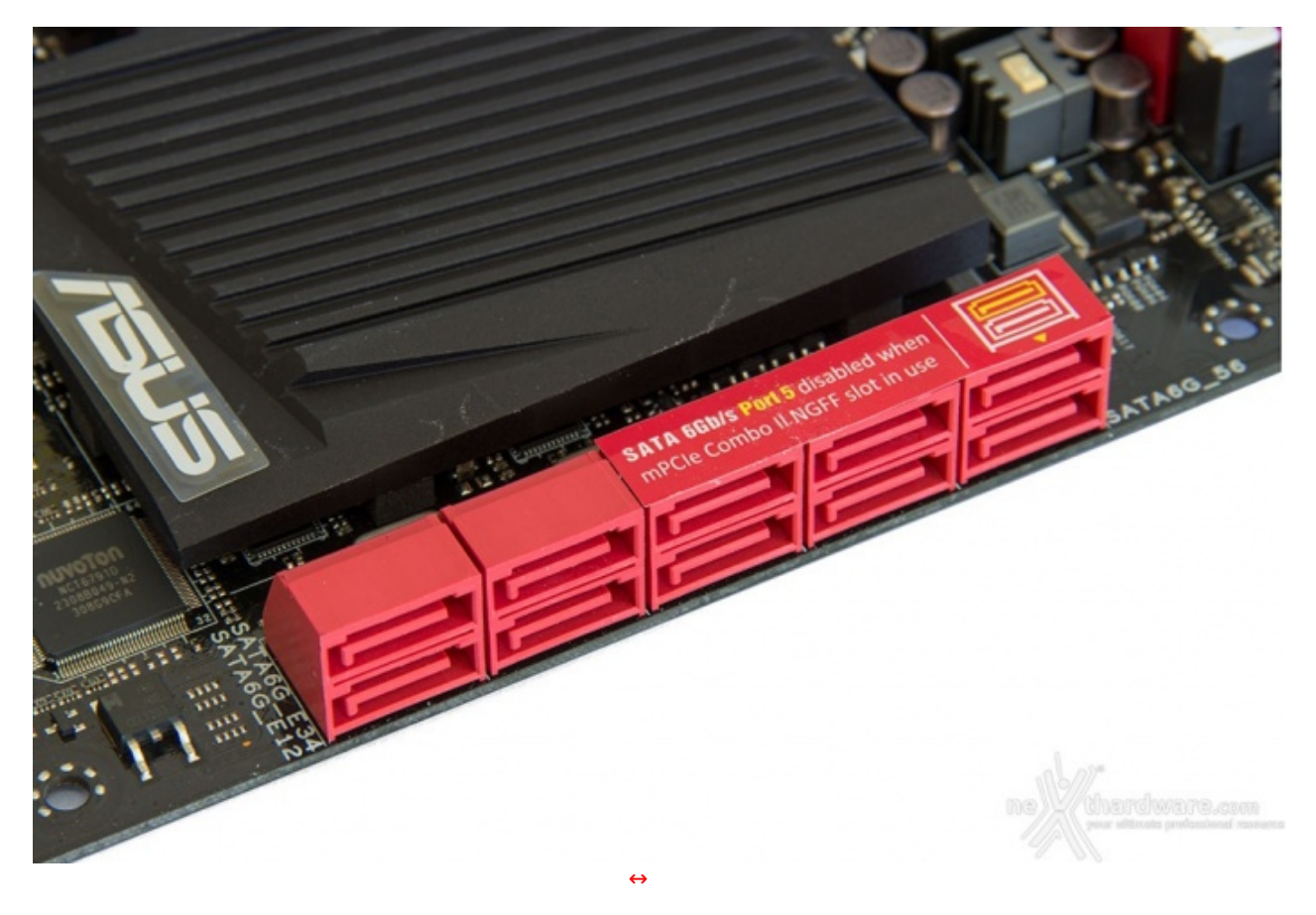

La ASUS Maximus VI Extreme è dotata di dieci porte SATA 6 Gbps di cui sei gestite dal Platform Controller HUB Z87 Express e quattro dal controller ASMedia ASM1061.

Un'etichetta adesiva, presente sul gruppo di porte gestite dall'Intel PCH Z87, avvisa l'utente che l'utilizzo dello slot mSATA presente sul modulo mPCIe Combo II disattiva automaticamente la porta SATA numero 5.

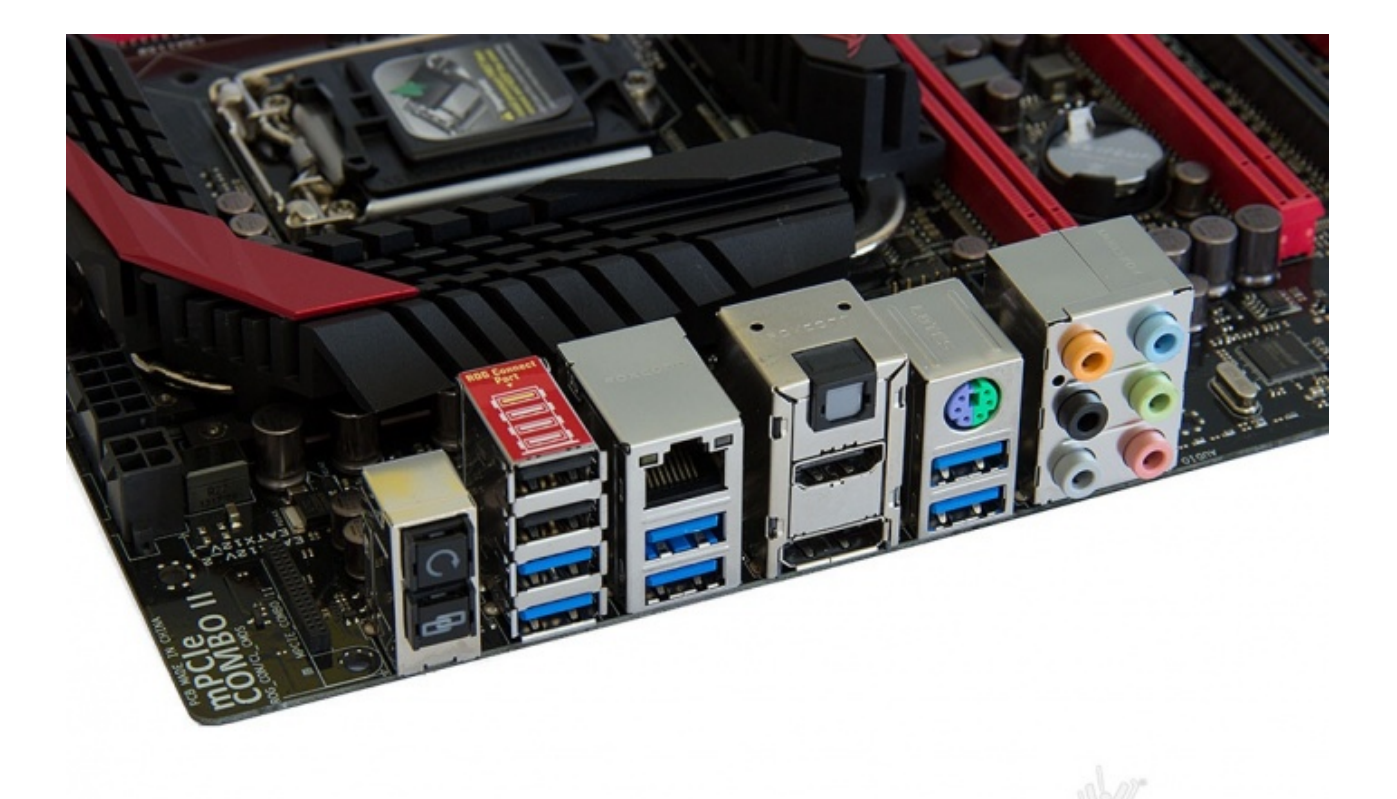

~

- 1 pulsante Clear CMOS;
- 1 pulsante ROG Connect;
- 1 porta USB 2.0/ROG Connect;
- 1 porta USB 2.0;
- 2 porte USB 3.0 (colore blu) gestite dal controller ASMedia
- 1 porta LAN RJ-45.
- 2 porte USB 3.0 (colore blu) gestite dal controller ASMedia;
- 1 Optical S/PDIF Out;
- 1 uscita HDMI;
- 1 uscita DisplayPort;
- 1 porta PS2;
- 2 porte USB 3.0 (colore blu) gestite dal PCH Intel Z87;
- 6 ingressi jack audio.

Le uscite video sono controllate dalla GPU integrata all'interno della CPU, ma possono anche veicolare il segnale prodotto da una scheda video discreta, se nel sistema è attivo il software <u>Lucid Virtu MVP 2.0</u> (/recensioni/msi-z77a-gd65-gaming-782/7/).

# Connettore mPCle - mPCle Combo II

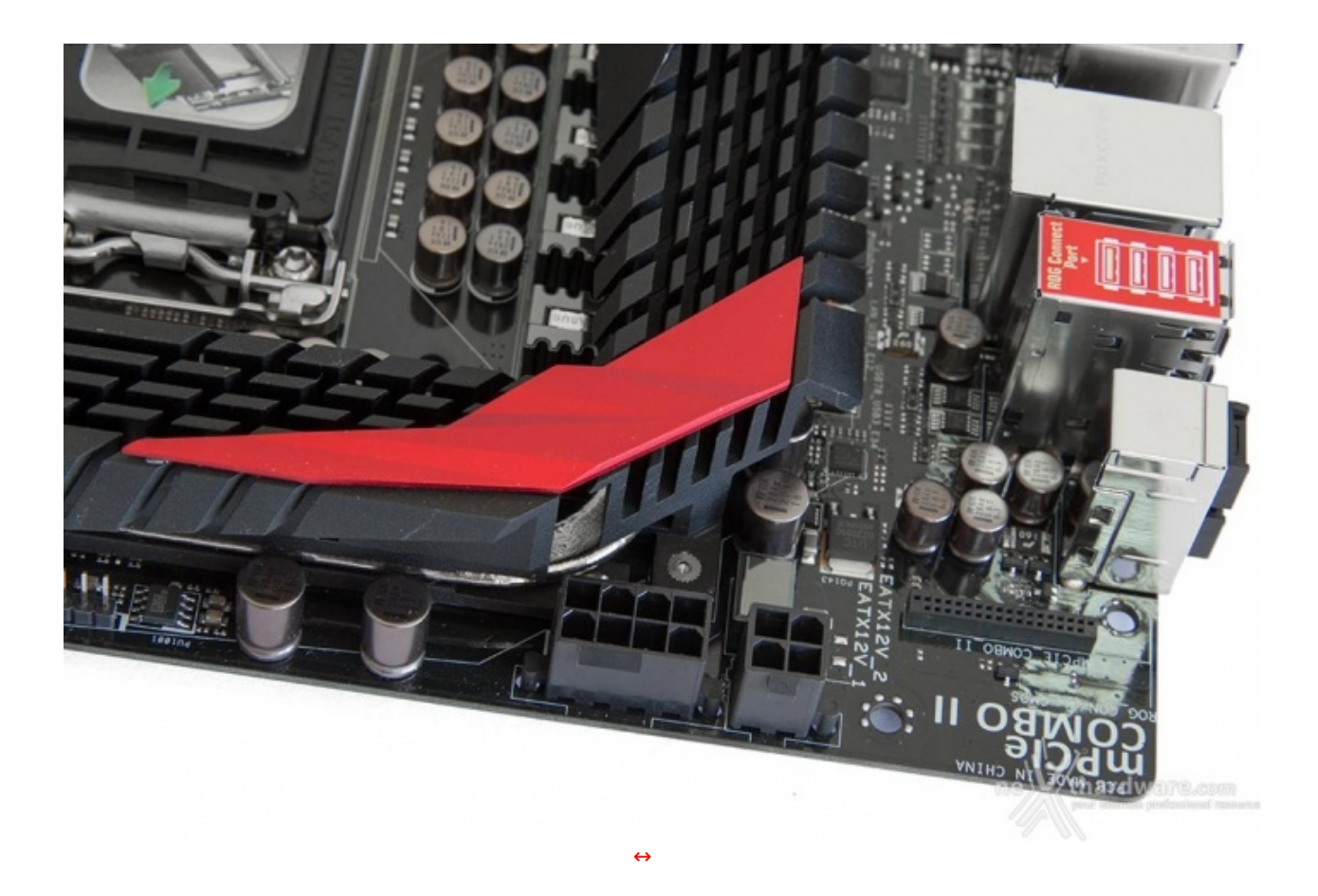

In alto possiamo osservare il connettore adibito ad ospitare la scheda mPCle Combo II che migliora notevolmente le doti di connettività della mainboard, mettendo a disposizione gli standard Wi-Fi 802.11a/b/g/n/ac Dual Band e Bluetooth V4.0.

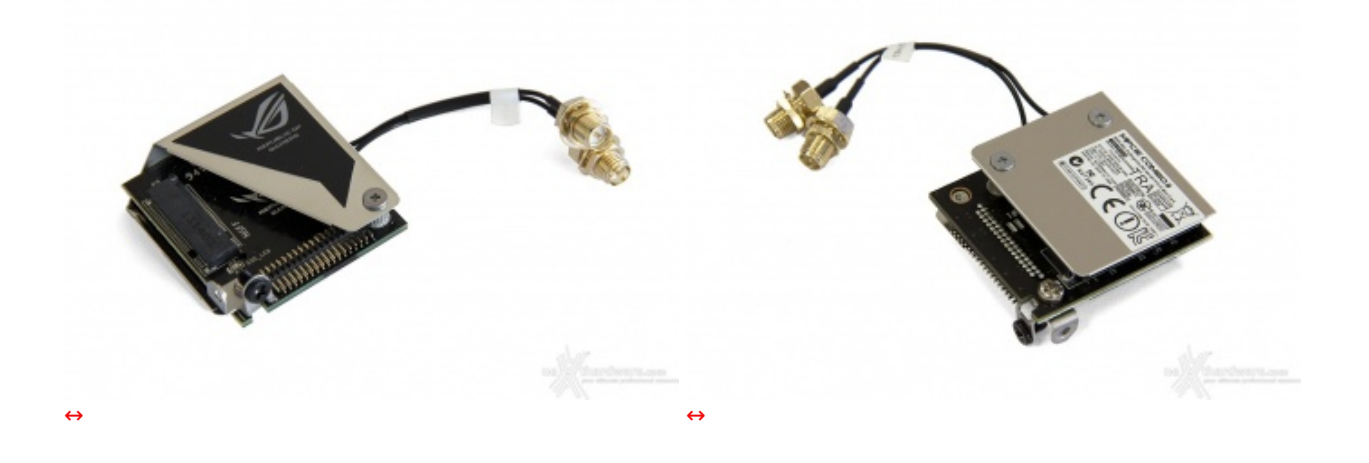

Il modulo mPCle Combo II offre inoltre la possibilità di installare un SSD mSATA e, all'occorrenza, anche una velocissima unità di ultimissima generazione con form factor M.2 NGFF.

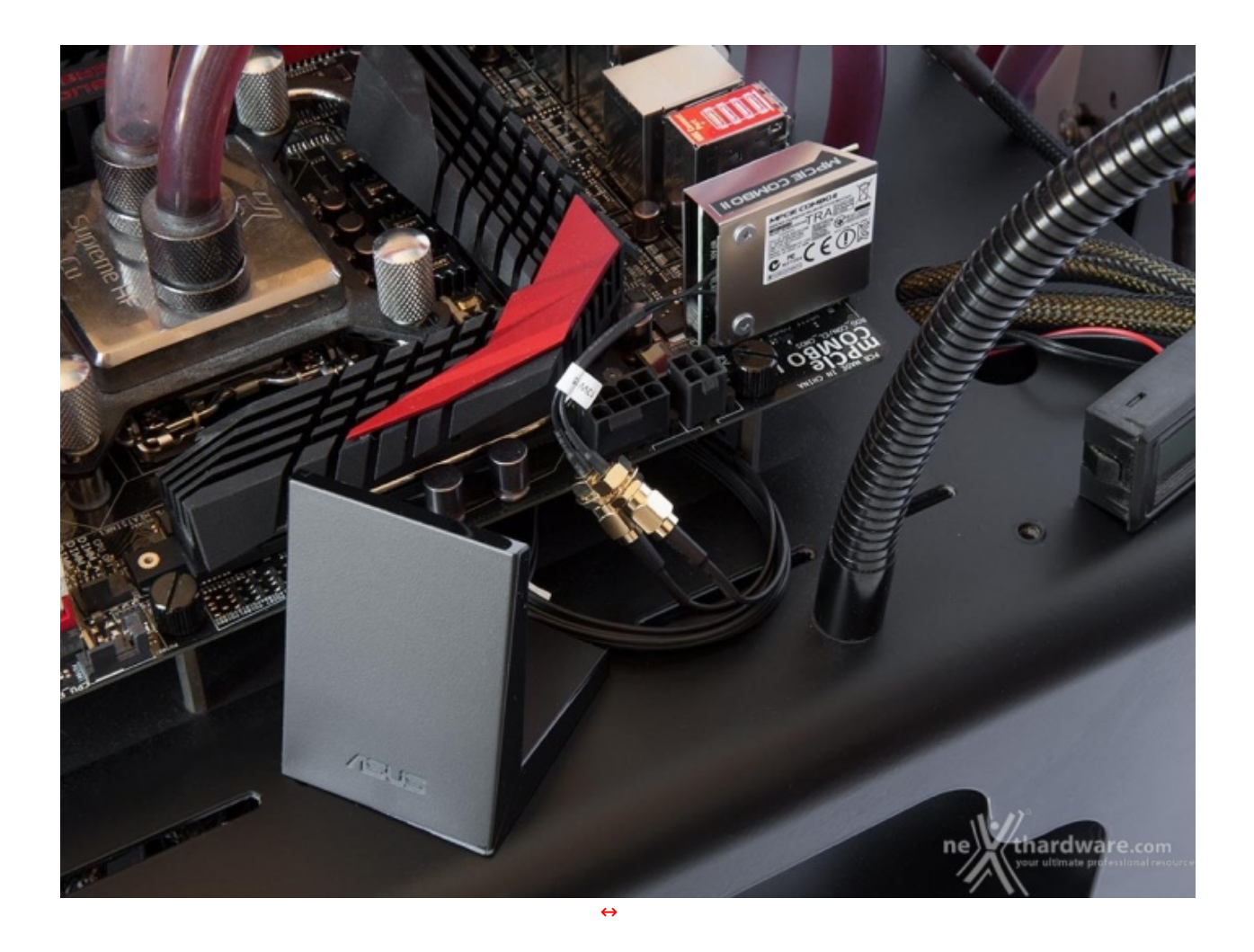

Una volta montato sulla mainboard, basta collegare i due connettori del mPCIe Combo II a quelli presenti sul modulo antenna per avere a disposizione la connettività WiFi e Bluetooth.

# 6. Caratteristiche peculiari

# 6. Caratteristiche peculiari

#### **Dual BIOS**

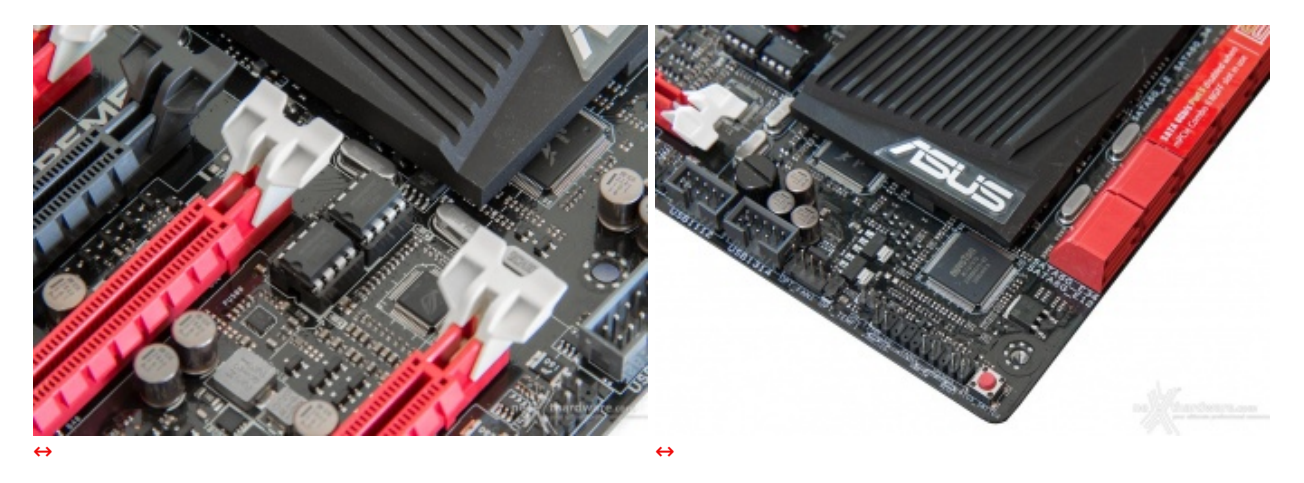

In una scheda madre di tale livello non potevano mancare due distinti BIOS, che possono essere attivati alternativamente attraverso un piccolo pulsante posto nell'angolo inferiore della stessa; entrambi i chip sono dotati di uno zoccolo (potendo quindi essere facilmente sostituiti in caso di guasto) e di due led arancioni posti nelle immediate vicinanze che indicano quale è attualmente in uso.

Attraverso un tool presente all'interno del BIOS si può scegliere di copiare il contenuto di un chip sull'altro, in modo da avere una copia di backup, oppure due versioni completamente diverse con relativi profili.

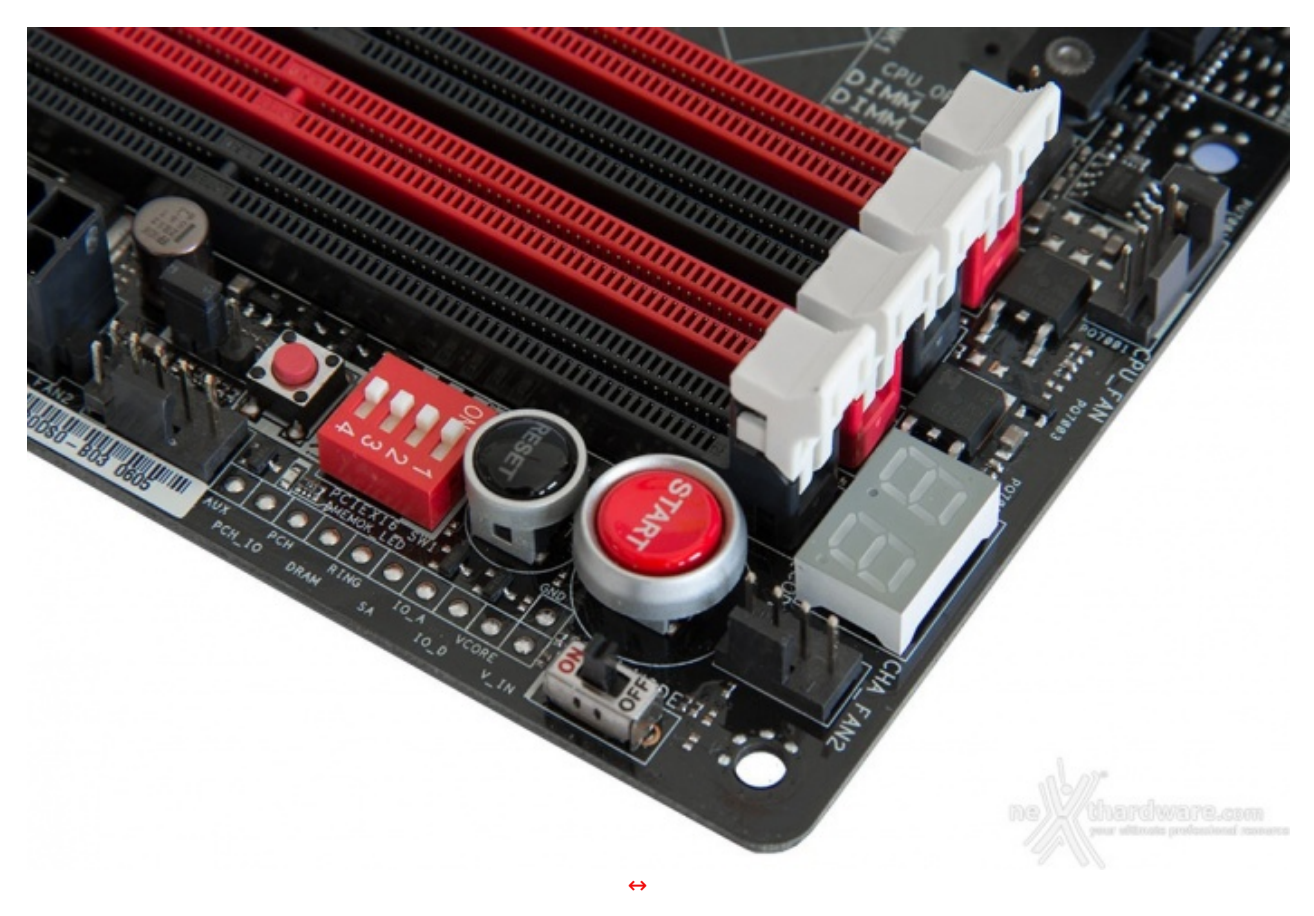

#### Pulsanti onboard - Debug LED - Probelt

L'immagine in alto sintetizza la chiara vocazione all'overclock della Maximus VI Extreme mostrandoci alcune delle numerose funzionalità dedicate a questa pratica piuttosto diffusa.

Appena sotto il pulsante di accensione troviamo un piccolo interruttore che permette di abilitare lo **SLOW\_MODE**, una interessante funzione che consente di portare il sistema in una condizione di funzionamento a regimi ridotti, cosa molto utile alla fine di un bench, durante le fasi di salvataggio o di cattura delle schermate, per evitare i classici freeze che possono mandare a monte tutte le ore di lavoro impiegate per raggiungere un determinato risultato.

Sulla parte più vicina al bordo possiamo individuare i punti di misura denominati **Probelt** che permettono di verificare, con l'ausilio di un multimetro, le tensioni dei principali componenti.

E' ora la volta del pulsante **MEM\_OK** che,↔ premuto in fase di POST, permette di avviare la macchina con una configurazione delle memorie abbastanza conservativa, in grado di far completare il boot ed il caricamento del sistema operativo senza problemi.

Questo pulsante si rivela di una comodità impressionante qualora il kit di memorie utilizzato non preveda un profilo XMP, evitandoci svariati Clear CMOS nel trovare il tuning perfetto.

Chiude la rassegna, infine, un header a 3 pin dotato di ponticello, che permette di abilitare o disabilitare la funzione **"LN2\_Mode"**.

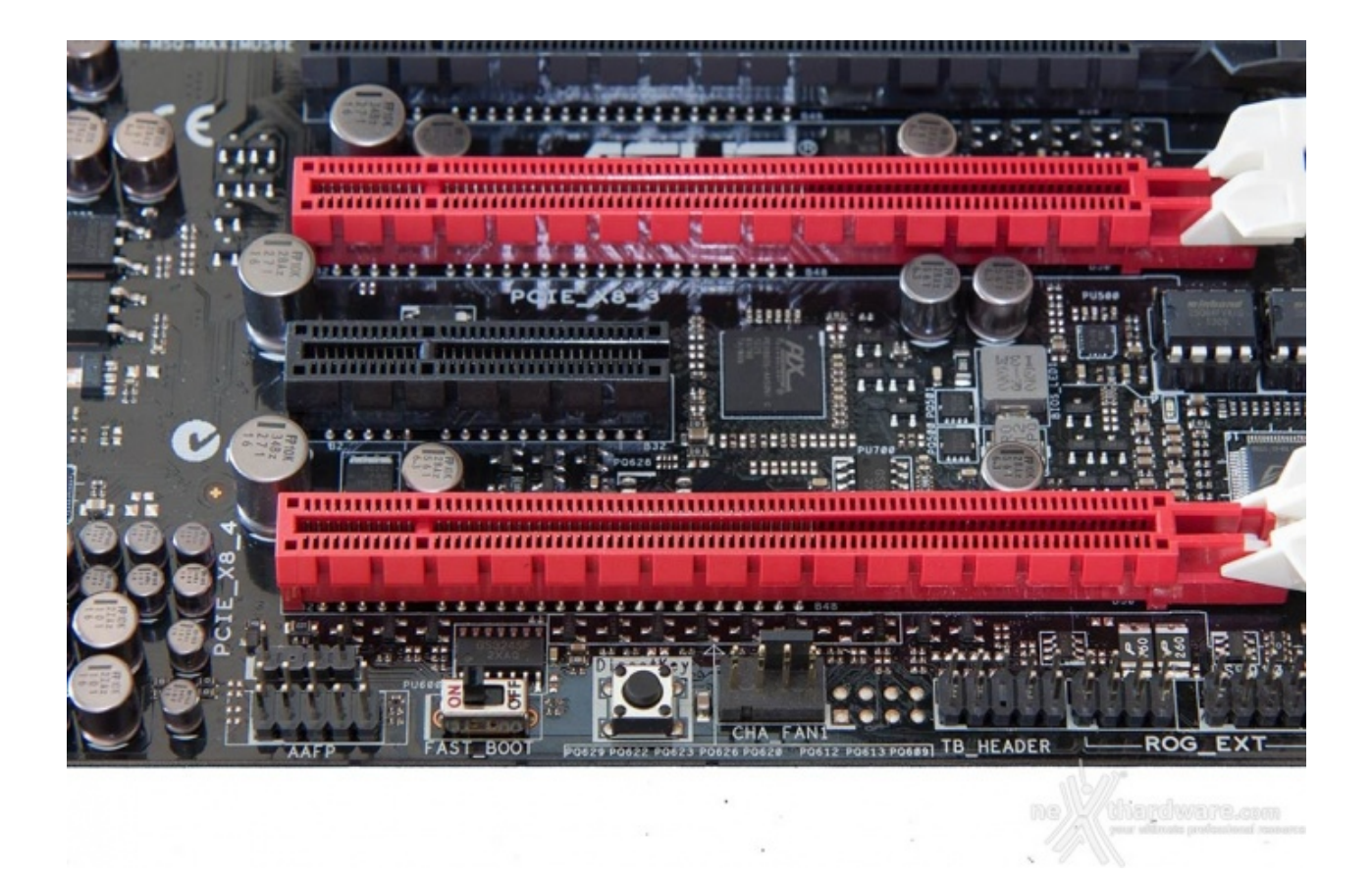

Sul bordo inferiore, immediatamente a ridosso dell'ultimo slot PCIe, troviamo un comodo interruttore che permette di disabilitare temporaneamente il "**FAST BOOT**" per permettere l'accesso al BIOS in presenza di Windows 8.

Alla sua destra è presente il pulsante "Direct Key", che permette l'accensione e lo spegnimento della macchina ed il successivo accesso al BIOS senza premere il tasto CANC.

## ASUS ROG OC Panel

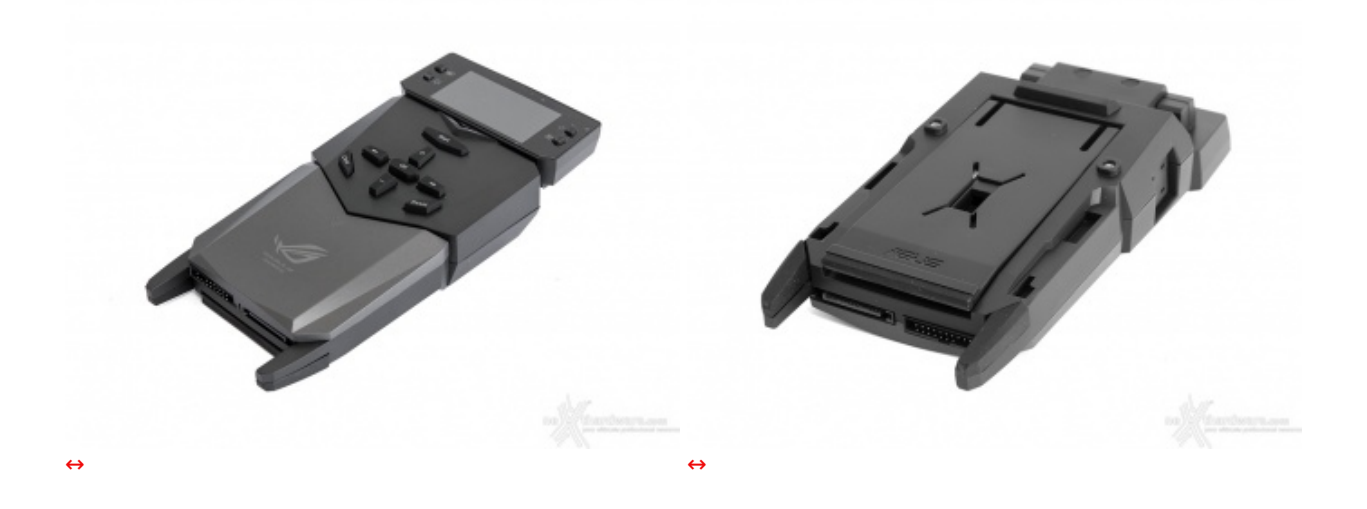

L'OC Panel può funzionare in due differenti modalità : Extreme Mode e Normal Mode.↔

**Extreme Mode** 

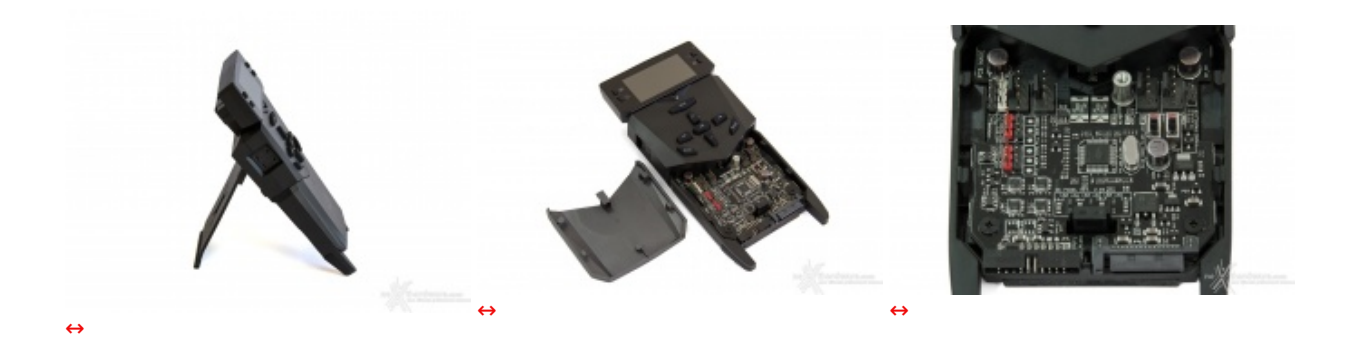

In Extreme Mode l'OC Panel va utilizzato al di fuori del PC sfruttando il comodo piede reclinabile che permette di appoggiarlo su una superficie piana.

In questa modalità , il modulo dovrà essere collegato all'apposito header presente sulla mainboard tramite il cavetto a 18 poli in dotazione.

Lo sportellino anteriore può essere rimosso per accedere alle molteplici funzionalità della modalità Extreme.

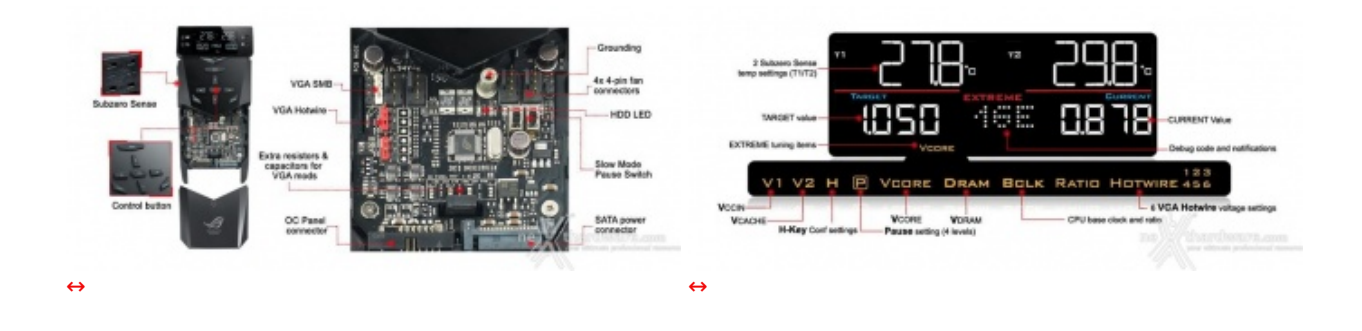

L'immagine di destra ci mostra, inoltre, come questa modalità ci consenta di controllare direttamente un numero incredibile di parametri di funzionamento della mainboard, che risultano gestibili senza alcun bisogno di accedere al BIOS, semplicemente utilizzando i pulsanti ed il magnifico display dell'OC Panel.

#### **Normal Mode**

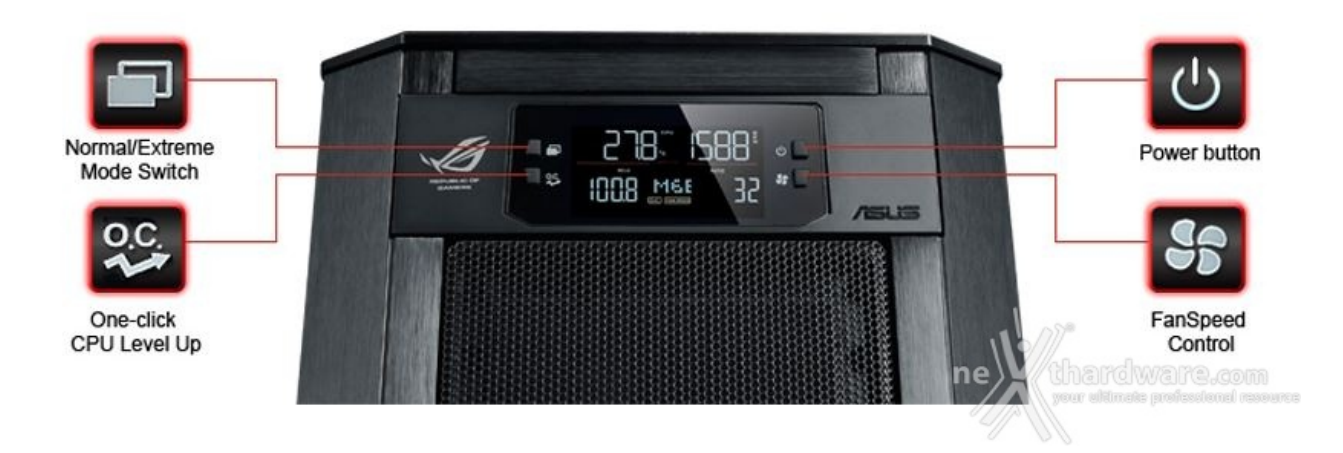

In questa modalità l'OC Panel si trasforma in un comodo pannello di controllo da inserire in un bay da 5,25" sul frontale del proprio case.

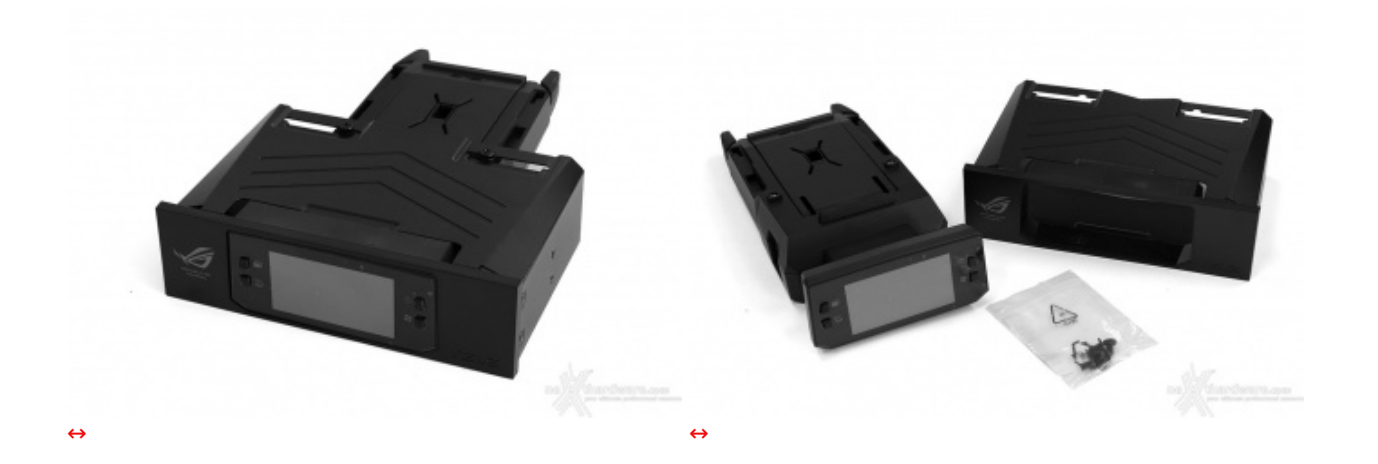

Per ottenere questo è sufficiente ruotare il display di 90↔° in modo tale da poter inserire il modulo nell'apposito adattatore fornito in dotazione, a cui verrà fissato tramite due viti.

Naturalmente in questa configurazione l'OC Panel perde gran parte delle sue potenzialità trasformandosi in un semplice rheobus a quattro vie dotato, però, di alcune funzionalità di monitoraggio che permettono di tenere sempre sotto controllo la temperatura del processore, il valore del moltiplicatore e del BCLK in uso.

Tramite il tasto CPU level UP è possibile effettuare anche l'overclock automatico secondo alcuni profili preconfezionati che prevedono una frequenza di 4.2GHz, 4,4GHz e 4.6GHz.

# 7. ASUS UEFI BIOS - Impostazioni generali

# 7. ASUS UEFI BIOS - Impostazioni generali

I primi BIOS EFI hanno fatto il loro esordio sulle piattaforme Intel P67 per superare le limitazioni dei BIOS tradizionali e per dare agli utenti una interfaccia grafica in grado di rendere più amichevole l'approccio con le varie impostazioni in esso contenute.

Con le tecnologie EFI, il BIOS è stato riscritto completamente rimuovendo gran parte del codice Legacy presente e fornendo un nuovo sistema di Boot per le moderne piattaforme Intel e AMD.

Con l'avvento di Windows 8 e delle tecnologie da esso introdotte come il Fast Boot ed il Secure Boot, l'utilizzo di questi moderni BIOS è diventato imprescindibile al fine controllare con più precisione le periferiche, fornire driver al sistema operativo e svolgere altre interessanti funzioni per la sicurezza dello stesso.

| C BANERD UEFI BIOS Utility - EZ Mode                                                                                                    | Exit/Advanced Mode                                                                                     | W BANKING OF UEFI BIOS Utility - Advant                                                                                                    | ed Mode                           | <b>Q</b> Bot                                                                                                    |
|----------------------------------------------------------------------------------------------------|----------------------------------------------------------------------------------------------------|----------------------------------------------------------------------------------------------------|-----------------------------------|----------------------------------------------------------------------------------------------------|
| 22:11:42         MADMAS VI ECREME         B305 Mersics: 8711           GPU Type: Trail(P) Eare(TR) (T, 4270K GR,           Juessky(07/23/2015)                                                                                                    | Tref1ah v<br>1 8 3.5094c Speed: 35194c                                                                 |                                                                                                    | in   🕞 Advanced   😅 Ro<br>Evabled | nitor   山 Boot   • •<br>Load various settings suitably tuned<br>for your reads.                                                                                                    |
| Off Differention         Other Enformation           Temp.         4000.4%7/438.0%0         TOTA DIFFERENTIAL DIFFERENCE           Voltage         1.340V         TOTA DIFFERENCE           Voltage         1.340V         TOTA DIFFERENCE           Voltage         1.340V         TOTA DIFFERENCE           Voltage         1.340V         TOTA DIFFERENCE           Voltage         1.340V         TOTA DIFFERENCE           Voltage         1.340V         TOTA DIFFERENCE           Voltage         1.340V         TOTA DIFFERENCE           Voltage         1.340V         TOTA DIFFERENCE           Voltage         1.340V         TOTA DIFFERENCE | dir Fan 19<br>21V CPU_FAN NA Strandard ▼<br>CPU_07T_FAN NA<br>CPU_FT_FAN NA<br>CPU_FTNU NA Strandard ▼ | Targer CPU Turbe-Hole Speed: 4200Hz<br>Target DRM Speed: 2400Hz<br>Target Garbe Speed: 3200Hz<br>Target DFL/FEG Clock: 100Hz<br>Target CPU Graphics Speed: 1150Hz |                                   |                                                                                                    |
| Power Sealing Normal ABUS Optimal                                                                                                    | Performence Energy Sealing                                                                             | Describecking Process<br>Al Overcion Tuner<br>VMP 0088-3401 10-12-13-31-38-1.459-1.259<br>ORU Strap                                                               | 2019<br>Profile #1<br>Rute        | Curce Manae Cast Mod Flag<br>++: Select Streen<br>H: Select Item                                                                                                    |
| the the mode to drag at separat to savight to decide the boot pr                                                                                                    | ions.                                                                                                  | PLL Selection<br>Filter PLL<br>BELK Frequency                                                                                                    | Auto<br>Auto<br>EDat              | arder: terrect<br>Art: Change Option<br>F1: Emerging Option<br>F2: Previous Whene<br>F3: Perioduc Whene<br>F3: Perioduc Whene<br>F3: Perioduc Whene<br>F3: Contained Defaults<br>F3: Contained Defaults<br>F11: Saw BS: Exit<br>F12: Print Screen |
| Processor (1995) (Addressor (1995)) (Setta Terformation)                                                                                                    | Box Maryroj ne Kithardware sem                                                                         | Versilan 2.13,1008. döge                                                                                                    | light, 107 2013 Amorican Huga     | trends, lic.                                                                                                    |
| EZ Mode                                                                                                    |                                                                                                    | ↔ Advanced Mode                                                                                                    |                                   |                                                                                                    |

Come sulle precedenti revisioni, ASUS ha previsto per il suo BIOS UEFI una doppia interfaccia in modo da poter essere sfruttato al meglio sia dall'utente poco esperto che desidera apportare piccole modifiche, sia dall'utente avanzato che troverà nella completissima sezione Extreme Tweaker ogni parametro possibile per effettuare un tuning perfetto del proprio sistema.

In questa modalità la stragrande maggioranza dei parametri del BIOS rimangono nascosti lasciando accessibili all'utente solo alcune voci informative sullo stato del sistema come temperature, tensioni e velocità delle ventole, rendendo possibile cambiare la sequenza di Boot semplicemente trascinando i vari dispositivi nell'ordine desiderato e modificare il profilo energetico del sistema per guadagnare in prestazioni senza sforzo alcuno.

## **Advanced Mode**

La modalità Advanced è quella classica che fornisce all'utente la facoltà di intervenire sulla stragrande maggioranza dei parametri operativi sia della mainboard che dei vari componenti hardware su di essa installati.

In questa modalità l'utente ha a sua disposizione sei distinti menu, più una sezione interamente dedicata ai Tool.

| CAMERS UEFI BIOS L           | Jtility - Advanced Mode                 | U Exit                                         |
|------------------------------|-----------------------------------------|------------------------------------------------|
| ╈ My Favorites   🔩 Extreme T | Weaker   📰 Main   🕞 Advanced   🧲        | Monitor   🔱 Boot   🔹 •                         |
| 1-Core Ratio Limit           | 42                                      | Voltage for the system memory.                 |
| DRAM Frequency               | DOR3-2400MHz                            | Min.: 1.20000V                                 |
| DRAM Voltage                 | 1.618V 1.60000                          | Max.: 2.40000V<br>Standard: 1.50000V           |
| CPU Core Voltage             | 1.152V 1.150000                         | Increment: 0.005V<br>+/- : Increment/Decrement |
|                              |                                         |                                                |
|                              |                                         |                                                |
|                              |                                         |                                                |
|                              |                                         |                                                |
|                              |                                         | Quick Note Last Modified                       |
|                              |                                         | **: Select Screen                              |
|                              |                                         | T1: Select Item<br>Enter: Select               |
|                              |                                         | +/-: Change Option                             |
|                              |                                         | F2: Previous Values                            |
|                              |                                         | F3: Shortcut                                   |
|                              |                                         | F4: Add to Shortcut and My Favorites           |
|                              |                                         | F10: Save FSC: Frit                            |
|                              |                                         | F12: Print Screen                              |
|                              |                                         | 11.11°                                         |
|                              |                                         | ne thardware.com                               |
| Version                      | 2 10 1208 Convright (C) 2013 American M | logat rends The                                |

**My Favorites** 

La prima sezione della modalità Advance rappresenta una delle grandi novità introdotte con il nuovo BIOS e permette all'utente di concentrare in essa tutte le impostazioni più frequentemente utilizzate, come una sorta di pagina dei preferiti.

Per aggiungere un parametro alla pagina è sufficiente andarlo a cercare nella sezione di interesse e, una volta selezionato, premere il tasto F4 o, in alternativa, selezionarlo con il tasto destro del mouse.

Osservando la colonna di destra possiamo notare due ulteriori novità introdotte, ovvero il Quick Note e la

| Advente UEFI BIOS Utility - Adv                                                                                                    | anced Mode                                                                                                    | a Maria Bertanan                                                                         |                                                                                                    | UEFI BIOS Utility - Advanced Mode                                                                                                    |                                                        |
|----------------------------------------------------------------------------------------------------|----------------------------------------------------------------------------------------------------|------------------------------------------------------------------------------------------|----------------------------------------------------------------------------------------------------|----------------------------------------------------------------------------------------------------|--------------------------------------------------------|
| 🛊 Ny Facaritan'   📾 Cuitrane Tananar   10                                                                                                    |                                                                                                    |                                                                                          | 🗰 Ny Faustites                                                                                                    |                                                                                                    |                                                        |
| US Hos<br>Barger GN Turbs-Hole (b)<br>Barger GNM (bood 2400<br>Digger Guthe Specie: 200<br>Digger Guthe Specie: 200<br>Digger Guthe Spec | Save & Galler<br>Save & Galler<br>Sa | d avier extings suitably tow<br>a.<br>a.<br>a.<br>a.<br>a.<br>a.<br>a.<br>a.<br>a.<br>a. | ed UE Hose<br>Target CPU Tartie<br>Target CPU Tartie<br>Target CPU Tartie<br>Target CPU figue<br>(2) Overclinking F<br>Al Overclinking F<br>Al Overclinking<br>PL Selection<br>Friter RL<br>DEU: Frequency<br>es | Nucle 2:<br>2:243<br>2:243 | to deal series estings suitably tored<br>for yar need. |
| $\Leftrightarrow$                                                                                                    |                                                                                                    |                                                                                          | $\leftrightarrow$                                                                                                    |                                                                                                    |                                                        |

#### Main

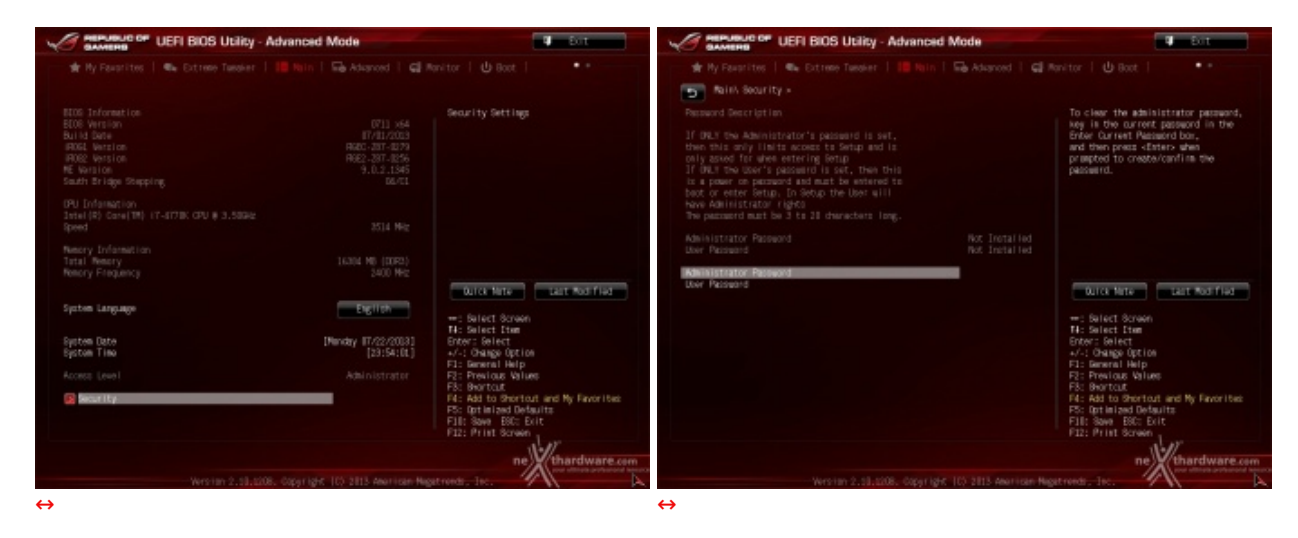

Tralasciando per il momento la sezione **"Extreme Tweaker**" a cui dedicheremo un capitolo a parte, passiamo alla la sezione "**Main**" che, oltre a darci un'ampia panoramica informativa riguardante l'hardware ed il Bios in uso, permette di impostare le varie password di protezione.

#### Advanced

| CAMERS UEFI BIOS Utility - Advanced Mode                         | 🖉 Exit                                                                                                    |
|------------------------------------------------------------------|----------------------------------------------------------------------------------------------------|
| 👚 🛧 My Favorites   👞 Extreme Tweaker   📰 Main   🖬 Advanced   🗲 I | Monitor   😃 Boot   🔹 🔹 👘                                                                                                    |
|                                                                  |                                                                                                    |
| ▶ CPU Configuration                                              | CPU Configuration Parameters                                                                                                    |
| PCH Configuration                                                |                                                                                                    |
| SATA Configuration                                               |                                                                                                    |
| System Agent Configuration                                       |                                                                                                    |
| Suss Configuration                                               |                                                                                                    |
| Platform Misc Configuration                                      |                                                                                                    |
| 🗊 Onboard Devices Configuration                                  |                                                                                                    |
| S APM                                                            |                                                                                                    |
| Network Stack Configuration                                      | Quick Note Last Modified                                                                                                    |
| ▶ ROG Effects                                                    | ••: Select Screen<br>11: Select Item<br>Enter: Select<br>+/-: Change Option<br>F1: General Help<br>F2: Previous Values<br>F3: Shortcut<br>F4: Add to Shortcut and My Favorites<br>F5: Optimized Defaults<br>F10: Save ESC: Exit<br>F12: Print Screen<br>Thardware.com |
| Version 2.10.1208. Copyright (C) 2013 American Mea               | gatrends, Inc.                                                                                                    |
| $\leftrightarrow$                                                |                                                                                                    |

Nella sezione "**Advanced**" sono raggruppate una serie di menu secondari che consentono di modificare la stragrande maggioranza dei parametri del PC, di attivare o disattivare le varie periferiche integrate, tecnologie come l'Intel Rapid Start e l'Intel Smart Connect, l'illuminazione di alcune parti della mainboard e sceglierne gli effetti disponibili.

Monitor

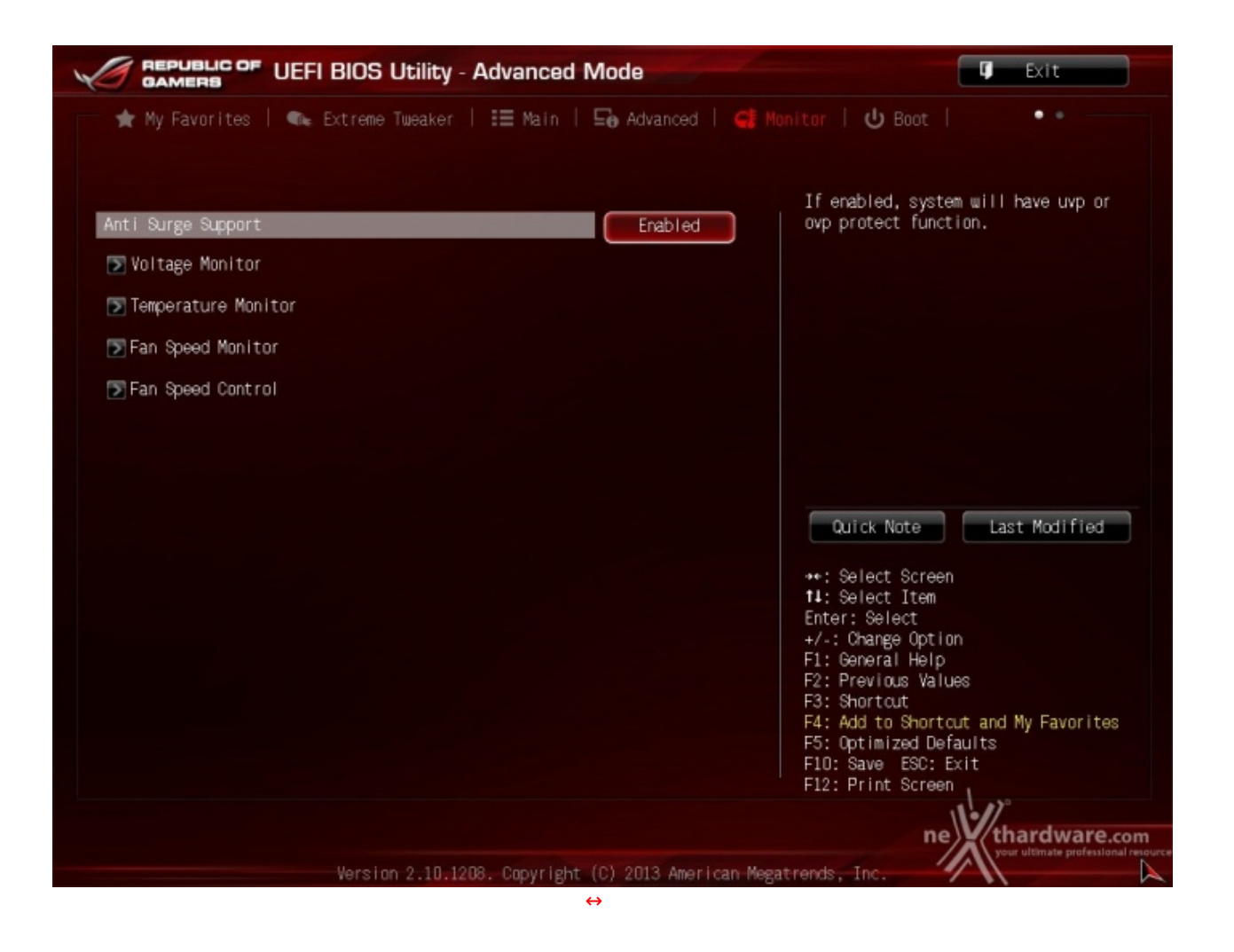

La sezione **"Monitor"**, suddivisa in quattro parti distinte, permette di effettuare un attento monitoraggio di alcuni parametri vitali del nostro sistema come le temperature, le tensioni e la velocità delle ventole.

Boot

| ★ My Favorites   🔩 Extreme Tweaker   📰         | Main   🕞 Advanced   🗲 Monitor   😃 Boot                                             |             |
|------------------------------------------------|------------------------------------------------------------------------------------|-------------|
| Option ROM Messages                            | Force BIOS                                                                         |             |
| Interrupt 19 Capture                           | Disabled                                                                           |             |
| Setup Mode                                     | Advanced Mode                                                                      |             |
| ∍CSM (Compatibility Support Module)            |                                                                                    |             |
| ∑ Secure Boot                                  |                                                                                    |             |
| Boot Option Priorities<br>Boot Option #1       | P1: 0CZ-VE                                                                         |             |
| Boot Option #2                                 | P6: TSSTco                                                                         | Modified    |
| ∑CD/DVD ROM Drive BBS Priorities               |                                                                                    | noarrioa    |
| ≫ Hard Drive BBS Priorities                    | ++: Select Screen<br><b>11</b> : Select Item<br>Enter: Select<br>+/: Charge Option |             |
| 3oot Override<br>∑P6: TSSTcorp CODVDW SH-222AB | F1: General Help<br>F2: Previous Values<br>F3: Shortout                            |             |
| P1: OCZ-VERTEX450 (244198MB)                   | F4: Add to Shortcut and My<br>F5: Optimized Defaults                               | / Favorites |
|                                                | F10: Save ESC: Exit                                                                |             |
|                                                | ne                                                                                 | rdware d    |

Abilitando le opzioni di avvio rapido, non sarà più possibile accedere al sistema attraverso la pressione del tasto CANC sulla tastiera, ma sarà possibile accedere al BIOS dalle opzioni avanzate di avvio di Windows 8; in alternativa possiamo utilizzare il comodissimo pulsante Direct Key presente sulla mainboard, oppure installare il software **ASUS Boot Settings** che permette di effettuare un riavvio immediato con accesso diretto al BIOS.

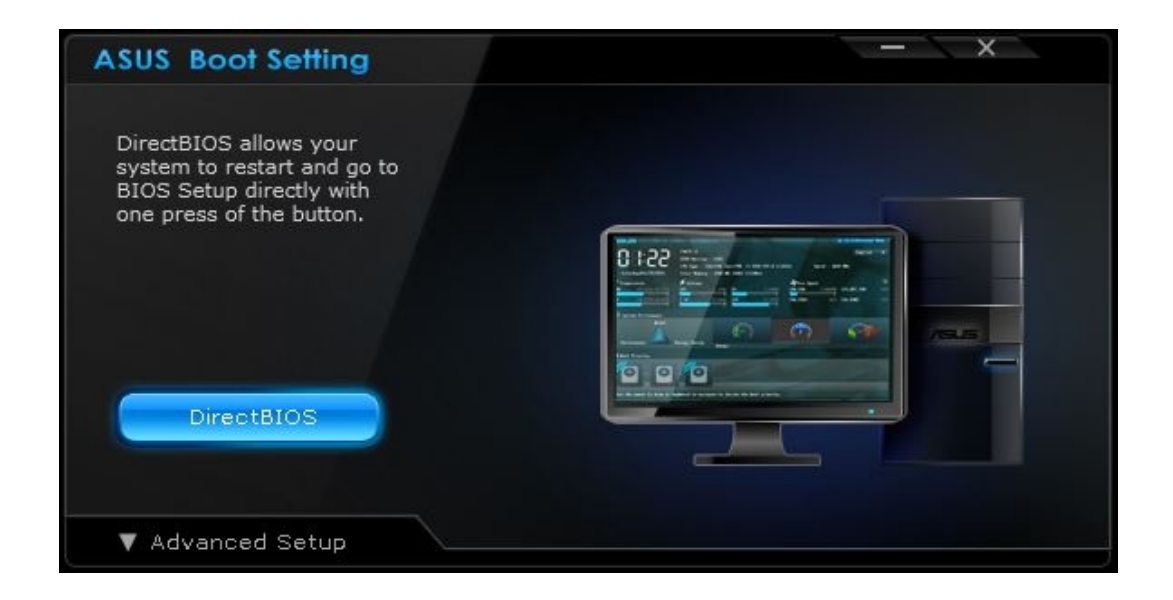

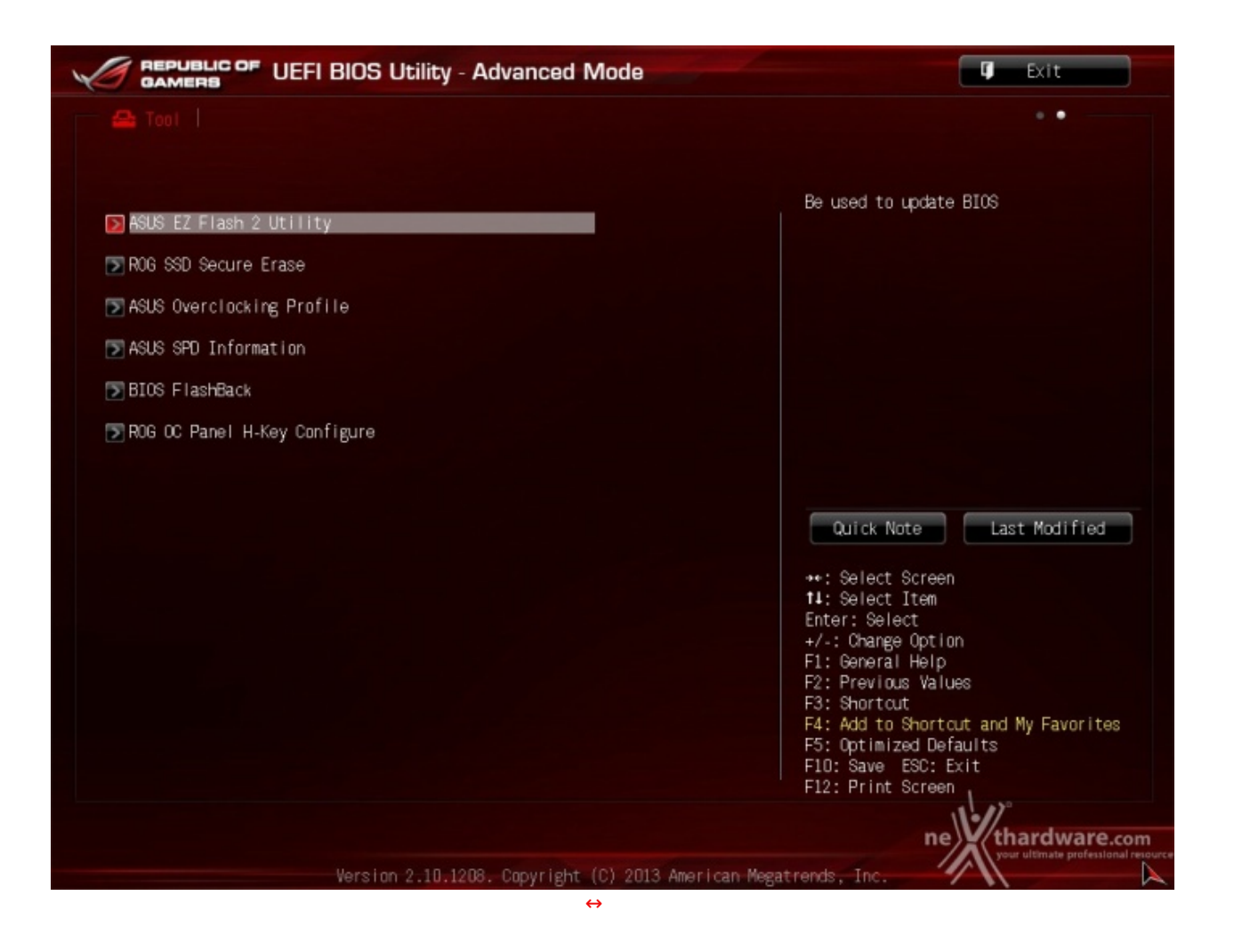

Il menu "Tool" è un evoluzione di quanto già visto sulla Maximus V Extreme e prevede:

- ASUS EZ Flash 2 Utility, un tool per l'aggiornamento del BIOS;
- **ROG SSD Secure Erase**, un particolare tool che permette di "sanitarizzare" gli SSD al fine di ripristinare↔ le prestazioni iniziali;
- ASUS O.C. Profile, per memorizzare fino a otto differenti configurazioni.
- ASUS SPD Information, per verificare i profili SPD delle RAM;↔
- BIOS Flashback, per copiare un BIOS sull'altro in caso di emergenza;
- **ROG OC Panel H-Key Configure**, un tool di nuova introduzione che permette di impostare alcuni parametri di funzionamento da applicare con la semplice pressione di un tasto (H-Key) dell'OC Panel.

| Cartana and UEF BCG Likitoy - Advanced Mede                                                                                                    | Contraction of UER BIOS Using - Secure Drase                                                                                                    | The Difference of UDFI BIOS Utility - Advanced Made                                                                                                    | 5 |
|----------------------------------------------------------------------------------------------------|----------------------------------------------------------------------------------------------------|----------------------------------------------------------------------------------------------------|---|
|                                                                                                    | All the began Dage                                                                                                    | 4 m 1                                                                                                    |   |
| #Exam<br>Note: Indites via Dribbit: excesses. Obs. Bens: (H-SUSSEE<br>■Elia Agen                                                                                                    | (b) speed big tage out the in of the though the in the to det protein growth<br>into address of the factor performance.<br>(iii) wheth the ABI mapping the factor is the of factor factor protein factor<br>compared to 10 mg, for each protein static growth protection. If you<br>form, he maps up of the or protein the transmitty.                                                                                                    | uns france companier constant and an annual state of the second state of the second st                                                                                                    |   |
| Pres (classifi, et al. 1997)<br>terret and terret and ter | Port # 100 Name Mitchie Middle (Appenty)<br>Pi No Generation Produce Job and                                                                                                    | A via 2 + 2 + 2 + 2 + 2 + 2 + 2 + 2 + 2 + 2                                                                                                    |   |
|                                                                                                    |                                                                                                    | Los N Fiel N Los Fiel N Los Fiel                                                                                                    |   |
| Ana Asso Asso Asso<br>Asso                                                                                                    |                                                                                                    | The first instant profiles (in the second profiles (in the second profiles (in                                                                                                    |   |
| (See ) have a last (16) have System Apple Apple    | 100 m                                                                                                    | ne Handware and the first set of the set of the set of                                                                                                    |   |
| C Internet In USA BIOS Ublica - Advanced Made                                                                                                    | UD1 B05 UD21 - Advanced Made                                                                                                    | UP BOS Mike Adapted Made                                                                                                    | - |
|                                                                                                    |                                                                                                    |                                                                                                    |   |
| Nuclei fait and and and and and and and and and and                                                                                                    | No 600 mmu:                                                                                                    | at Cétris Ibor Oro Coro Antago Carlos Angelo A Carlos Angelo Angelo Angelo Ange<br>Angelo Angelo Angelo Angelo Angelo Angelo Angelo Angelo Angelo Angelo Angelo Angelo Angelo Angelo Angelo Angelo Angelo Angelo Angelo Angelo Angelo Angelo Angelo Angelo Angelo Angelo Angelo Angelo Angelo Angelo Angelo Angelo Angelo Ange                                                                                                    |   |
| Transvirte         100         201           versperti         1.50         5.01           200         1.50         5.01           200         1.50         5.01           200         1.50         5.01           200         1.50         5.01           200         1.50         5.01           200         1.50         5.01           200         1.50         5.01           200         1.50         5.01           200         1.50         5.01                                                                                                    |                                                                                                    | Star and loring<br>Barter and a star<br>Barter and a star and a star<br>Barter and a star a star a                                                                                                    | - |
| Mill         D         L         We did to form           Mill         D         Color (construction)         Color (construction)           MID         L         D         Color (construction)           MID         L         D         Color (construction)           MID         L         D         Color (construction)           MID         L         D         Color (construction)           MID         L         D         Color (construction)           MID         L         D         Color (construction)           MID         L         D         Color (construction)           MID         L         D         Color (construction)           MID         L         D         Color (construction)           MID         L         D         Color (construction)           MID         D         Color (construction)         Color (construction)           MID         D         Color (construction)         Color (construction)           MID         D         Color (construction)         Color (construction)                                                                                                    | р.<br>1993 - 1994 - 1994 - 1994 - 1994 - 1994 - 1994 - 1994 - 1994 - 1994 - 1994 - 1994 - 1994 - 1994 - 1994 - 1994 -<br>1995 - 1994 - 1994 - 1994 - 1994 - 1994 - 1994 - 1994 - 1994 - 1994 - 1994 - 1994 - 1994 - 1994 - 1994 - 1994 -<br>1994 - 1994 - 1994 - 1994 - 1994 - 1994 - 1994 - 1994 - 1994 - 1994 - 1994 - 1994 - 1994 - 1994 - 1994 - 1994 -<br>1994 - 1994 - 1994 | Diagent Diagent<br>Diagent Diagent<br>Diagent Statistics<br>Diagent Statistics<br>Diagent Stat |   |
| Price L. L. Dr. Inc. up up 15 30 metrics features. In:                                                                                                    | Recent Average State (State Concerning State Concerning State (State Concerning State State Stat           | re X Bachware.org                                                                                                    |   |

Riguardo il tool di Secure Erase invitiamo gli utenti a consultare la <u>Compatible List</u> (<u>http://www.asus.com/it/Motherboards/MAXIMUS\_VI\_EXTREME/#support\_OVL</u>) degli SSD supportati, al fine di evitare spiacevoli inconvenienti.

## 8. Asus UEFI BIOS - Extreme Tweaker

# 8. Asus UEFI BIOS - Extreme Tweaker

Questa è la sezione del BIOS espressamente dedicata all'Overclock del sistema che, come da tradizione delle mainboard appartenenti alla serie ROG, risulta essere decisamente ricca di opzioni consentendo un fine tuning di tutte le impostazioni che riguardano la frequenza dei componenti, i divisori e le tensioni di alimentazione.

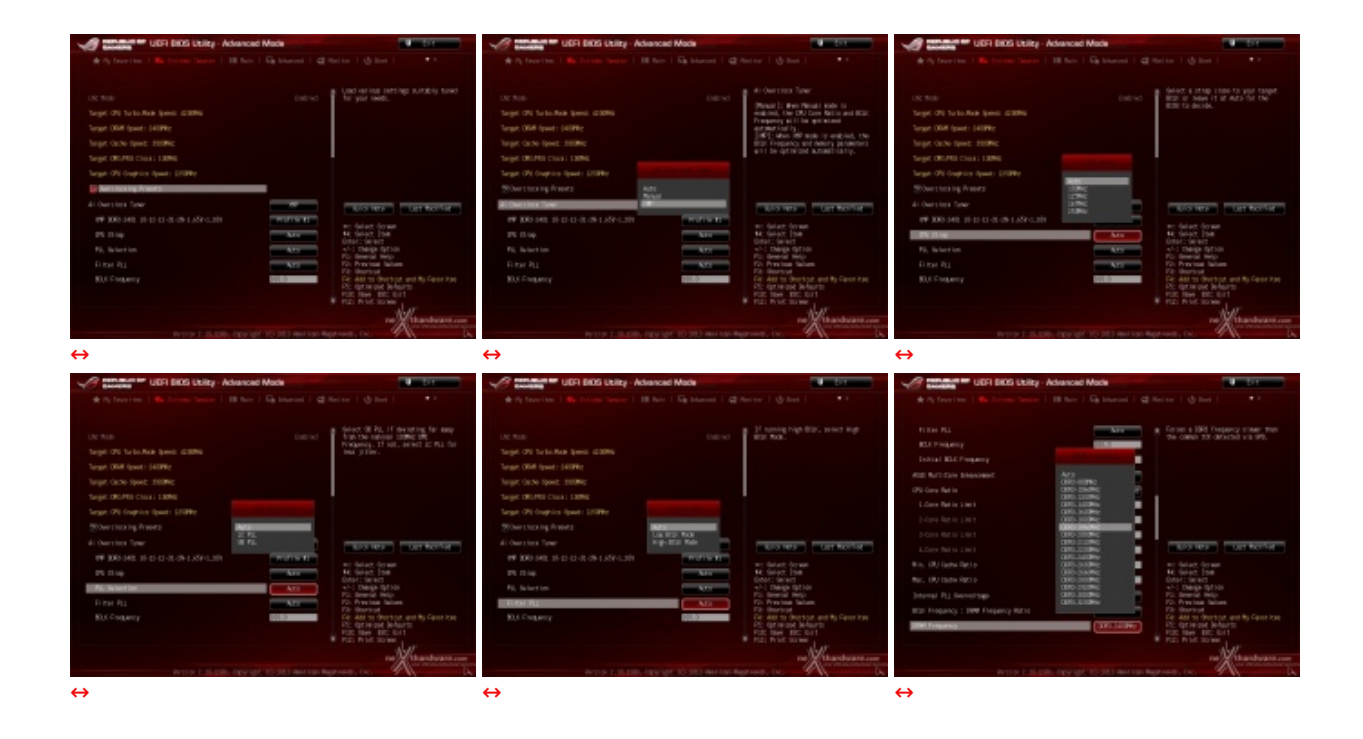

Rispetto alle piattaforme di precedente generazione il numero di parametri configurabili è aumentato in maniera esponenziale, diventando a nostro avviso talmente elevato che spesso risulta difficile comprenderne, almeno ad un primo esame, la reale utilità e l'impatto sulle prestazioni finali.

A differenza delle precedenti architetture, che non erano dotate di divisori per il BUS di sistema, con Haswell ritorna questa funzionalità consentendo di fissare la frequenza di funzionamento degli altri componenti, impedendogli così di lavorare fuori specifica.

E' possibile quindi impostare quattro diversi valori dello Strap (100, 125, 167, 250) che consentono di raggiungere valori di BCLK e frequenze sulle memorie estremamente elevati.

Allo stesso tempo, è anche possibile ridurre il moltiplicatore del blocco Uncore al fine di garantire una maggiore stabilità quando la CPU funziona ad altissime frequenze o di aumentarlo per migliorare le prestazioni complessive del sistema quando si opera a frequenze più basse.

L'introduzione di tutte queste nuove variabili rende decisamente più complesso il processo di tuning del sistema e ha reso necessario inserire una serie di impostazioni supplementari che se da un lato permettono di raggiungere valori di frequenze finora impensabili sul comparto memorie e sul bus di sistema, dall'altro complicano in maniera considerevole il lavoro degli utenti.

Nonostante il fatto che tutte le voci modificabili siano chiaramente spiegate nel pannello di destra, fornendo una sorta di help online per l'utente e consigli sulle impostazioni migliori, ci sentiamo di↔ consigliarvi di consultare alcune guide per l'overclock di questa mainboard redatte dai tecnici ASUS, al fine di facilitare l'approccio con la nuova architettura e con le funzionalità offerte dal BIOS e dall'OC Panel.

<u>Maximus VI Series UEFI Guide for Overclocking (http://rog.asus.com/242142013/maximus-vi/maximus-vi-series-uefi-guide-for-overclocking/)</u>

- <u>Maximus VI Extreme Performance Tuning Guide (http://rog.asus.com/253522013/maximus-vi/maximus-vi-extreme-performance-tuning-guide/)</u>
- <u>Maximus VI Extreme Shamino Guide (http://kingpincooling.com/forum/showthread.php?t=2304)</u>

La prima è una guida che fornisce un valido aiuto sulla comprensione di tutti i parametri presenti nella sezione **Extreme Tweaker** del BIOS, spiegando in maniera molto più dettagliata rispetto alla guida online le varie funzionalità e fornendo anche qualche consiglio sui valori da impostare.

La seconda è invece una guida specifica sul Tuning che permette di spingere al massimo le vostre periferiche SATA, di aumentare la compatibilità delle RAM e di ottenere il massimo dalle VGA in configurazione multi GPU.

La terza guida, molto più tecnica rispetto alle precedenti, è una sorta di Bibbia per l'Overclocker estremo che utilizza le mainboard Maximus della serie VI.

| Contract of UEPI BIOS Utility - Advanced Made                                                                                                    | ALL ADDRESS OF THE OWNER.                                                                                                    | UDR DIG Utity - Advanced M                                                                                                    | ada ata ata ata ata ata ata ata ata ata                                                                                                    | Contraction UDFI DIOS Ubity - Advance                                                                                                    | ed Made                                                                                                    |
|----------------------------------------------------------------------------------------------------|----------------------------------------------------------------------------------------------------|----------------------------------------------------------------------------------------------------|----------------------------------------------------------------------------------------------------|----------------------------------------------------------------------------------------------------|----------------------------------------------------------------------------------------------------|
| the Pay Section 1 was been been a 1 His bar 1 Kin blan                                                                                                    | ent i @ hetter I @ het I **                                                                                                    | + Sylmation   Martinear Sector   IN Nov   5                                                                                                    | h bland i @ Antin I & Sector I                                                                                                    | 🚸 Ay Section 1 Min Street Sector 1 18 No.                                                                                                    |                                                                                                    |
|                                                                                                    |                                                                                                    |                                                                                                    |                                                                                                    |                                                                                                    |                                                                                                    |
| Di Nari Decig Rok                                                                                                    | To the light the dealer of the tags had                                                                                                    | Ren Tables Tool age                                                                                                    | E transmission of part of the parts                                                                                                    | 010 grad 1-0 voltage 5.119                                                                                                    | A/5 # 0.0. Notiens                                                                                                    |
| States 1 and control                                                                                                    | Destroit in and Plager Destroit Birl.                                                                                                    | O'D Caller Portage L. Scip                                                                                                    | starting case to with a goal.                                                                                                    | No bisching wither                                                                                                    | 423                                                                                                    |
| SPALOR Part                                                                                                    | Fragency.                                                                                                    | O'Lipsen Agent Gringe Lindle                                                                                                    | Sec. 2 2 14 20 -                                                                                                    | 94D DAWIN                                                                                                    | A.C.                                                                                                    |
| 2006 - Paer Control                                                                                                    | #15.1 LISING                                                                                                    | Grawwards Distance 2.000                                                                                                    | Distance Links                                                                                                    | Dittel Of Jack Portage Load                                                                                                    | A/15                                                                                                    |
| Tenters' Paradice                                                                                                    | Ward - 1 - 1000000<br>Wardardt - Ry 190                                                                                                    | 00.041.01.01.000 0.000                                                                                                    | C) Construction (Construction)                                                                                                    | Dential DV Spat Witage                                                                                                    | 5/3                                                                                                    |
| 2021 Poet Roagment                                                                                                    | Art Development Development                                                                                                    | All been being bei bege                                                                                                    |                                                                                                    | Diller Gol Lage 1.4.20                                                                                                    | 1.4280                                                                                                    |
| Fully Revail Ros                                                                                                    | Part                                                                                                    | IND DAY IN                                                                                                    | All compared and a second second seco                                                                                                    | FLA GP4 TOTSIGD L. KSV                                                                                                    | Pat 9                                                                                                    |
| No. Asso                                                                                                    | THE PARTY PROPERTY                                                                                                    | Sifter Of Southorage Lower                                                                                                    | The second                                                                                                    | Vis 42 to high 1.500                                                                                                    | The second second secon |
| O'll Gene Terlinge 5. 2010                                                                                                    |                                                                                                    | Devidad DO Spat. 20 Mage                                                                                                    |                                                                                                    | USD PLAP LIND                                                                                                    |                                                                                                    |
| Trape siture Corporation                                                                                                    | MC Salact Screen                                                                                                    | Darier Sep                                                                                                    | ALCOINT IN SALARY FOR AND                                                                                                    | (Hari LD), HE PERMI                                                                                                    | Auto Michael Comen                                                                                                    |
| No tara tatas                                                                                                    | Mild And Charles Street                                                                                                    | PCA Core-tertage                                                                                                    | Construction<br>Art Dauge Option                                                                                                    | Deer Denk Kgr. Portage on Dek                                                                                                    | ALCO DATA DATA AND A DATA AND AND AND AND AND AND AND AND AND AN                                                                                                    |
| O'll Caire Voltage 1.200 2010                                                                                                    | Di Presine labore                                                                                                    | POT EL TET ESP                                                                                                    | Di Presina lalam                                                                                                    | Deer Deer Ker Foldage im Del                                                                                                    | The Desired Help                                                                                                    |
| EPU Sana Apart Suings E. Mail Area                                                                                                    | Fig. Add to the test with Fact Int                                                                                                    | vital renage Loop                                                                                                    | De Abl to Overhold, and By Faren Kan                                                                                                    | overspread spectrum                                                                                                    | Fig. And the thirt and By Farer Res                                                                                                    |
|                                                                                                    | FOR THE BEE BUT                                                                                                    | Den 194, etc. no fige                                                                                                    | PER Text BEC Built                                                                                                    | Ea. Protty                                                                                                    | Fill Date and                                                                                                    |
|                                                                                                    | Prest Print Do Ma                                                                                                    |                                                                                                    | That had some                                                                                                    |                                                                                                    | What had been                                                                                                    |
|                                                                                                    | re thashuart our                                                                                                    |                                                                                                    | re tharbuart cor                                                                                                    |                                                                                                    | ne thanhuati com                                                                                                    |
| WITH LALDER OPPOSIT                                                                                                    | and the Barrows Street, Street, St                                                                                                    | Price Laboration (print)                                                                                                    | S 202 Her Kan Begroett, Co. 97 W. D.                                                                                                    | Perior Landon (per                                                                                                    | probablish hereit, ix. YN                                                                                                    |
| $\leftrightarrow$                                                                                                    |                                                                                                    | $\leftrightarrow$                                                                                                    |                                                                                                    | $\leftrightarrow$                                                                                                    |                                                                                                    |
|                                                                                                    |                                                                                                    |                                                                                                    |                                                                                                    |                                                                                                    |                                                                                                    |
| 2 minimum of UEO DIOS UNITS - Advanced Marks                                                                                                    | and the second second se                                                                                                    | A Designed by LECO BOOS LIKENS - Advanced M                                                                                                    |                                                                                                    | CONTRACTOR LICE DOS LICES - Advance                                                                                                    | at Maria                                                                                                    |
| Contraction of UER BIOS Utility - Advanced Made                                                                                                    |                                                                                                    | Contraction UD9 DD5 Usity - Advanced M                                                                                                    |                                                                                                    | Contraction of USPI BIOS Using - Advance                                                                                                    | ed Made                                                                                                    |
| Advanced Middle Middle     Advanced Middle     Advanced Middl | and I @ Parties   @ East                                                                                                    | Comparison of UDPI BIOS Unity - Advanced M     Average - Research - Research - Rese      | ada at a second second                                                                                                    | A fe form here here here a                                                                                                    | ad Made Dit                                                                                                    |
| A Particular USP BOS Using - Advanced Mode     A Particular I Back Datase Tester I Back I Back     Second Association (COL) Particular Dataset (COL)                                                                                                    | and I @ Barlow I @ Barlow I & F                                                                                                    | Comparison of UDPI DOC Unity - Advanced M     Ary Secreting - Mathematical Instance Secret Secretary Secretary       | ada a da da da da da da da da da da da d                                                                                                    | Constant of UCH BIOS Unity - Advance     Average Street International Constant - Internation     Constant Constant - Constant -                                                                                                    | ad Made                                                                                                    |
| Constant UCL DOG Date: Advanced Mode     Ar Investment B. Barren Terrere I. III have I. Sig barre     Torowa Terrerary Office Page Central 1     Office Date: Internet Central 1     Office Date: Internet Central 1                                                                                                    | Den in sele and in see                                                                                                    | Office States - USE DOG Unity - Advanced M     Office States - 100 Dog Unity - Advanced M     Office States - 100 Dog Unity - 110 Dog 1 D     Office States - 100 Dog 1 D     Office States - 100 Dog 1 D     Office Stat      | A Shareed   Q Factor   Q Short   • 1                                                                                                    | de ny facer lan 1 de france laner - Adama<br>de ny facer lan 1 de france laner - 1 de no<br>france laner - bester - bester - bester -<br>Cas tracing distant strapp<br>france source                                                                                                    | ad Mach                                                                                                    |
| Advanced Hool     Advanced Hool     Advance | Der mit der Aussen in der Auflichen im der Auflichen im der Auflichen Auflichen Auflic | Original and a second second sec      | A blacest   Q fector   Q for   + 1                                                                                                    | Horizon USA BOOS Using - Advance     A 17 Foreiton - Bio Foreito Inner - Bio Foreito -     Cons. Instance - Booston -     Cons. Instance - Booston -     Cons. Instance - Booston -     Cons. Instance -     Cons. Instance -     Cons. Ins                                                                                                    | ad Mache                                                                                                    |
| Section 100 EDG Unity Advanced Made     Arth Internet 100 Encode Linky Advanced Made     Arth Internet 100 Encode Link Encode Link     Forware Reader Odd Face Cancel a     Of Link and a Biologica     Of Link and a Biologica     Of Link and a Biologica     Of Link and a Biologica     Of Link and a Biologica     Of Link and a Biologica                                                                                                    | And a set of the set of the set o | OF Internet UCFI INCO UNITY - Advanced M     Origination (Internet Internet Int      | AN Provide a set of the set of the set of th                                                                                                    | OF INCIDENT OF INCIDENT - Advance     A Pay Forence - The Income - Neurone - 188 horizone - Neurone - 188 horizone - Neurose - 188 horizone - Neurose - Neurose - Neurose - Neur                                                                                                    | ad Mach                                                                                                    |
| Constant Of Discussion Advanced Nature     Advanced Nature     Advanced Nature     Advanced Nature     Advanced Nature     Constant Of Discussion     Constant Of Discussion     Advanced Nature     Advanced Nature     Adva | And I of factors I of factors                                                                                                    | Constant Grant Constant Constant C      | Alternant   @ Herrar   @ Herr<br>h haven   @ Herrar   @ Herr<br>Party Errar 1 & 200,<br>Alternant Restance I & 200,<br>Alternant Restance I                                                                          | Continue CERTIFICS Like - Advance     (1) Tourise (1) Tourise (1) Tourise     (1) Tourise (1) Tourise (1) Tourise     (1) Tourise (1) Tourise (1) Tourise     (1) Tourise (1) Tourise     (1) Tourise (1) Tourise     (1) Tourise (1) Tourise     (1) Tourise (1) Tourise     (1) Tourise (1) Tourise     (1) Tourise (1) Tourise                                                                                                    | at Mach                                                                                                    |
| Of the Constant of the Constant of the Co | ter i Q factor i Q factor i + 1<br>Q factor i Q factor i + 1<br>Dire and 2 add gen hold gene<br>Dire i pace hold<br>Dire i pace hold                                                                                                    | Constant Grant Constant Constant C      | All Control of the set of the set                                                                                                    | Control of USE DOS LINE - Advance     A Ty Transmit (R), Lines Transmit (R), Lines     Control Insert Insert Insert (R), Lines     Control Insert Insert (R), Lines     Control Insert R), Lines     Control Insert R), Lines     Control Insert R), Lines     Control Insert R), Lines     Control Insert R), Lines     Control Insert R), Lines                                                                                                    | ad Mach                                                                                                    |
| Comparison of the Discrete Advanced Mater     Advanced Nation     Advanced Nation     Advanced Natvanced Nation     Advanced Nation     Advanced Nation     Advan | 201 mil ( g) feer ( g) feer ( g) fee | Constant Grant Constant Constant C      | A hard C Arts C A hard C A hard C A har                                                                                                    | USE BOOM USE BOO State - Advance<br>(***) A travition (***) For the set (***)<br>(***) For the state (***)<br>(***) For the state (***)                                                                              | Al Maximum ( ) () here ( ) here ( ) her |
| Provide and the second second se |                                                                                                    | Constant Grant Constant Constant C      | Alt         Image: Alt and alt alt alt alt alt alt alt alt alt alt                                                                                                    | Constant ULE DOS LONG - Adams     Adams                                                                                                    | at Mach                                                                                                    |
| Constant of the Constant of the Constant of the Constant of the Constant of the Constant of the Constant of the Constant of Constant of Constant  |                                                                                                    | Advanced M     Advanced M     A      |                                                                                                    | Constant USE ADD State Addated     Addated     Ad                                                                                                    |                                                                                                    |
| Constant of the Constant of the Constant of Constant of Constant of Constant of Constant of Constant of Constant of Constant of Constant of Constant of Constant of Constant of Constant of Constant of Constant of Constant of Constant of Constant of Constant of Constant of Constant of Constant of Constant of Constant of Constant Constant of Constant Constant of Constant Constant of Constant Constant Constant of Constant Constant of Constant Constant of Constant Constant Co |                                                                                                    | Constant Grant Constant Constant C      |                                                                                                    | Constant ULE BOS USINg -Advance     A of their into 1 the horner town 1 the horner     Cons Instant where 1 the horner     Cons Instant where     Cons Instant where     Cons Instant                                                                                                    | at Material and Sector ( g) ber ( + + + + + + + + + + + + + + + + + +                                                                                                    |
| Provide Control of Control of Control o |                                                                                                    | Advanced M     Advanced M     A      | And Particle State ( ) And ( )                                                                                                    | USE BACK - USE BACK SAMP Advance<br>A (1) A transmission - Mile France Samp -<br>Samp Grave Back Samp -<br>Samp Grave Back Samp -<br>Samp Samp Back Samp -<br>Samp Samp -<br>Samp Samp Samp -<br>Samp Samp Samp -<br>Samp Samp Samp Samp -<br>Samp Samp Samp Samp Samp Samp Samp Samp                                                                                                    | Al Maximum ( ) ( ) here ( ) here ( ) he |
| Comparing the second second seco |                                                                                                    | Constant Grant Constant Constant C      | All Anter and a grant and a grant and a gr                                                                                                    | USE BOOM USE BOO State - Advance<br>* 40 ft travities 1 ft former twee 1 it for<br>State Boom State (ft former twee )<br>State Boom State (ft former twee )<br>State (ft former twee )                                                                                                    | Al Maximum Control of the second second seco |
| Provide and the second second se |                                                                                                    | Advanced M     Advanced M     A      |                                                                                                    | Unit faith children Adamin<br>A fit fuertiers i filt France Huser i 188 Fool<br>Toron Barriers Annote A filt fool<br>State States Annote A filt fool<br>State States Annote A filt fool<br>RE Annote A filt fool<br>RE Annote Control<br>RE Annote Control<br>RE Annote Control<br>RE Annote Control<br>RE Annote A filt fool<br>RE Annote A filt fool<br>RE A filt fool<br>RE A filt fool<br>RE A filt | at Max                                                                                                    |
| Constraints of the Constraint Advanced Mater     Advanced Information States of the Advanced Mater     Server Advanced State Advanced Advanced |                                                                                                    | Constant Grant Constant Constant C      | All And and a second second se                                                                                                    | Constant ULES BACK State - Advance     Advance URE In Reconstruction 1 Bits Doo     Constant Reconstruction 1 Bits Doo     Constant Reconstruction 1 Bits Doo     Constant Reconstruction     Constant Reconstruction     Con                                                                                                    | A Maximum ( ) ( ) here ( ) ( ) here ( ) ( ) here ( ) ( ) here ( ) ( ) here ( ) ( ) here ( ) ( ) here ( ) ( ) here ( ) ( ) here ( ) ( ) here ( ) ( ) here ( ) here ( ) |
| Comparison of USE SECIE Latter, Advanced Mean     Angle American Secience 1 of the Decimal Colls American Secience 1     Of the American Secience 1 of the Decimal Secience 3     Of the American Secience 3     Of the American Secience 3                                                                                                    |                                                                                                    | Advanced M     Advanced M     A      | And an and a second second secon                                                                                                    | Control of the second second s                                                                                                    |                                                                                                    |
| Construction     Construction     Consthermone     Consthermone     Consthermone     Consthermone     C |                                                                                                    | Advanced M     Advanced M     A      | A Land Control () And ()<br>A Land Control () And ()<br>A Land Control () And ()<br>A Land Control () And ()<br>A Land Control ()<br>A Land Control ()<br>A La | USE BACKET USE BACK Skilly - Advance<br>I with the transmission losses' from the set<br>to the set of the transmission losses' from the<br>Skill of the set of the set<br>Skill of the set of the<br>Skill of the set of the<br>Skill of the<br>Skill of the set of the<br>Skill of the<br>Skill                                             | et Marie De La Carlo de La Carlo de La Car |
| Comparison of the second second  |                                                                                                    | After the set of the set of the s | the set of the set of the se                                                                                                    | Unit Hold King Adams<br>A the training of the training Adams<br>Cons Decays Adams Table 7<br>Cons Decays Adams<br>Cons Decays Adams<br>Co              | <ul> <li>A based</li> <li>A based</li></ul>                                                                                                    |
| Provide a second second s |                                                                                                    | Affinition     Affinition     A      | A barrer I @ Anar te ( ) Anar I @ Anar te ( ) Anar te ( ) Anar te ( ) Anar t                                                                                                    | Unit Andrew Will Andrew Market I in Souther Advances<br>Advances I in Souther Ward I in Souther<br>The Souther Advances I in Souther<br>Souther Advances I in Souther Advances<br>Souther Advances I in Souther Advances<br>Souther Advances I in Souther Advanc                                                                                                    | a debait<br>C G a bacend   d horrs   d horr   **<br>**<br>* ng. Ro. Statute to hore a re serge<br>**<br>**<br>**<br>**<br>**<br>**<br>**<br>**<br>**<br>*                                                                                                    |

Digi Plus Power Control & Tweaker's Paradise

Per attivare questa opzione è necessario, però, abilitare tramite l'apposito ponticello presente sulla mainboard la modalità "LN2\_MODE".

In questa sezione sono presenti numerosissime voci che permettono una "regolazione granulare" della tensione di tutti i componenti interni della CPU.

Le successive schermate ci danno una panoramica delle impostazioni presenti nei sottomenu **"Digi Plus Power Control**" e **"Tweaker's Paradise"**, indispensabili per garantire la massima stabilità di funzionamento di CPU e memorie qualora si operi in presenza di valori di BCLK molto elevati.

Molto interessanti sono le opzioni per aumentare la massima corrente erogabile dalla sezione di alimentazione alla CPU e alle memorie, nonchè la regolazione del Load Line Calibration su sei livelli differenti al fine di rendere le tensioni più stabili.

Nel menu **Tweaker's Paradise** è possibile effettuare una serie infinita di regolazioni che riguardano gli slot PCIe ed il bridge PLX al fine di garantire prestazioni e stabilità massime anche alle nostre VGA e a tutte le periferiche che utilizzano l'interfaccia PCIe.

**Dram Timing Control** 

| Contraction of UDFI BIOS Utility - Advanced Made                                                                                                    | a design of the second second s                                                                                                    | 2                                                                                                    | ity - Advanced Mode                                                                                                    | No. of Concession, Name                                                                                                    | Canada and UDH BIOS USity - Advanced                                                                                                    | Wade Band Street                                                                                                    |
|----------------------------------------------------------------------------------------------------|----------------------------------------------------------------------------------------------------|----------------------------------------------------------------------------------------------------|----------------------------------------------------------------------------------------------------|----------------------------------------------------------------------------------------------------|----------------------------------------------------------------------------------------------------|----------------------------------------------------------------------------------------------------|
| # 15 favories   Baltiman Tanan   18 fair   Eb blannet   4                                                                                                    | Distar   @ first                                                                                                    | 🛊 Ry favor i na 1 📫 Colones Tana                                                                                                    |                                                                                                    | Parter I & Int I .                                                                                                    | de Partementes   Martinese Tenier   18 Bale                                                                                                    |                                                                                                    |
| The second second of the second second secon |                                                                                                    | Errora Taster's Old Talog Gr                                                                                                    |                                                                                                    |                                                                                                    | Entrana Dassian's ONH Timing Central a                                                                                                    |                                                                                                    |
| States Prest                                                                                                    | Bases Passes for different satery                                                                                                    | Day with Accesy Teo                                                                                                    | 4/5                                                                                                    | 8 9991.kt                                                                                                    | 1984 141 4,102 4                                                                                                    | a Debied: bable min ine to                                                                                                    |
| Acite Test                                                                                                    | *10.*1.                                                                                                    | DIVERTING TO PER THE DAY.                                                                                                    | 13. DHC 21 23.0                                                                                                    |                                                                                                    | 944,0 HC 5.065 F                                                                                                    | Comments of the second second  |
| Allow Dates and the second second                                                                                                    |                                                                                                    | District and the Date                                                                                                    | 27,065 27 241                                                                                                    |                                                                                                    | 1854_41 D41 7, D81 7                                                                                                    | Set an and a set of the set of the set of th |
| The loss is not have been been been been been been been be                                                                                                    |                                                                                                    | DRAW WE'LL TO \$50 DE BY                                                                                                    | Ref S                                                                                                    |                                                                                                    | 54(98)                                                                                                    | Are                                                                                                    |
| DWI NOT BE THE DAY OF THE D                                                                                                    |                                                                                                    | DRVEDUE RELINAN PALIN VIEDA (DVC)                                                                                                    | N. DEC. N. RAD                                                                                                    |                                                                                                    | 10M 14: 11.08: 2                                                                                                    | 221                                                                                                    |
| DEFENSION NO. 10 NO. 20                                                                                                    |                                                                                                    | DRM DATA in the Latency Delta                                                                                                    | N, DEL 1 BALL                                                                                                    |                                                                                                    | 45M,A 241 1,081 2                                                                                                    | 10 s                                                                                                    |
| Det insection Mr. 1. Dir. 1                                                                                                    |                                                                                                    | 2070, 10, setter                                                                                                    |                                                                                                    |                                                                                                    | -994.6 Ht 1,00 II                                                                                                    | 4/3                                                                                                    |
| Latera Burdey #                                                                                                    |                                                                                                    | the of the legal of the legal o | 6.045 A 250                                                                                                    |                                                                                                    | Will Cart Bort                                                                                                    |                                                                                                    |
| Latercy Burday I                                                                                                    | COLUMN COLUMN                                                                                                    | 498.4 H-                                                                                                    | 1, DE1 6 901                                                                                                    | Terment Commenter                                                                                                    | Diver too Pur lost                                                                                                    | AUG TOT TOT TOT TOT TOT TOT TOT TOT TOT TO                                                                                                    |
| Latero Daverator                                                                                                    | We find set for war<br>14: find set [540                                                                                                    | 108.00 141                                                                                                    | 5, 542; 6 2223                                                                                                    | we detect for ser-<br>14: Select Tax                                                                                                    | Denvel # 100 Cortini                                                                                                    | Traine the set of the set                                                                                                    |
| techtor metal                                                                                                    | Oner: Select<br>s/-: thege fation                                                                                                    | 540 141                                                                                                    | 25, 045 25 252                                                                                                    | Ontor: Service<br>+/-: Charge Option                                                                                                    | Durved # 10% Central                                                                                                    | Tradit Brand Art Dags Stor                                                                                                    |
| DNU Bull 15 Bull Selay 141 7, DB1 7 200                                                                                                    | PD Brack Rep.<br>PD Previous Salars                                                                                                    | 1000_0 EE                                                                                                    | L, DED 1 Parts                                                                                                    | Po descul Help<br>Po Previne Salam                                                                                                    | Scrattion Secting                                                                                                    | To brand two<br>To fraction labors                                                                                                    |
| Diar by Sprin The Diar 201, Ltd. 521                                                                                                    | Fig. And to divertant and its Faret itse                                                                                                    | 14 N                                                                                                    | Ars Ars                                                                                                    | Cir. Add to therboat and Ry Career Ican                                                                                                    | RX Full Deck                                                                                                    | Ann Fig Ant to the test and the Gauss test                                                                                                    |
| Der er sin Dorrell Der Ster Ber                                                                                                    | FOR THE BEC BAT                                                                                                    | 822.7                                                                                                    |                                                                                                    | FOR THE BEE BUT                                                                                                    |                                                                                                    | PER line RE- Gri                                                                                                    |
|                                                                                                    | WWW.                                                                                                    |                                                                                                    |                                                                                                    | West Hist so as                                                                                                    |                                                                                                    | * Par Net to a                                                                                                    |
|                                                                                                    | The Chardward com                                                                                                    |                                                                                                    |                                                                                                    | Tandwatt com                                                                                                    |                                                                                                    | ne thanhvate.com                                                                                                    |
| WITH DALLARS DOUGH TO BE MINDE                                                                                                    | A A A A A A A A A A A A A A A A A A A                                                                                                    | P112 L                                                                                                    | A Day of the last start of the last                                                                                                    | A A A A A A A A A A A A A A A A A A A                                                                                                    | WIND T. BLUE, HER VE                                                                                                    | to at an inclusion, i.e. 2 W                                                                                                    |
| $\leftrightarrow$                                                                                                    |                                                                                                    | $\leftrightarrow$                                                                                                    |                                                                                                    |                                                                                                    | $\leftrightarrow$                                                                                                    |                                                                                                    |
|                                                                                                    | -                                                                                                    |                                                                                                    |                                                                                                    |                                                                                                    |                                                                                                    |                                                                                                    |
| Balance UD-I BIES UDIES - Advanced Made                                                                                                    |                                                                                                    | Contrast Cont Data Con                                                                                                    | ky - Advanced Mode                                                                                                    |                                                                                                    | CET BOS CERy - Advanced                                                                                                    | Machine Colombia                                                                                                    |
| A A frantise   By Drive Desce   III has   5% Identiti   4                                                                                                    | Netter 1 @ liet 1                                                                                                    | 🛊 Py Deveries   🎭 Drives Dee                                                                                                    |                                                                                                    | Plaiter I & liet I                                                                                                    | + Py favoritor   We forom famore   III fam                                                                                                    |                                                                                                    |
| Trease Taxaters ONE Taking General is                                                                                                    |                                                                                                    | Entrana Danalari (Mali Talog Co                                                                                                    |                                                                                                    |                                                                                                    | En Draws Saster: Old Talig Control 1                                                                                                    | and the second second second second second second second second second second second second second second second                                                                                                    |
| Day with Honey Teo                                                                                                    | 8 2442.0                                                                                                    | 566 14:                                                                                                    | 4, 102 4 2025                                                                                                    | <ul> <li>Exervel: Index mill rise to<br/>entero the putter rise tot;</li> </ul>                                                                                                    | Chevel # 128 Control                                                                                                    | a Copying may had been been                                                                                                    |
| THE REAL PROPERTY AND ADDRESS OF THE PROPERTY AND ADDRESS OF THE PROPERTY ADDRESS OF THE PROPERTY ADDR |                                                                                                    | 944,0 Ht.                                                                                                    | 1.000 / 2010                                                                                                    | minaria the DNM sheril shi a                                                                                                    | Constituent Sections                                                                                                    | Coloring .                                                                                                    |
| Dispersion of the second second secon |                                                                                                    |                                                                                                    | r, tes 2 gas                                                                                                    | Super 1112-                                                                                                    | Real Full LINKS                                                                                                    | A COMPANY OF A COMPANY OF A COM |
| THE REPORT OF A DESCRIPTION OF A DESCRIPTION OF A DESCRIP |                                                                                                    | 10,00                                                                                                    |                                                                                                    |                                                                                                    | The Association of the Association of the Associati                                                                                                    |                                                                                                    |
| Difference and a second second s                                                                                                    | 1                                                                                                    | 104 4 14                                                                                                    | 1. DE: D                                                                                                    |                                                                                                    | The same approvement from                                                                                                    |                                                                                                    |
| WCD bit entrail                                                                                                    |                                                                                                    |                                                                                                    | 1.02.0                                                                                                    |                                                                                                    |                                                                                                    |                                                                                                    |
| build frame                                                                                                    |                                                                                                    | 10.                                                                                                    |                                                                                                    |                                                                                                    |                                                                                                    |                                                                                                    |
| 395 P41 6.085 6 240                                                                                                    |                                                                                                    |                                                                                                    |                                                                                                    |                                                                                                    | Die beine wert im                                                                                                    | and a second second sec |
| 493,6 Mit 6,000 6 Mit                                                                                                    | LUSTRY LUSTRATION                                                                                                    | WG Fart Bot                                                                                                    | A REAL                                                                                                    | TRAMP CONSTR                                                                                                    | Der Seiner wert nur<br>Diese Seiner im führ D                                                                                                    |                                                                                                    |
|                                                                                                    | The second second                                                                                                    | WE fait for<br>the to: Ne st                                                                                                    | A.F.                                                                                                    | This iss                                                                                                    | Concerning and the second second seco                                                                                                    | And Control Control Co |
| 508L0 M4: 5,00: 6 200                                                                                                    | er delet forse<br>Mar beigt forse<br>Mar beigt forse<br>Unit seven                                                                                                    | NG Fart flort<br>DRM ED: Partial<br>Chaves 4 200 Codiel                                                                                                    | Atti<br>Atti<br>Tsalite ber                                                                                                    | AND THESE CAR MODIFIER<br>TO SALE (COMM<br>14 CONT.) THE<br>Distance of the second                                                                                                    | Und Landard Arg. 11 and<br>1999 Classed Arg. 2010. 3<br>1999 Salazar Arg. 2010. 3<br>1999 Salazar Arg. 2010. 3                                                                                                    | Note that the second second se |
| 998Lx0 H4: 5, 56: 5 202                                                                                                    | A Description<br>A Description<br>A Desc | NU Fast floot<br>DNM CD Fastal<br>Delawer & 20M Control<br>Delawer # 20M Control                                                                                                    | And<br>And<br>Tooley beau<br>Theory beau                                                                                                    | Curr northe<br>an dear forme<br>to dear forme<br>to the set<br>of the set<br>to the set<br>to the                                                                     | Of mean ways to a<br>DRPF black og for 3<br>DRPF black og for 3<br>DRPF black og for 3<br>DRPF black og for 3<br>DRPF black og for 4                                                                                                    | Nor<br>Net<br>Net<br>Net<br>Net<br>Net<br>Net<br>Net<br>Net<br>Net<br>Net                                                                                                    |
| 992.00 H4: 5, 00: 6 202<br>949 84: 25, 08: 21 202<br>9498, 84: 5, 08: 1 202                                                                                                    | Line here:<br>an datage for an<br>He datage for an<br>He datage for an<br>He datage datage<br>Solid Construction<br>Solid Construction<br>So                                                                   | WE Fast floot<br>Director Partial<br>Desired 4 30% Costol<br>Desired 8 30% Costol<br>Scrabbor Secting                                                                                                    | ACT<br>ACT<br>Trailer Inco<br>Trailer Inco<br>States Inco                                                                                                    | WOTHER CHTRONO<br>W delays (yn am<br>W delays (yn am<br>Chtrono (yn am<br>Chtrono (yn                                                                                                    | Low answer hypert two<br>2004 filested on gift to 2<br>UNIVE filested on gift to 2<br>UNIVE filested ing UNIX 2<br>UNIVE filested ing UNIX 3<br>UNIVE filested ing UNIX 4<br>UNIVE filested ing UNIX 4                                                                                                    | No.<br>No.<br>No.<br>No.<br>No.<br>No.<br>No.<br>No.                                                                                                    |
| SPELIO         Hz         5, 60:         5         222           SME         HL         20, 50:         20         20           SME_A         HL         50:         3         22           SME_A         HL         50:         1         22           SME_A         HL         50:         5         22                                                                                                    | Control for any     Control for any     C                                                                                                    | NE Part See<br>Dent Se Partiel<br>General & 2014 Cost of 1<br>General & 2014 Cost of 1<br>Scrabber Jercing<br>Normal Denn                                                                                                    | ACT<br>ACT<br>Teally be as<br>Defined for an<br>ACT and<br>ACT and<br>ACT ACT ACT ACT ACT ACT ACT ACT ACT ACT | er skart forsen<br>er skart forsen<br>et planter<br>of the start<br>of the start<br>o | Loc wave free to<br>Differ facet of gifts 0.0<br>Units facet or gifts 0.0<br>Units facet or gifts 1.0<br>Units facet or gifts 1.0<br>Units facet or gifts 0.0<br>Units facet or gifts 0.0<br>Un                                                              | Nor<br>Nor<br>Nor<br>Nor<br>Nor<br>Nor<br>Nor<br>Nor                                                                                                    |
| SRLot         3-1         5, 100         6         20           SME         5-4         5, 100         21         20           SME         24         5, 100         1         20           SME         24         5, 100         1         20           SME         24         5, 100         1         20                                                                                                    | Contract format     Contraction     Contract format     Contract format     Contract format     Contract format     Contract     Contract     Contrat     Co                                                                                                    | ND Fact from<br>Diny Lip: Part Int<br>Diawa & 2000 (Datta)<br>Diawa & 2000 (Datta)<br>Scattler Anti-q<br>Notas Data                                                                                                    | Arts<br>Arts<br>Twitty for<br>Weiter for<br>Arts                                                                                                    | Construction     Construction     C                                                                                                    | Coll Land Age (Lin J)<br>Elever Sance (a) (Lin J)<br>Elever Sance (a) (Lin J)<br>Elever Sance (a) (Lin J)<br>Elever Sance (a) (Lin J)<br>Elever Sance (a)<br>Elever Sance (a)<br>Elever Sance (a)                                                                                                    | All<br>All<br>All<br>All<br>All<br>All<br>All<br>All                                                                                                    |
| SQL 0         Her         h, KO:         SC           SHE         Her         h, KO:         SC           SHE         Her         h, KO:         SC           SHE         Her         h, KO:         NO                                                                                                    | EUG HATS     Clark Rocket      To Select for sum     Clark Rocket      To Select for sum     Clark     Clark                                                                                                    | NE Fact See<br>Silve Soc Factor<br>Onese & 2000 Coditol<br>Onese & 2000 Coditol<br>Constant & 2000 Coditol<br>Scottanto Restor<br>Restored Dece                                                                                                    | And<br>And<br>Failed Horney<br>Free Horney<br>And<br>And                                                                                                    | Unit Notified<br>with the first term<br>with the first<br>term of the first<br>term of term of term of term<br>term of term of term of term<br>term of term of term of term of term<br>term of term of term of term of term<br>term of term of term of term of term of term of term<br>term of term of t                                                                                                    | Coll Inne Agentan<br>Eleventanes (a la 3<br>Eleventanes) (a Col. 1<br>Eleventanes) (a Col. 1<br>Eleventanes) (a Col. 3<br>Eleventanes)<br>(a Col. 1)<br>Eleventanes)                                                                                                    |                                                                                                    |
| 192,0         341         5,160         4         522           1941         841         26,060         20         522           1940         844         1,060         1         522           1940         844         1,060         1         522           1940         844         1,060         1         522           1940         844         1,060         1         522                                                                                                    | Constant format<br>Constant format<br>C                                                                                                    | NE Fair fair<br>Unit Co An suit<br>Oranni & 2000 Costnal<br>Oranni & 2000 Control<br>Scottinet Anno<br>December 2000 Sp                                                                                                    |                                                                                                    | EUS WEY Car worker<br>The data form<br>the data form<br>t                                                                                                    | Constant Spectral<br>2007 Looking (2017)<br>2007 Looking (2017)<br>2007 Loo |                                                                                                    |
| SPD_0         MPL         N_1400         N_1           SPEC         MPL         DL         DL         DL           SPEC         MPL         DL         DL         DL           SPEC         MPL         DL         DL         DL           SPEC         MPL         DL         DL         DL                                                                                                    | ELSTWAY OUT NOT A                                                                                                    | WE Care Not<br>EVALUATION CONTROL<br>Control & LOW Control<br>Control & LOW Control<br>Scondor Nation<br>Restance ()                                                                                                    |                                                                                                    | CONTRACT OF ROOTER      Contract from     Contract from     Contract from     Contract from     Contract from     Contract     Contract     Contrat     Contract     Cont                                                                                                    | Con and Mark Line<br>Mark Lance angle 20<br>Cliffe Lance angle 20<br>Cliffe Lance angle 20<br>Start Lance angle 20<br>Start Lance                |                                                                                                    |

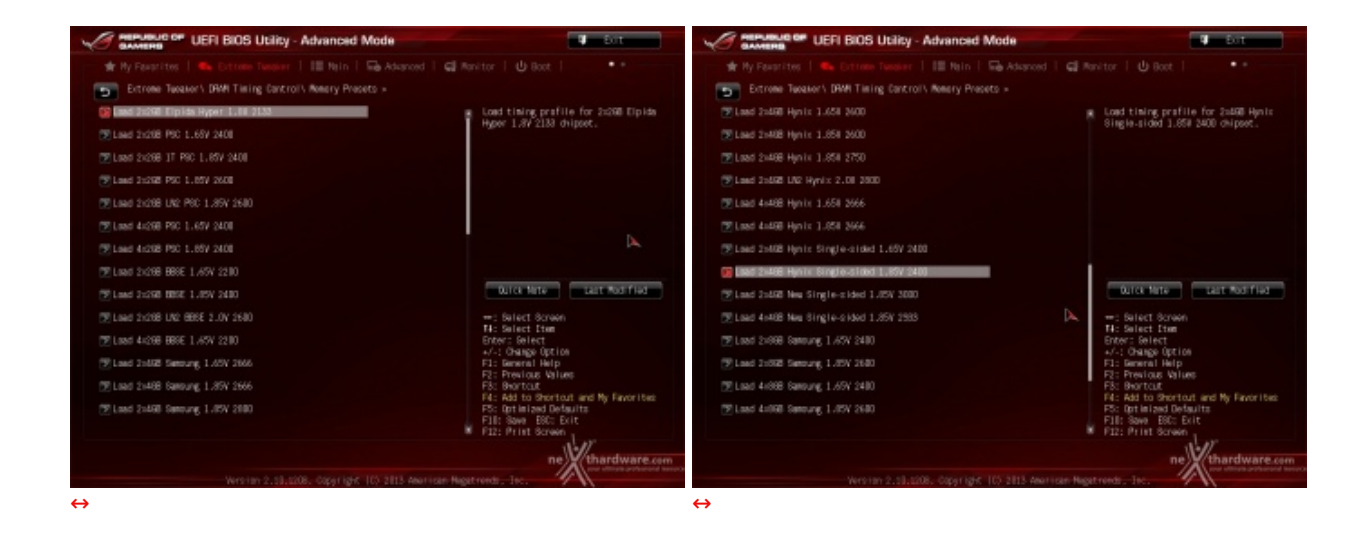

Altra chicca di questa sezione del BIOS è la presenza di una serie di preset preconfezionati, contenenti i settaggi per svariati kit di memorie suddivisi per tipologia di ICs.

# 9. Metodologia di prova

# 9. Metodologia di prova

## Configurazione

Per testare le performance della ASUS Maximus VI Extreme abbiamo completato la nostra configurazione con i componenti elencati nella tabella sottostante.

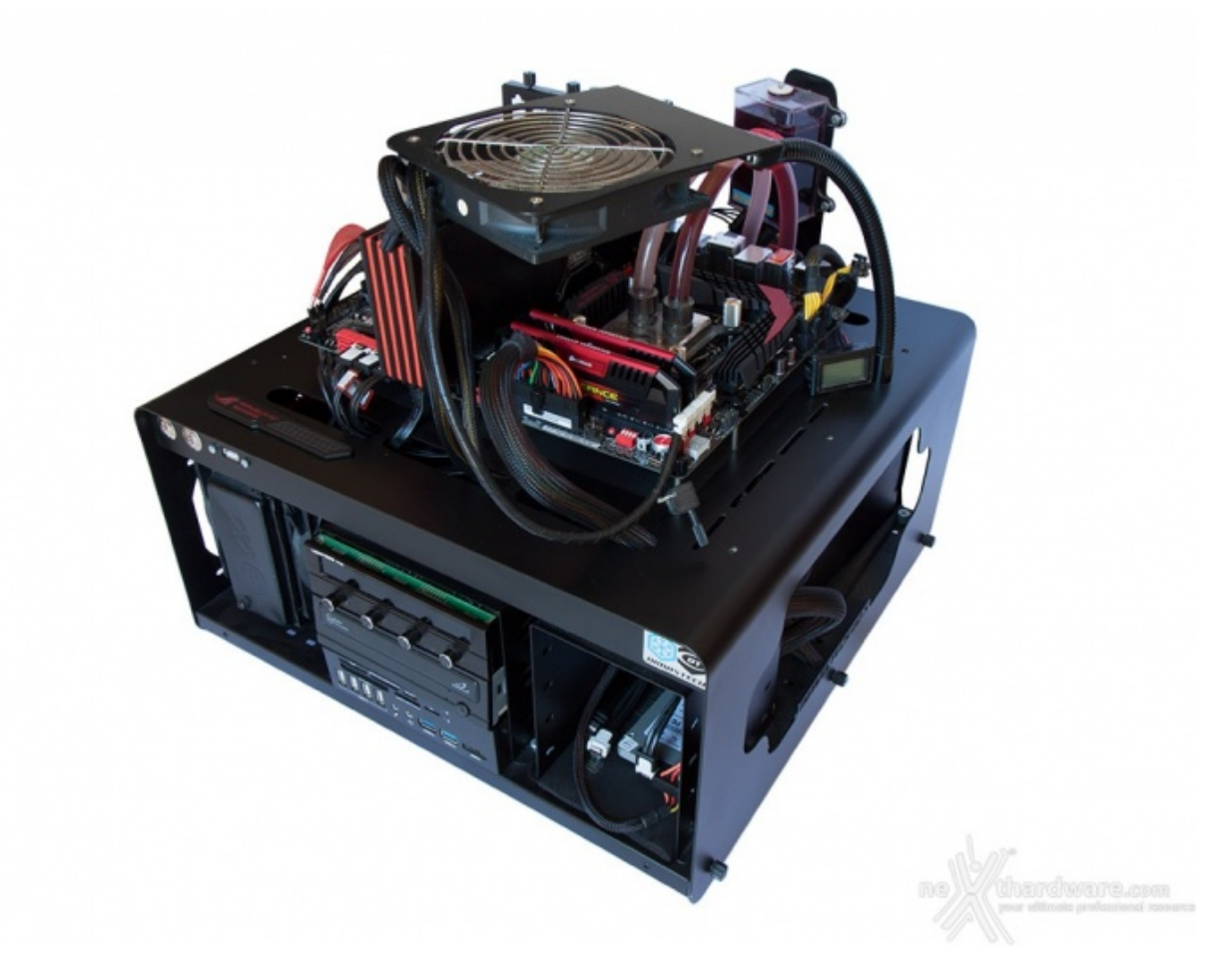

| Processore       | Intel Core i7-4770K                                                                   |
|------------------|---------------------------------------------------------------------------------------|
| ↔ Memorie        | Corsair Vengeance Pro 2400MHz - 16GB C10;<br>Samsung 30nm Green PC3-12800 Low Profile |
| Scheda Video     | Sapphire Radeon HD 6970                                                               |
| ↔ Alimentatore   | Seasonic X-1250W                                                                      |
| Storage          | OCZ Vertex 450 256GB - Samsung 840 Pro 256GB                                          |
| ↔ Raffreddamento | Impianto a liquido su Banchetto Dimastech Easy                                        |

- Default 3500 MHz Turbo Boost Attivo (Max 3900 MHz)
- 4200 MHz Turbo Boost Disattivato
  4500 MHz Turbo Boost Disattivato

Tutte le prove sono state eseguite con memorie impostate secondo il loro profilo XMP a 2400MHz.

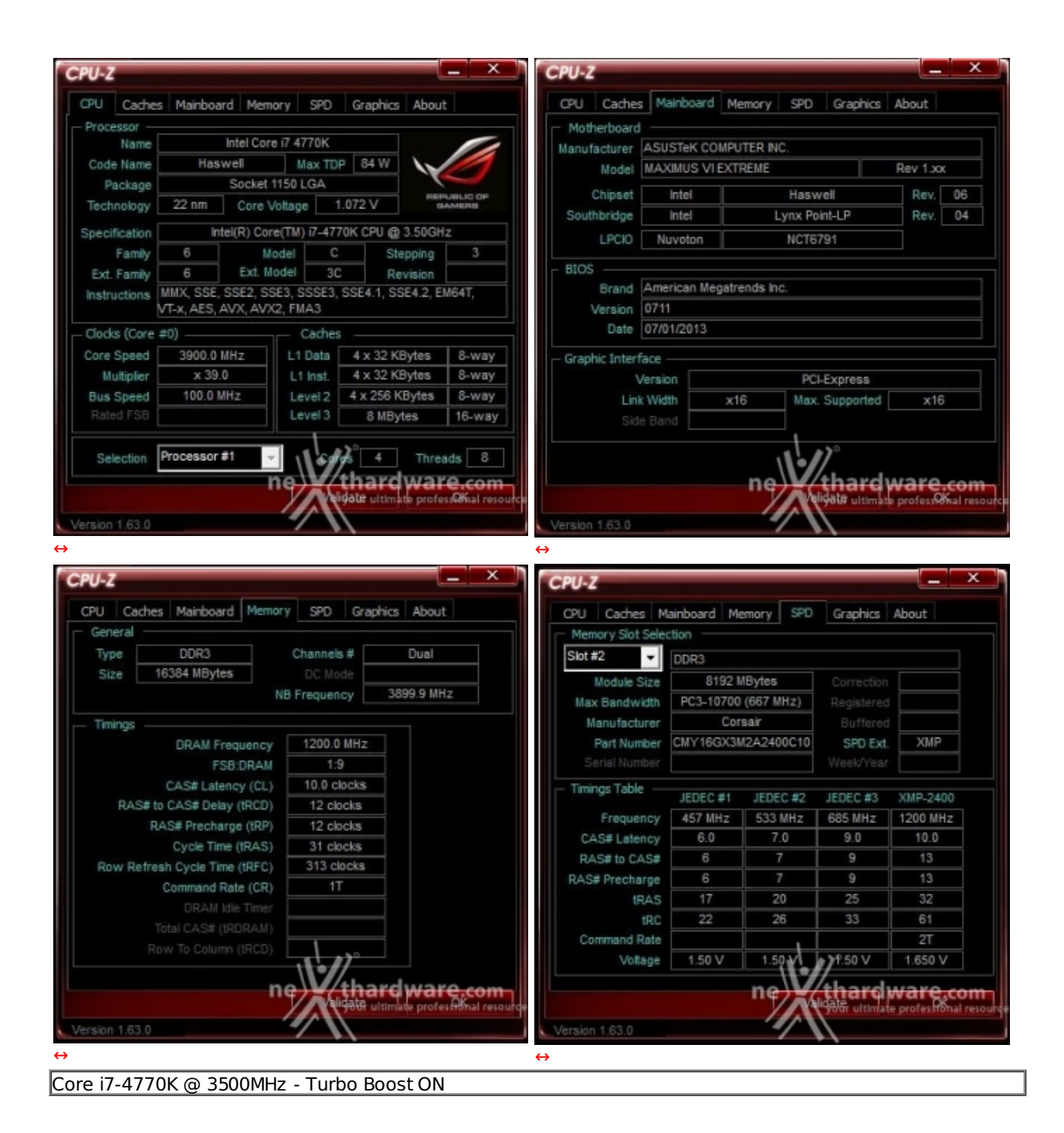

| Name          | Intel Co                                | re 17 4770K             |                   |           | Manufacturer    | ASUSTeK COMP           | UTER INC.        |          |    |
|---------------|-----------------------------------------|-------------------------|-------------------|-----------|-----------------|------------------------|------------------|----------|----|
| Code Name     | Haswell                                 | Max TD                  | P 84 W            |           | Model           | MAXIMUS VIEX           | TREME            | Rev 1.xo | ¢  |
| Package       | Socket                                  | 1150 LGA                | PIER PIER         | PUBLIC OF | Chipset         | Intel                  | Haswell          | Rev.     | 06 |
| Technology    | 22 nm Core                              | Voltage                 | .152 V e          | LAMERIE   | Southbridge     | Intel                  | Lynx Point-LP    | Rev.     | 04 |
| Specification | Intel(R) Co                             | re(TM) i7-47            | 70K CPU @ 3.50GH  | z         | LPCIO           | Nuvoton                | NCT6791          |          |    |
| Family        | 6                                       | lodel C                 | Stepping          | 3         |                 |                        |                  |          |    |
| Ext. Family   | 6 Ext. 1                                | lodel 30                | Revision          |           | BIOS            |                        |                  |          |    |
| Instructions  | MMX, SSE, SSE2, S<br>VT-x, AES, AVX, AV | SE3, SSSE3,<br>X2, FMA3 | SSE4.1, SSE4.2, E | M64T,     | Version         | American Megat<br>0711 | renas inc.       |          |    |
| Clocks (Core  | #0)                                     | Caches                  |                   |           | Date            | 07/01/2013             |                  |          |    |
| Core Speed    | 4200.2 MHz                              | L1 Data                 | 4 x 32 KBytes     | 8-way     | - Graphic Inter | face                   |                  |          |    |
| Multiplier    | x 42.0                                  | L1 Inst.                | 4 x 32 KBytes     | 8-way     | 1               | /ersion                | PCI-Express      |          |    |
| Bus Speed     | 100.0 MHz                               | Level 2                 | 4 x 256 KBytes    | 8-way     | Lini            | k Width X              | 16 Max. Supporte | d x16    |    |
|               |                                         | Level 3                 | 8 MBytes          | 16-way    | Sid             | e Band                 |                  |          |    |

| enerai                        |      |                 |             |                                             | - Memory Slot Sele | ction                                                      |            |            |          |
|-------------------------------|------|-----------------|-------------|---------------------------------------------|--------------------|------------------------------------------------------------|------------|------------|----------|
| Туре                          | DDR3 | Channels # Dual |             | Dual                                        | Slot #2 🗸          | DDR3                                                       |            |            |          |
| Size 16384 MBytes N           |      |                 |             |                                             | Module Size        | Module Size 8192 MBytes<br>x Bandwidth PC3-10700 (667 MHz) |            |            |          |
|                               |      | NB F            | requency    | 3899.8 MHz                                  | Max Bandwidth      |                                                            |            | Registered |          |
| Timinas                       |      |                 |             |                                             | Manufacturer       | Cor                                                        | sair       |            |          |
| DRAM Frequency                |      | ency            | 1200.0 MHz  |                                             | Part Number        | CMY16GX38                                                  | 12A2400C10 | SPD Ext.   | XMP      |
| FSB:DRAM                      |      | RAM             | 1:9         |                                             | Serial Number      |                                                            |            |            |          |
| CAS# Latency (CL)             |      | (CL)            | 10.0 clocks |                                             | - Timings Table    | IEDEC #1                                                   | IEDEC #2   | IEDEC #3   | VHP 2400 |
| RAS# to CAS# Delay (tRCD)     |      | RCD)            | 12 clocks   |                                             | Fraguadov          | 457 MH-                                                    | 533 MH7    | 685 MH-7   | 1200 MH+ |
| RAS# Precharge (tRP)          |      | (tRP)           | 12 clocks   |                                             | CAS#Latency        | 60                                                         | 7.0        | 9.0        | 10.0     |
| Cycle Time (tRAS)             |      | RAS)            | 31 clocks   |                                             | DAS# to CAS#       | 8                                                          | 7          | 9          | 13       |
| Row Refresh Cycle Time (tRFC) |      | RFC)            | 313 clocks  |                                             | DAS# Dracharge     | 6                                                          | 7          | 9          | 13       |
| Command Rate (CR)             |      | (CR)            | .1T         |                                             | IPAS               | 17                                                         | 20         | 25         | 32       |
|                               |      |                 |             |                                             | tRC                | 22                                                         | 26         | 33         | 61       |
|                               |      |                 |             |                                             | Command Rate       |                                                            |            |            | 2T       |
|                               |      | RCD)            | 1           |                                             | Voltage            | 1.50 V                                                     | 1.50       | 7.50 V     | 1.650 V  |
| ion 1.63                      |      | ne              | tha         | rdware.com<br>Itimate profess@fial resource | Version 1.63.0     |                                                            | ne         | thard      | Vare.con |

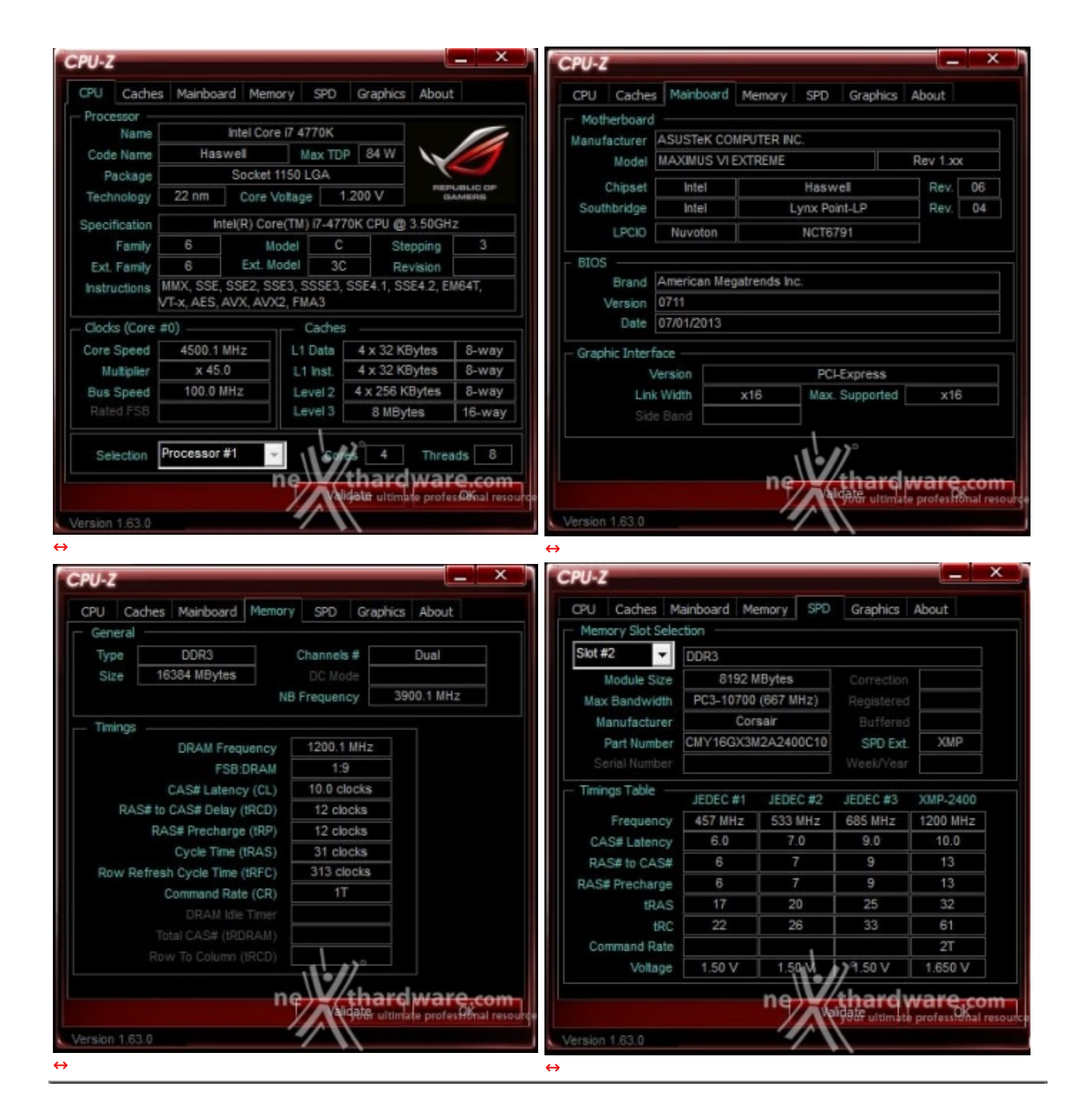

Il sistema operativo scelto per questa recensione è **Microsoft Windows 8 Professional**, aggiornato con tutte le ultime patch disponibili su Windows Update e la versione più aggiornata degli INF Driver di Intel.

Di seguito l'elenco dei software utilizzati per le nostre prove.

#### **Compressione e Rendering**

- 7-Zip 64 bit
- WinRAR 64 bit
- MAXCON Cinebench R11.5 64 bit
- POV-Ray v.3.7 Beta 38 64 bit

#### Sintetici

- Futuremark PCMark Vantage 64 bit
- Futuremark PCMark 7 64 bit
- PassMark Performance Test 7.0 64 bit
- Super PI Mod 1M 32 bit
- AIDA64 Extreme Edition

# Grafica 3D

- Futuremark 3DMark 2013
- Futuremark 3DMark 11
- Unigine Heaven Benchmark 4.0

#### SSD & USB 3.0

- IOMeter 2008.06.18 RC2
- CrystalDiskMark 3.0.2 x64

## 10. Benchmark Compressione e Rendering

# **10. Benchmark Compressione e Rendering**

## 7-Zip - 64 bit

Come il suo concorrente commerciale, è disponibile in versione 64 bit e con supporto multi thread.

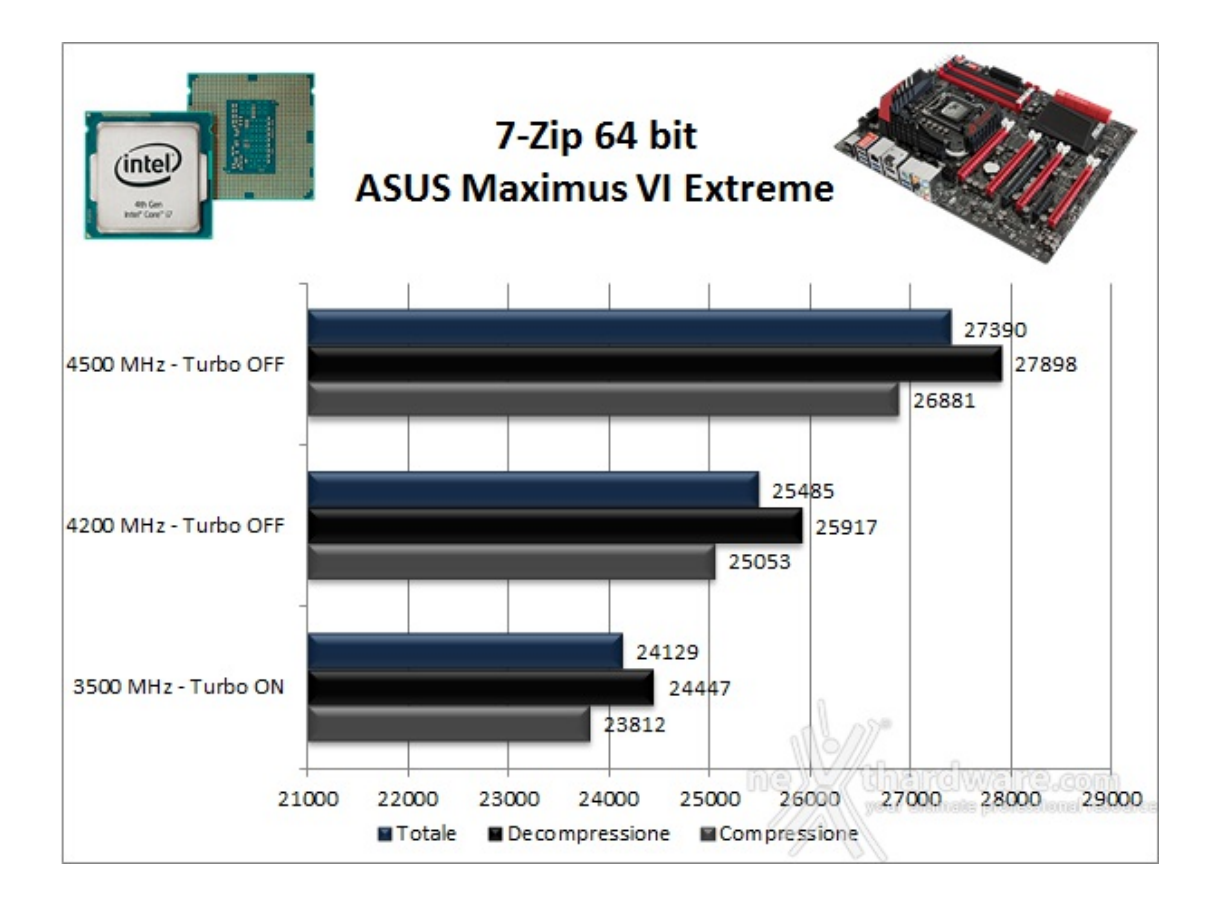

# WinRAR 4.2 - 64 bit

Per le nostre prove abbiamo utilizzato l'ultima versione del programma WinRar, dotata di tecnologia multi thread e compilata a 64 bit.

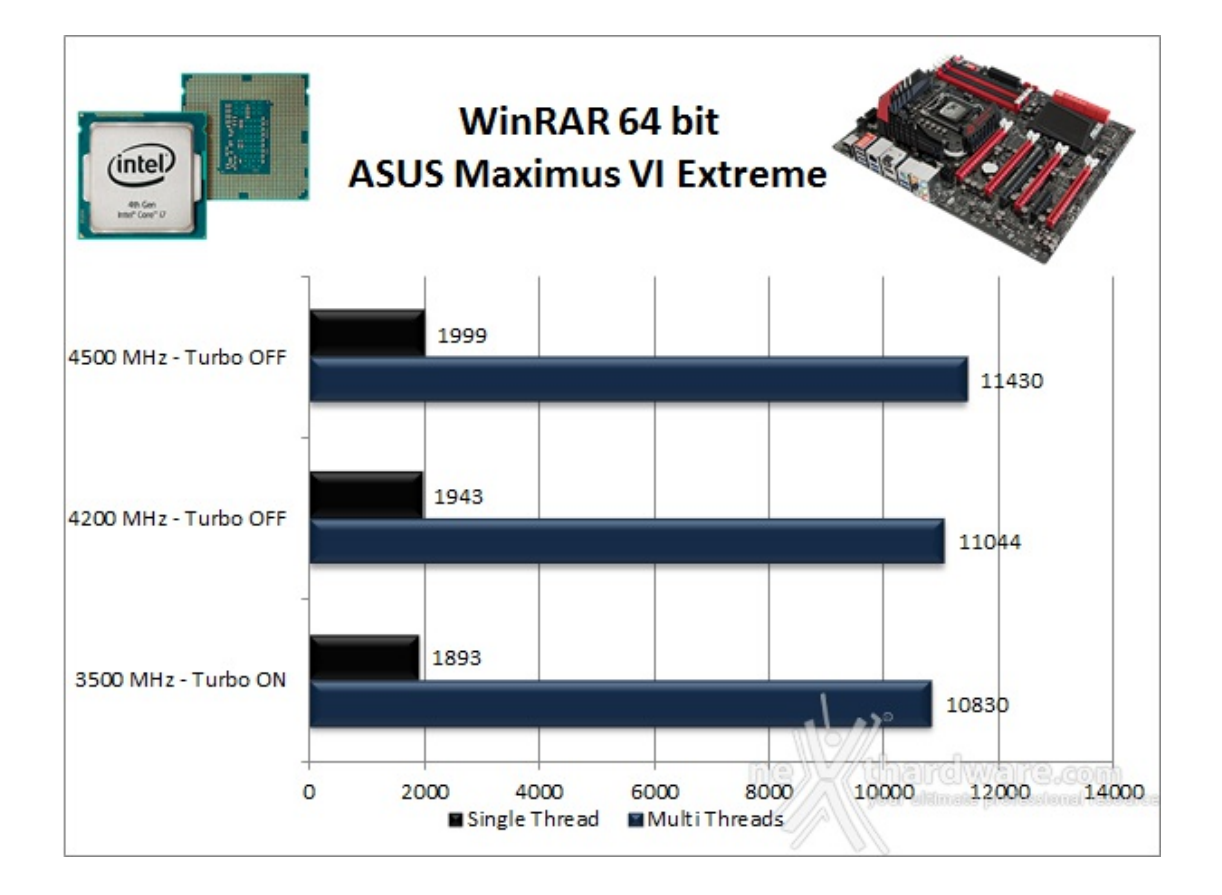

# MAXCON Cinebench R11.5 - 64 bit

Prodotto da Maxcon, CineBench sfrutta il motore di rendering del noto software professionale e permette di sfruttare tutti i core presenti nel sistema.

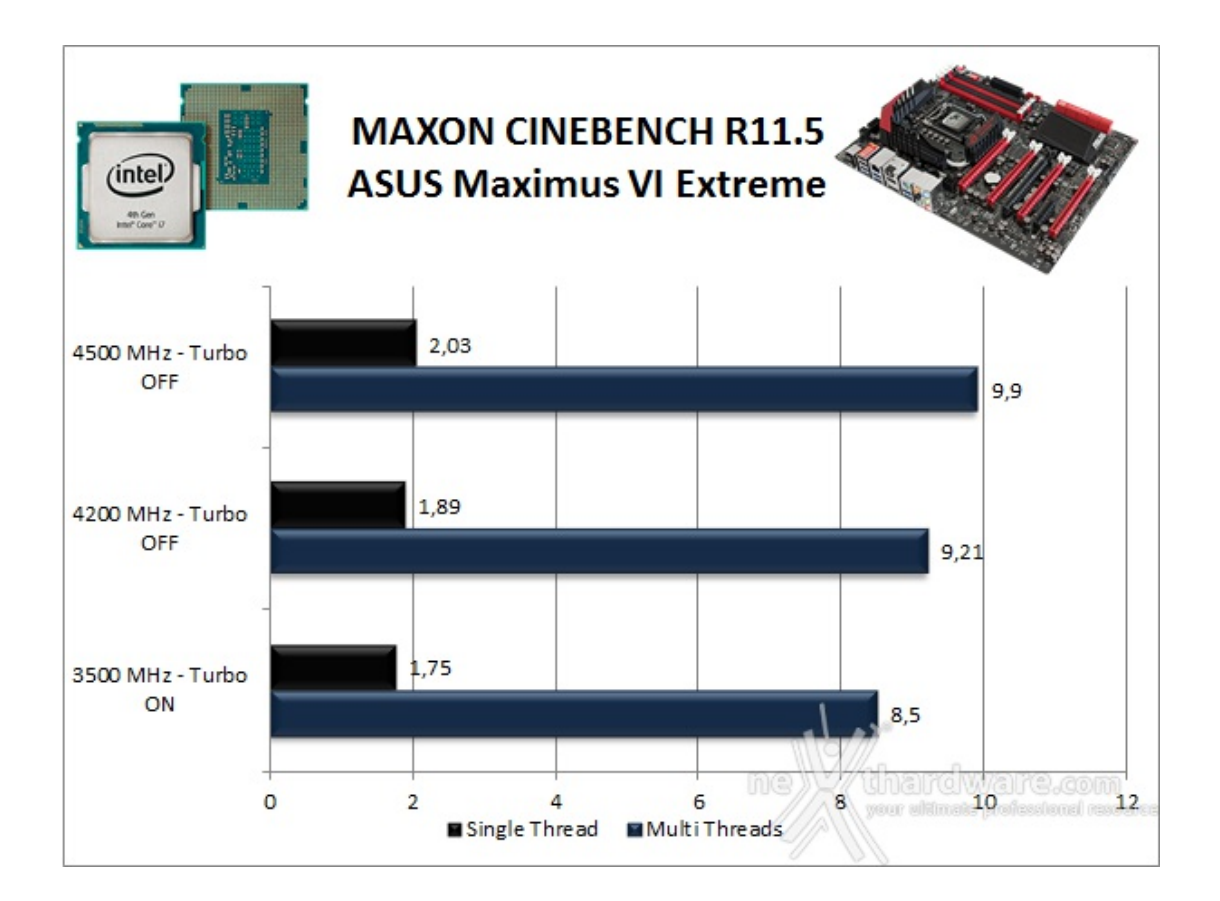

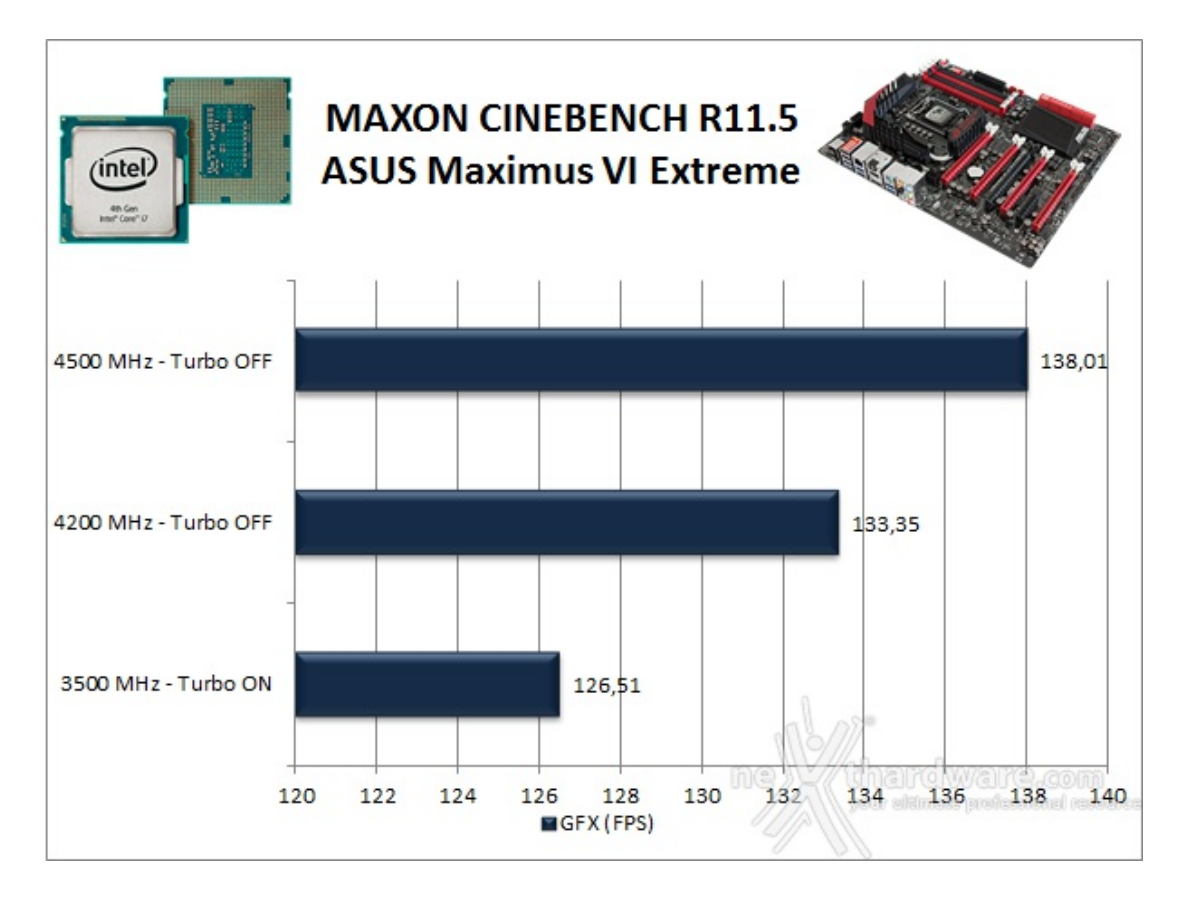

Nelle versioni più recenti il motore di rendering è stato profondamente aggiornato facendo uso del multithreading, avvantaggiandosi, quindi, della presenza sul computer di processori multicore o di configurazioni a più processori.

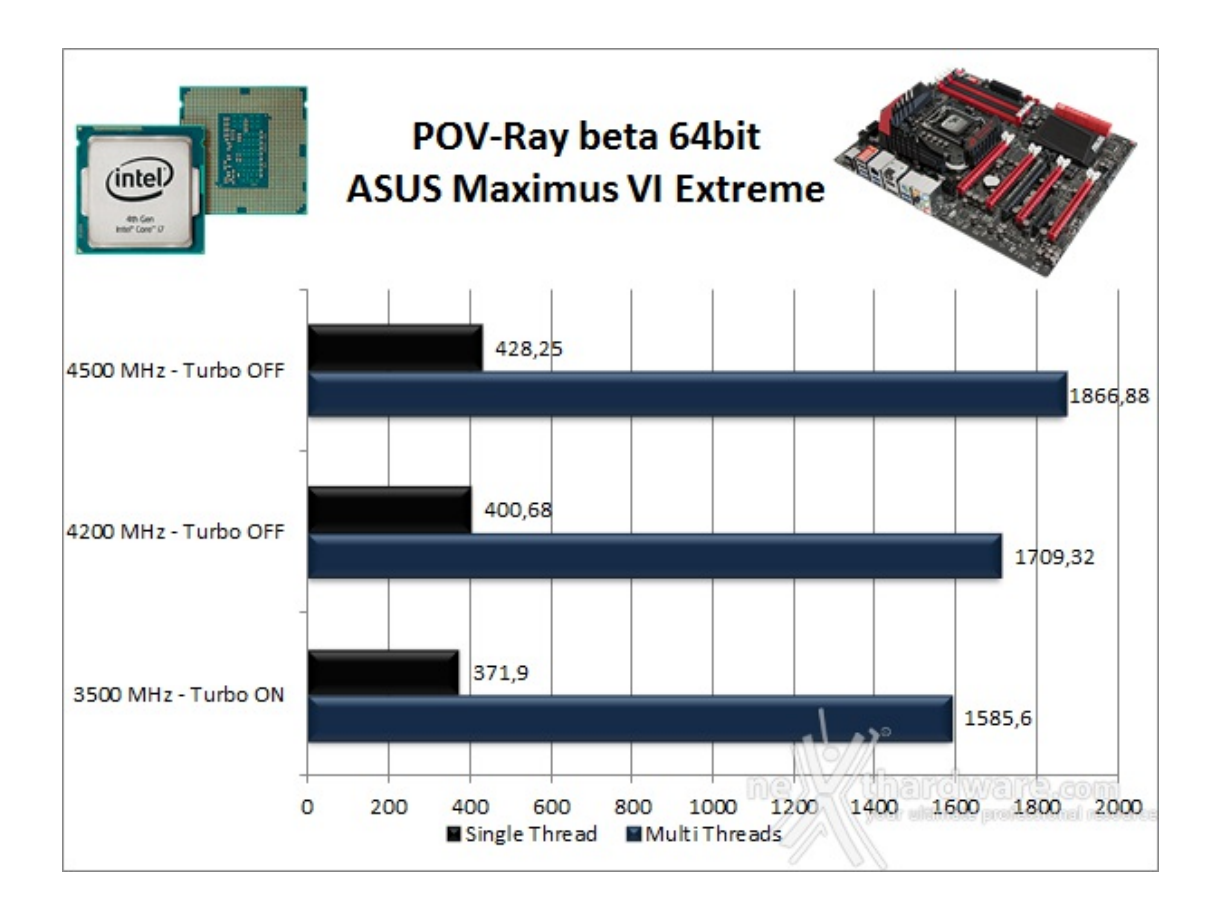

Nonostante il caldo afoso che caratterizza le giornate di questo periodo estivo, il sistema si è dimostrato estremamente reattivo e pienamente stabile in ogni condizione grazie all'efficiente sistema di raffreddamento a liquido utilizzato.

# 11. Benchmark Sintetici

# 11. Benchmark Sintetici

# Futuremark PCMark Vantage

Riproduzione audio video, navigazione web e 3D sono alcune delle aree interessate da questo benchmark.

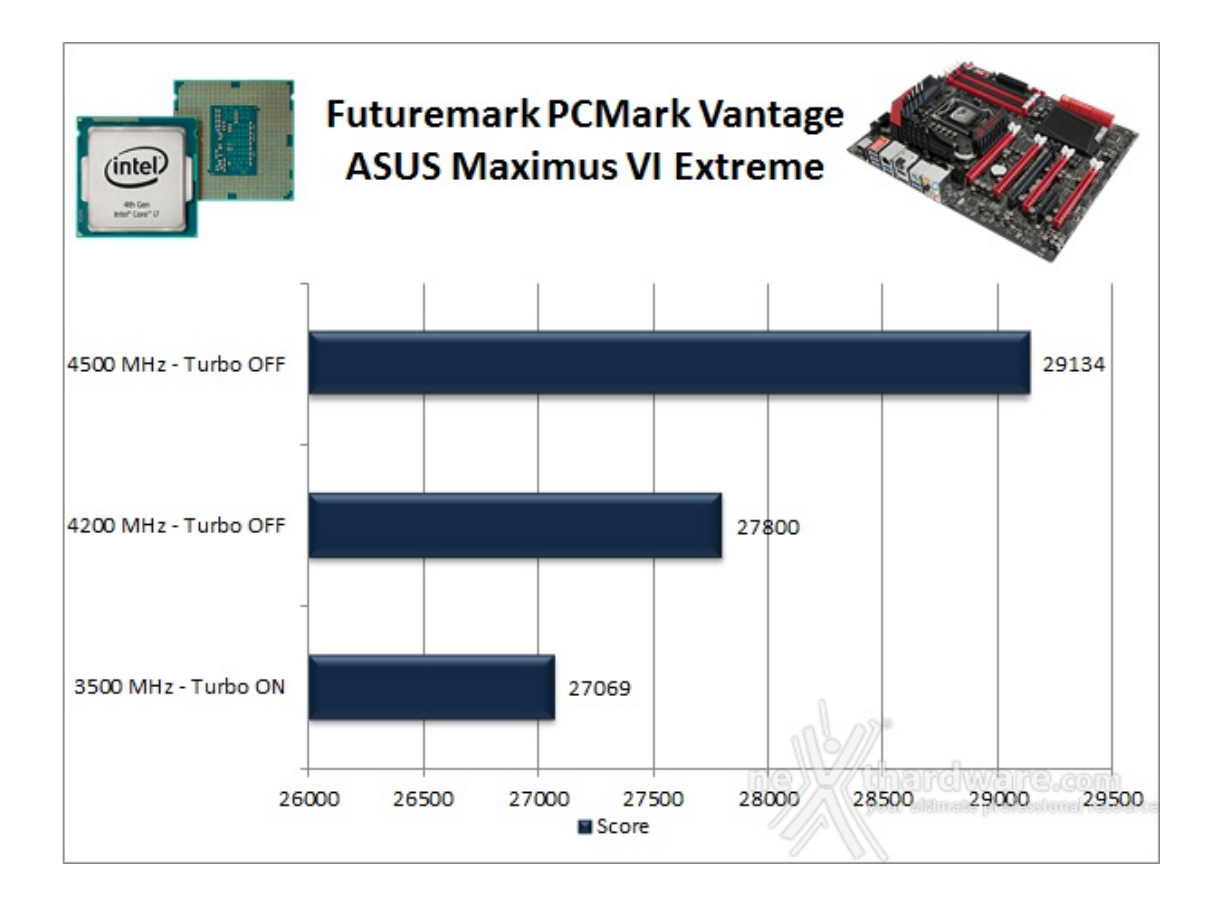

# Futuremark PCMark 7 - 64 bit

PCMark 7 comprende sette serie di test con venticinque diversi carichi di lavoro per restituire in maniera convincente un'analisi di sintesi delle performance dei sottosistemi che compongono la piattaforma testata.

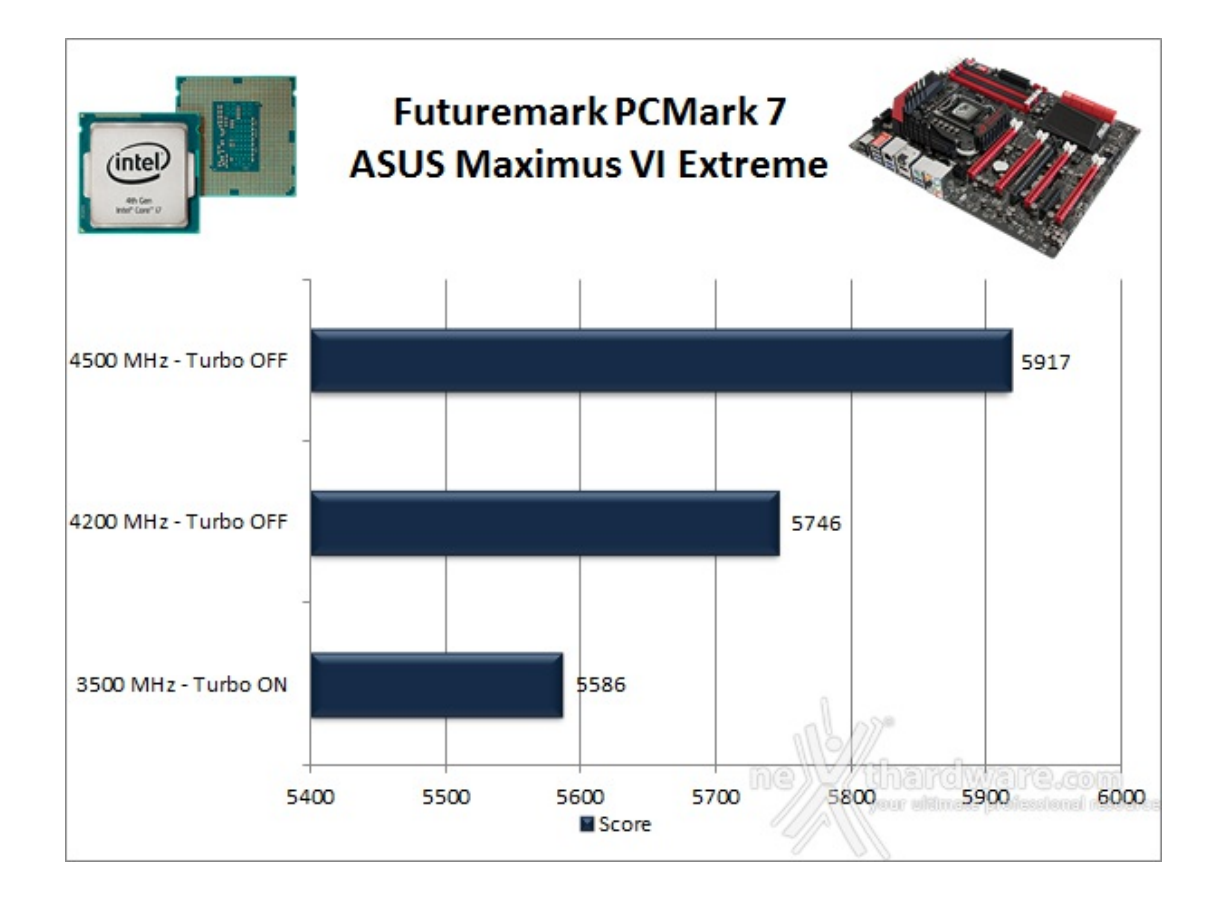

I punteggi ottenuti sono elevatissimi, merito dell'utilizzo di un performante SSD di ultima generazione come drive di sistema, ma anche della bontà della piattaforma utilizzata.

# PassMark PerformanceTest 7.0

Abbiamo eseguito i test CPU ed i test dedicati alle memorie.

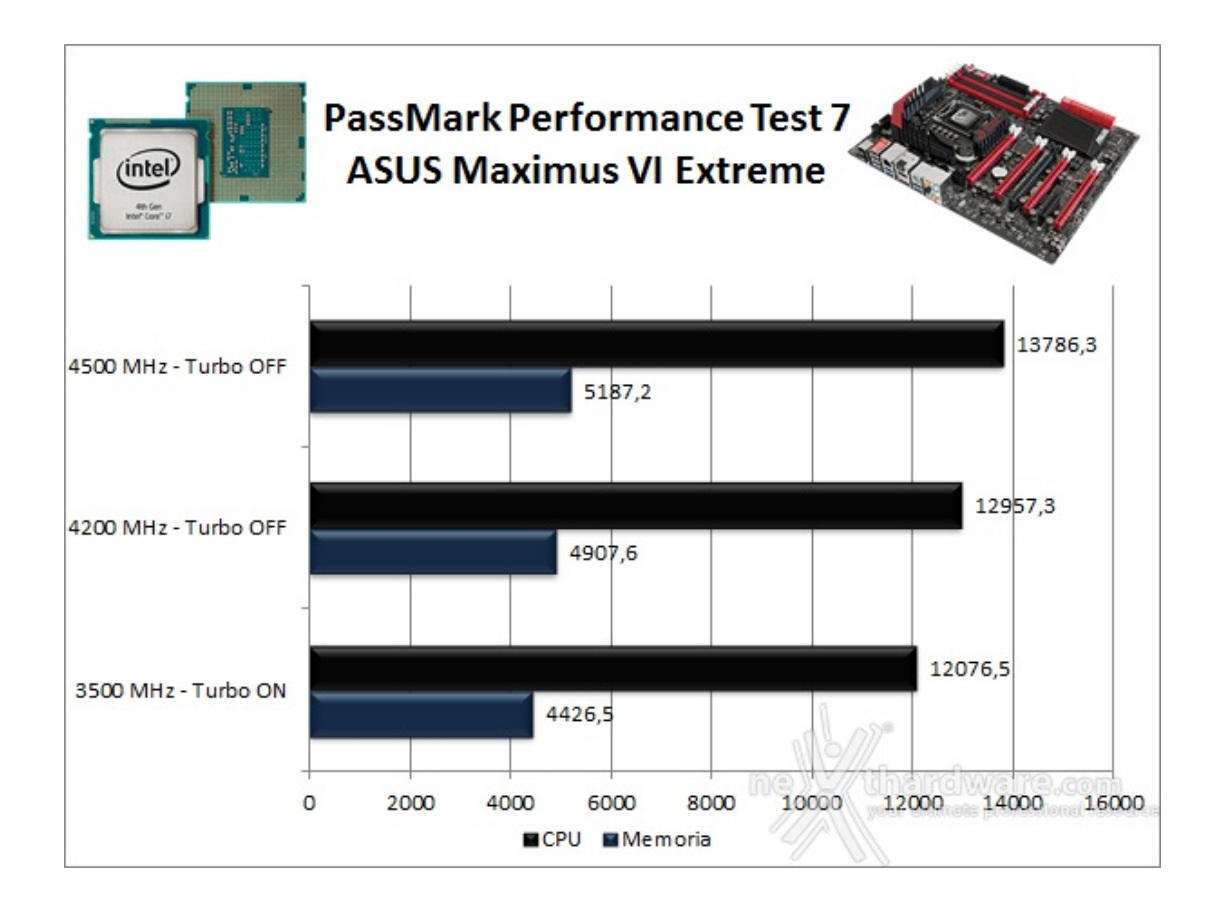

#### Super PI Mod↔ 32M - 32 bit

Il Super PI è uno dei test più apprezzati dalla comunità degli overclockers che, seppur obsoleto e senza supporto multi thread, riesce ancora ad attrarre un vasto pubblico.

Il Super PI non restituisce un punteggio, ma l'effettivo tempo in secondi necessario ad eseguire il calcolo di un numero variabile di cifre del Pi Greco (tempo in secondi).

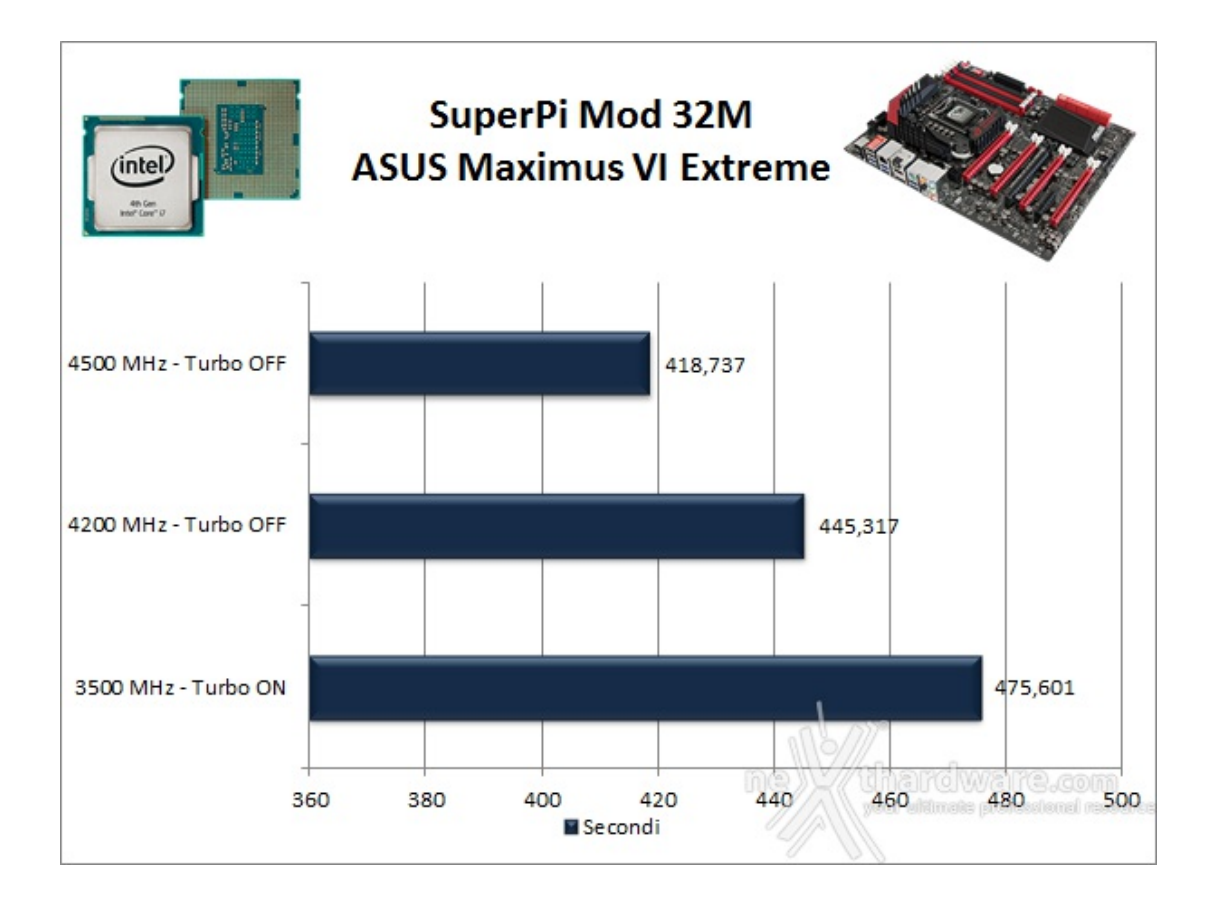

# AIDA64 Extreme↔ Edition

AIDA64 Extreme Edition è un software per la diagnostica e l'analisi comparativa, disponendo di molte funzionalità per l'overclocking, per la diagnosi di errori hardware, per lo stress testing e per il monitoraggio dell'hardware presente nel computer.

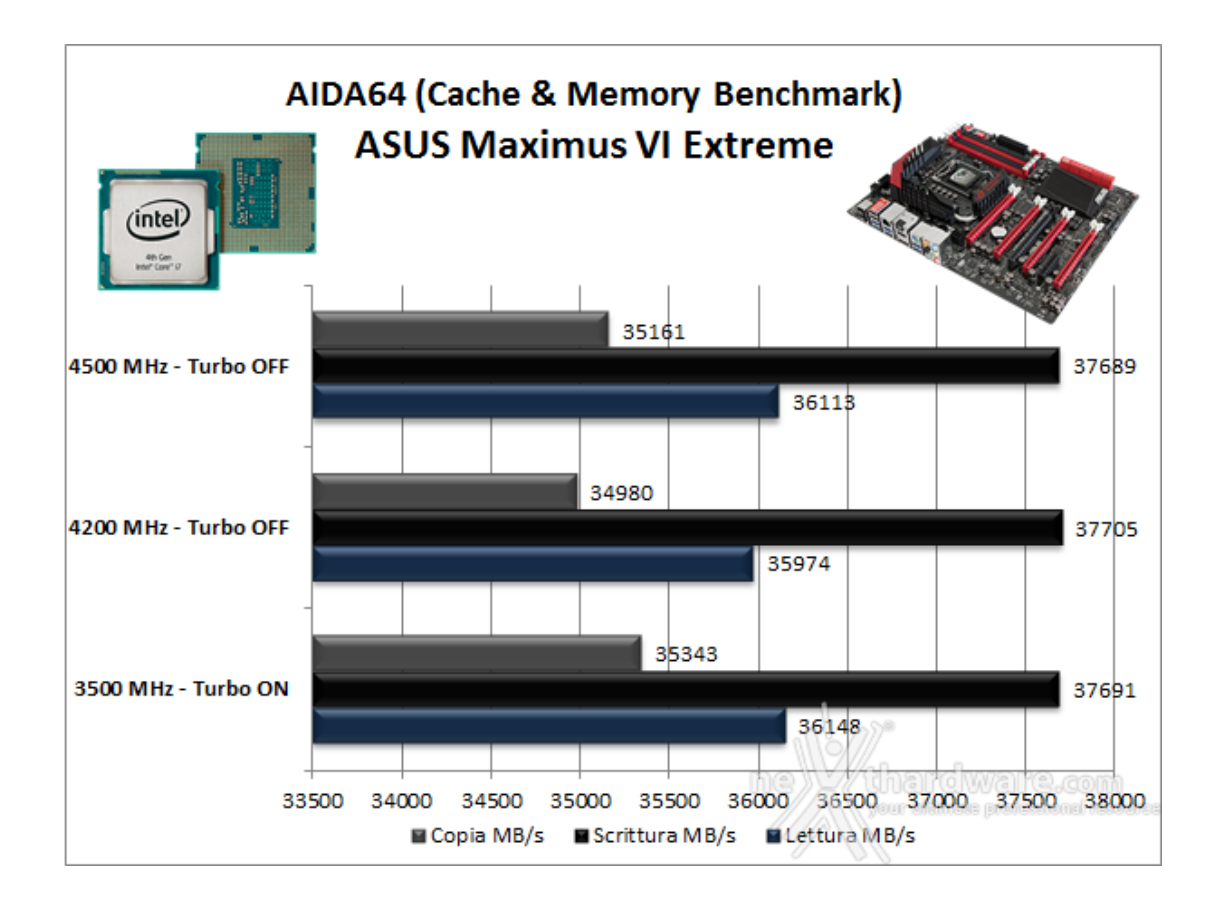

In tutti i nostri test le memorie hanno operato alla frequenza di 2400MHz; i risultati ottenuti con AIDA64 sono decisamente elevati ma, a differenza di quanto avveniva sulle precedenti piattaforme Intel, non crescono proporzionalmente all'aumentare della frequenza del processore.

# 12. Benchmark 3D

# 12. Benchmark 3D

## Futuremark 3DMark 11

L'ultimo test combinato prevede carichi di lavoro che vanno a stressare contemporaneamente CPU e GPU; mentre il processore si fa carico di gestire la fisica, la scheda grafica gestisce tutti gli effetti grafici.

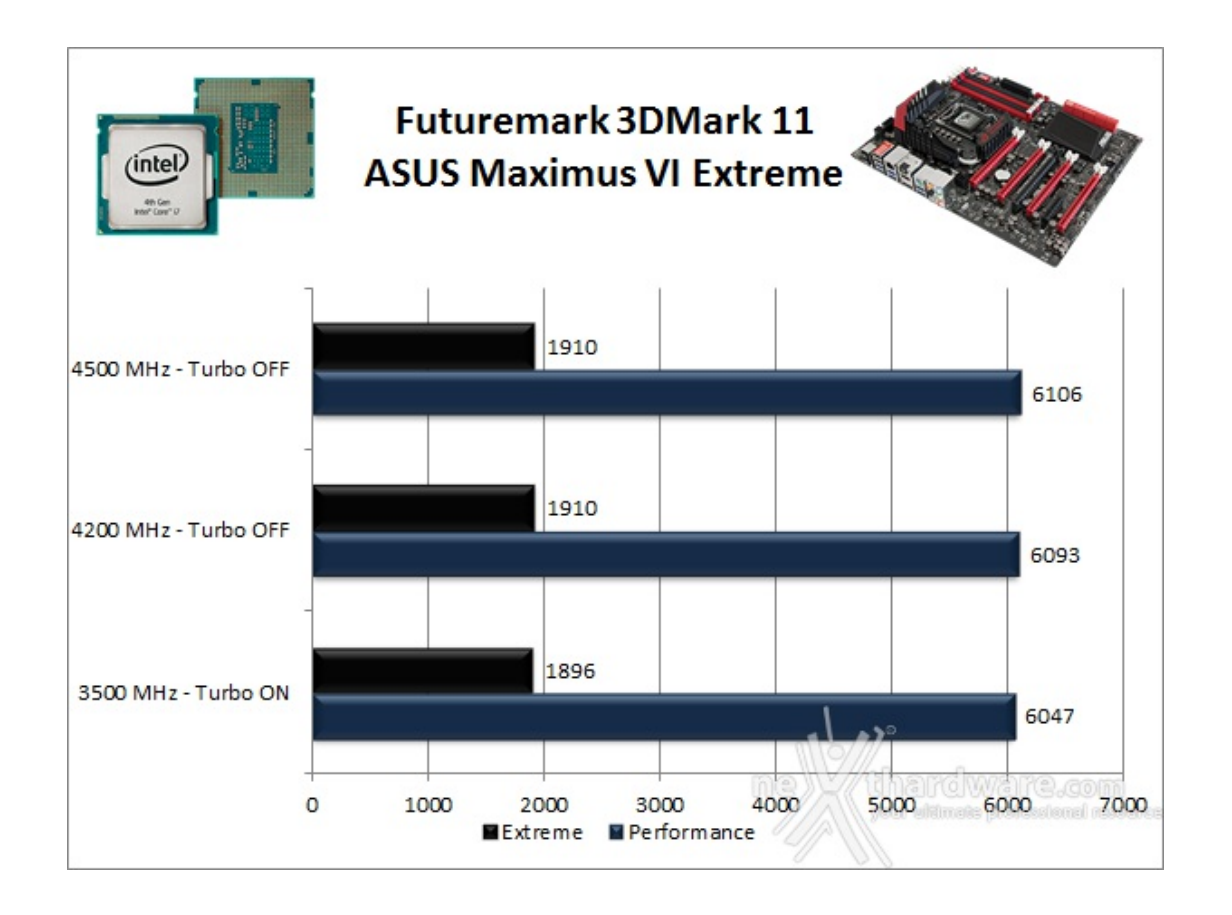

3DMark 11, come la stragrande maggioranza dei benchmark 3D di ultima generazione, nell'effettuare il calcolo del punteggio complessivo dà ampia priorità ai punteggi ottenuti dal sottosistema grafico, relegando ad un ruolo di secondo piano la CPU, motivo per cui i risultati ottenuti alle tre frequenze utilizzate sono abbastanza allineati, con incrementi percentuali minimi alla risoluzione più bassa e ancora minori a quella più alta.

## Futuremark 3DMark Fire Strike (2013)

3DMark, versione 2013 del popolare benchmark della Futuremark, è stato progettato per misurare le prestazioni dell'hardware del computer, in particolare delle schede video.

Questa versione include tre test diversi, ciascuno progettato per un tipo specifico di hardware che adesso comprende, oltre ai PC ad alte prestazioni, anche dispositivi meno potenti come gli smartphone.

Si tratta inoltre della prima versione di benchmark cross platform della celebre software house: con esso è infatti possibile testare le prestazioni sia dei comuni PC equipaggiati con Windows, sia dei device mobile

equipaggiati con Windows RT, Android o IOS.

Come le precedenti release, il software sottopone l'hardware ad intensi test di calcolo che coinvolgono sia la scheda grafica che il processore, restituendo punteggi direttamente proporzionali alla potenza del sistema in uso e, soprattutto, facilmente confrontabili.

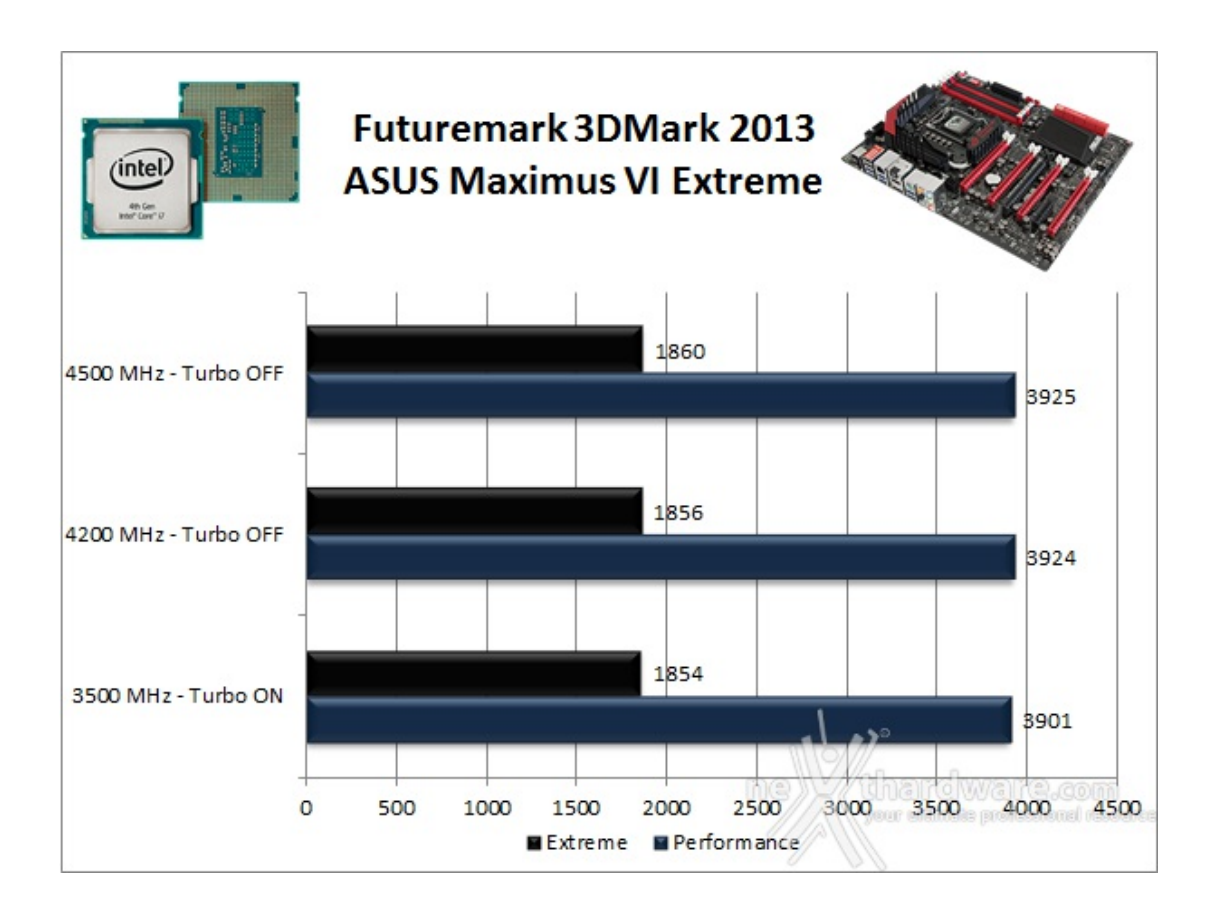

Evidentemente, come accade per il suo predecessore, anche il nuovo 3DMark privilegia le prestazioni della VGA rispetto a quelle della CPU per il calcolo del punteggio finale.

Il comportamento del test è comunque in linea con quanto avviene nei giochi di ultima generazione, nel quale il numero di FPS dipende quasi esclusivamente dal tipo di VGA utilizzata, mentre la frequenza della CPU incide in maniera quasi irrilevante sulle prestazioni e quindi sulla giocabilità dei titoli.

## **Unigine Heaven 4.0**

Unigine HEAVEN 4.0 è un benchmark "multi-platform", ovvero è compatibile con ambienti Windows, Mac OS X e Linux.

Sul sistema operativo Microsoft il benchmark è in grado di sfruttare le API DirectX 11.1 mentre su Linux utilizza le ultime librerie OpenGL 4.x.

Questo nuovo potente benchmark, che restituisce sempre risultati imparziali, consente di testare la potenza delle proprie schede video.

La versione 4.0 è basata sull'attuale Heaven 3.0 e apporta rilevanti miglioramenti allo Screen Space Directional Occlusion (SSDO), un aggiornamento della tecnica Screen Space Ambient Occlusion (SSAO), che migliora la gestione dei riflessi della luce ambientale a la riproduzione delle ombre, presenta un lens flare perfezionato, consente di visualizzare le stelle durante le scene notturne rendendo la scena ancora più complessa, risolve alcuni bug noti e, infine, implementa la compatibilità con l'uso di configurazioni multi-monitor e le diverse modalità stereo 3D.

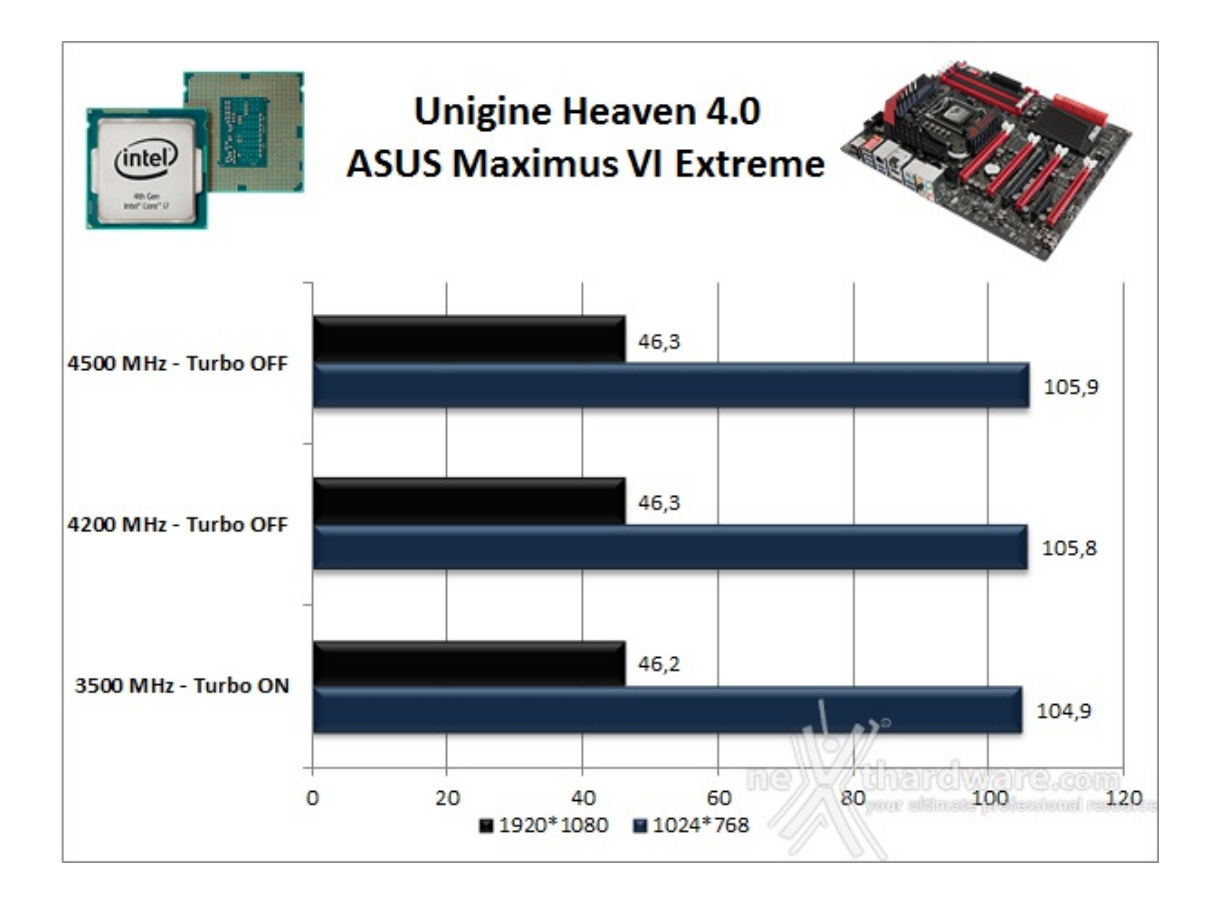

Unigine utilizza un motore molto simile a quello dei più moderni videogiochi DirectX 11; in questo test, come potete osservare nel grafico, la frequenza della CPU è irrilevante a meno di non utilizzare configurazioni multi GPU molto spinte.

# 13. Benchmark controller SATA III - USB 3.0

# 13. Benchmark controller SATA III - USB 3.0

## Benchmark controller SATA III

Per i test utilizzeremo un SSD Samsung 840 Pro 256GB, le cui prestazioni sono al momento quanto di meglio si possa trovare nella sua fascia di mercato.↔

Il benchmark prescelto è IOMeter 2008.06.18 RC2, da sempre considerato il miglior software per il testing degli Hard Disk per flessibilità e completezza.

Lo abbiamo impostato per misurare la velocità di lettura e scrittura sequenziale con Queue Depht pari a 32, e successivamente per misurare il numero di IOPS, sia in lettura che in scrittura, con pattern di 4kB "aligned" e Queue Depth 32.

#### ↔ Lettura Sequenziale 128kB (QD 32)

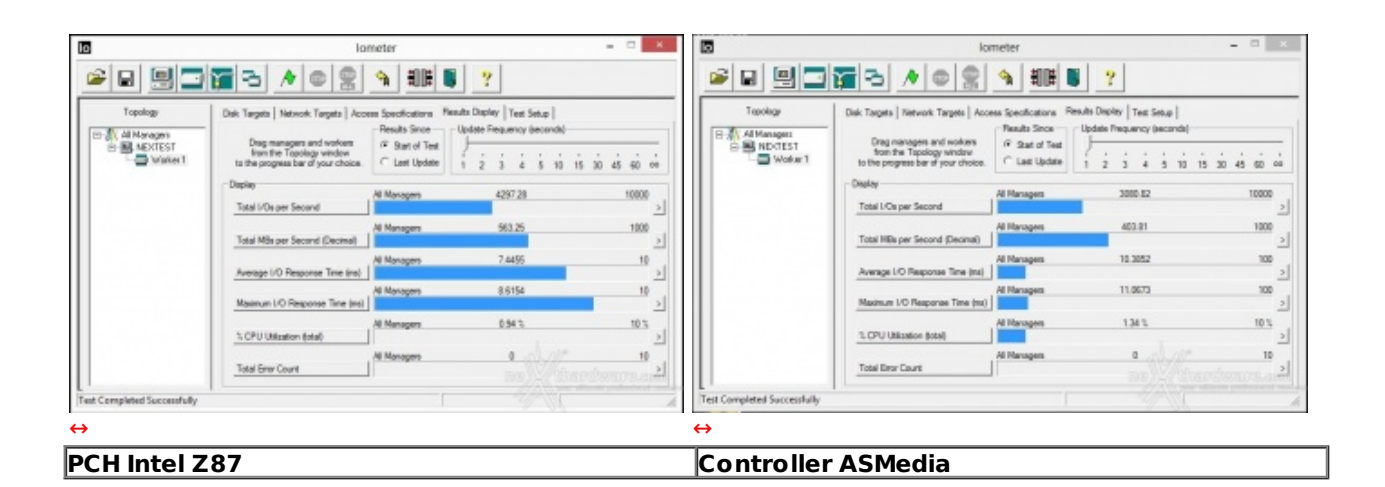

Scrittura Sequenziale 128kB (QD 32) - O X × 📽 🖬 🛄 🔚 🔁 🤚 🖉 📾 📓 👘 関 💙 🔎 🖬 🖳 🌠 🔁 🔺 💷 🖉 🐴 🕮 🖉 🦿 Targets | Access Specifications | Results Display | Yest Satup | uits Deplay | Test Setup | All Managers B NEXTEST Worker 1 na and nockans dogy window and your choice. C Last Update 1 2 3 4 5 10 15 30 G Skart of Test. NECTEST Al Managore Managers 2994.80 Total L/C Al Managara 392.53 e Time (m) 9.007 10.6836 Al Managore 302 1002 11.3718 Al Managers 1.52 % 10 1. 10 10 Total En 0 PCH Intel Z87 Controller ASMedia↔

Sintesi

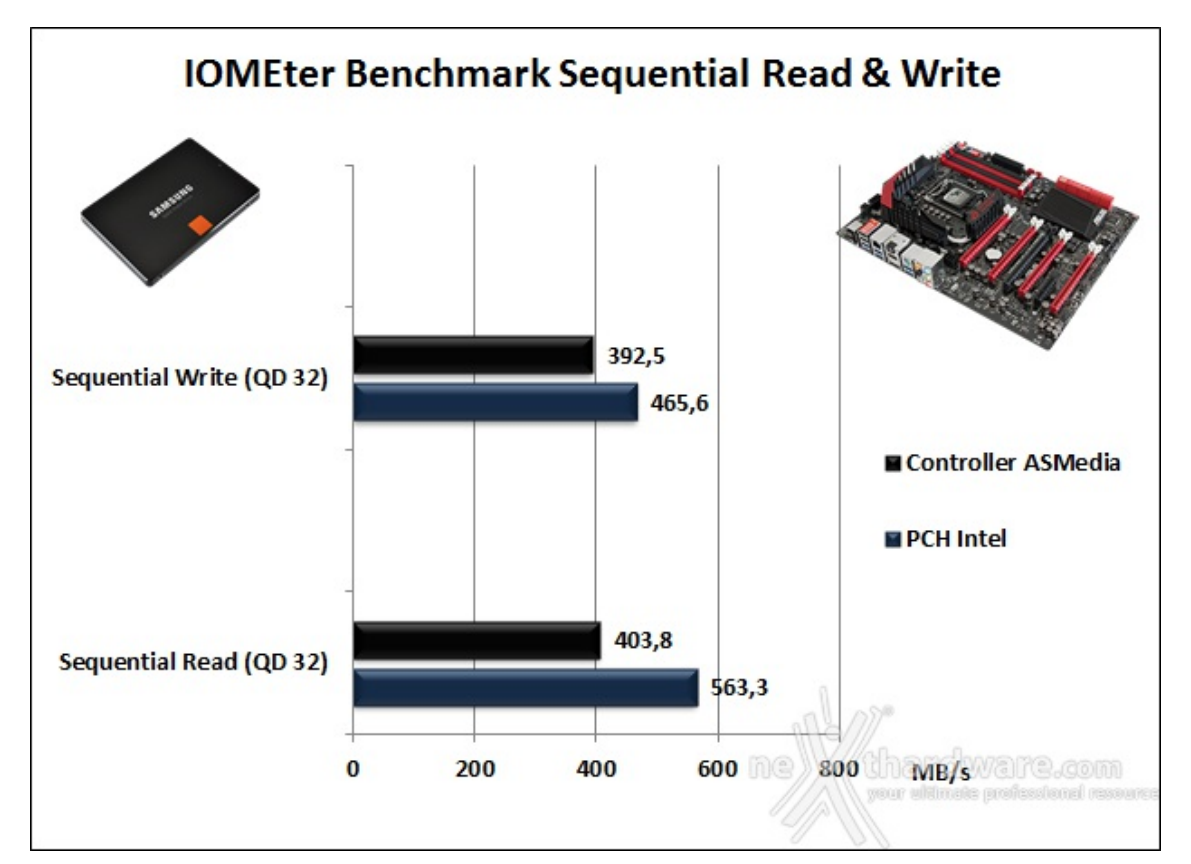

| .ettura Ra                                       | ndom 4kB↔                                                                                                    | (QD 32)                                                                                                    |                                                                                                    |                                                                                                    |                                                          |                                                                                                    |                                                                                                    |                                                                                                    |                                                                                                    |
|--------------------------------------------------|----------------------------------------------------------------------------------------------------|----------------------------------------------------------------------------------------------------|----------------------------------------------------------------------------------------------------|----------------------------------------------------------------------------------------------------|----------------------------------------------------------|----------------------------------------------------------------------------------------------------|----------------------------------------------------------------------------------------------------|----------------------------------------------------------------------------------------------------|----------------------------------------------------------------------------------------------------|
| 0                                                | lo                                                                                                    | meter                                                                                                    |                                                                                                    | - 0 x                                                                                                    | 10                                                       | lo                                                                                                    | meter                                                                                                    |                                                                                                    | ×                                                                                                    |
| 📽 🖬 🛄 🗔                                          | <b>76</b> 3 <b>1 0 1</b>                                                                                                    |                                                                                                    | ?                                                                                                    |                                                                                                    | s = = =                                                  | <b>78</b> 3 <b>1</b> 0 2                                                                                                    |                                                                                                    | ?                                                                                                    |                                                                                                    |
| Tooky<br>日前 AlfAnagen<br>日前 Notari<br>日前 Wolwert | Del: Tagets   Network Targets   Acc<br>Drag managers and workers<br>from the Tapolog window<br>to the organism and workers<br>Table UCs per Second<br>Table UCs per Second (Decmail)<br>Average 1:0 Response Time (m)<br>1.070 (Disason Stal)<br>1.070 (Disason Stal)<br>Table Der Caurt | ees Spectrators Pendis<br>Pendis Social<br>Pendis Social<br>Pendis Social<br>Pendis Social<br>Pendis<br>Pendis<br>Pe | Deeley [ Tec Seka ]<br>ater Requercy (accord)<br>2 3 4 5 10 1<br>5050 16<br>402 47<br>0 3346<br>1 5122<br>1728 5<br>0 | 5 30 45 60 00<br>60000 2<br>1000 2<br>1000 2 | Topology<br>The Maragem<br>Solution States<br>Solution 1 | Delt Targets         Hetwork Targets         Acc           Dags rearagers and workers<br>from the Topology undex<br>to the anguagement of your choice.         Depley           Tatal I/Os par Second         Tatal I/Os par Second           Tatal I/Os par Second (Decand)         Accesse 1/O Response Time (Int)           Maximum I/O Response Time (Int)         Maximum I/O Response Time (Int)           `CPU Ubloater-(Intel)         `CPU Ubloater-(Intel)           Tatal Error Count         `Cent | es Specifications Re<br>Reauta Sance<br>& Stati Test<br>C Las Update<br>Al Managers<br>Al Managers<br>Al Managers<br>Al Managers | Nuth Desite (Text Sexue )<br>Update Finquency Becond)<br>1 2 3 4 5 10 12<br>55520 58<br>240.15<br>0.5461<br>35.9479<br>15.21 3.<br>0 | 1 20 43 40 40<br>60000 2<br>1900 2<br>19 2<br>100 2<br>100 2 |
| Test Completed Successfully                      |                                                                                                    |                                                                                                    |                                                                                                    | A                                                                                                    | Test Completed Successfully                              |                                                                                                    |                                                                                                    |                                                                                                    | A.                                                                                                    |
| <b>→</b>                                         |                                                                                                    |                                                                                                    |                                                                                                    |                                                                                                    | $\leftrightarrow$                                        |                                                                                                    |                                                                                                    |                                                                                                    |                                                                                                    |
| PCH Intel Z                                      | 87                                                                                                    |                                                                                                    |                                                                                                    |                                                                                                    | Controller                                               | ASMedia                                                                                                    |                                                                                                    |                                                                                                    |                                                                                                    |

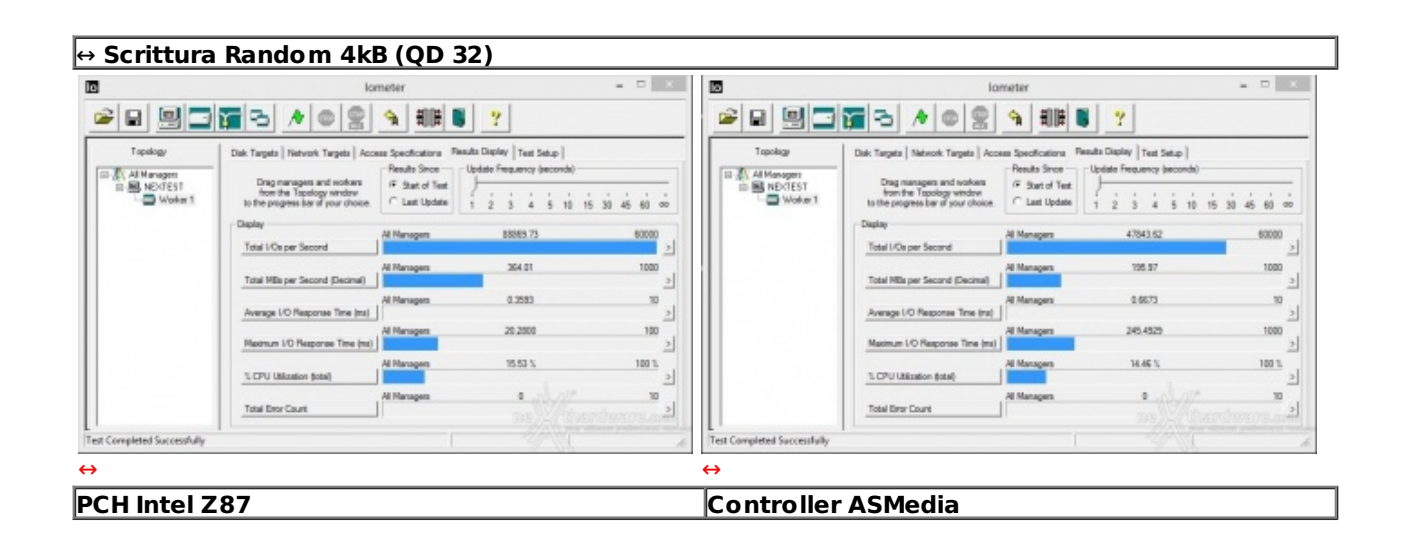

Sintesi

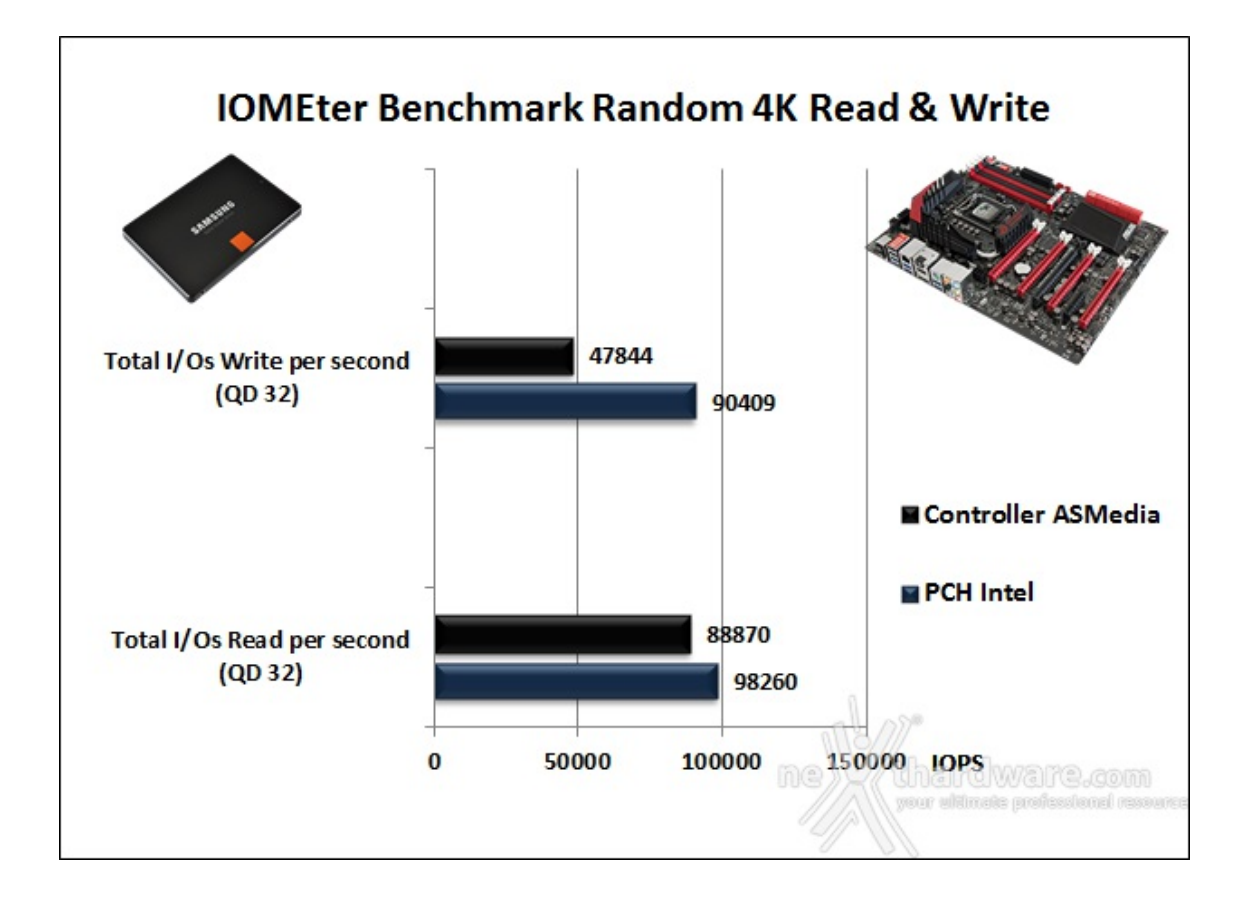

I test condotti su controller ASMedia, ancora una volta, hanno fortemente deluso, soprattutto per quanto riguarda le prestazioni in scrittura che risultano inferiori rispetto alla controparte Intel del 47%.

# Benchmark controller USB 3.0

Per i test ci siamo avvalsi del software CrystalDiskMark 3.02 x64 e di un Flash Drive Corsair Voyager GT conforme alle specifiche USB 3.0.

| 2           | CrystalDiskMark 3       | .0.2 x64 – 🗆 🛛 🗡                                    | 2           | CrystalDiskMark 3             | .0.2 x64 – 🗆 🛛                                    |  |  |  |
|-------------|-------------------------|-----------------------------------------------------|-------------|-------------------------------|---------------------------------------------------|--|--|--|
| File Modifi | ica Tema ? Lingua(Langu | iage)                                               | File Modifi | ca Tema ? Lingua(Langu        | iage)                                             |  |  |  |
| 411         | 5 🗸 1000MB 🗸 J: 0       | % (0/60GB) 🗸                                        | All         | 5 V 1000MB V J: 0% (0/60GB) V |                                                   |  |  |  |
|             | Read [MB/s]             | Write [MB/s]                                        |             | Read [MB/s]                   | Write [MB/s]                                      |  |  |  |
| Seq         | <b>247</b> .0           | <b>105</b> .0                                       | Seq         | <b>246</b> .9                 | <b>93.</b> 31                                     |  |  |  |
| 512K        | 234.4                   | 1.932                                               | 512K        | 234.1                         | 1.784                                             |  |  |  |
| 4K          | 20.74                   | 0.015                                               | 4K          | 20.72                         | 0.014                                             |  |  |  |
| 4K<br>QD32  | 21.55                   | 0.016                                               | 4K<br>QD32  | 21.50                         | 0.013                                             |  |  |  |
|             | ine                     | Chardwarra.com<br>pour attinuis professional resour |             | ne                            | Chardware.com<br>war ultimate professional resola |  |  |  |
|             | 0                       | 0.0                                                 | ↔           | 0                             | 20                                                |  |  |  |
| CH Intel    | Z87                     |                                                     | Controlle   | er ASMedia                    |                                                   |  |  |  |

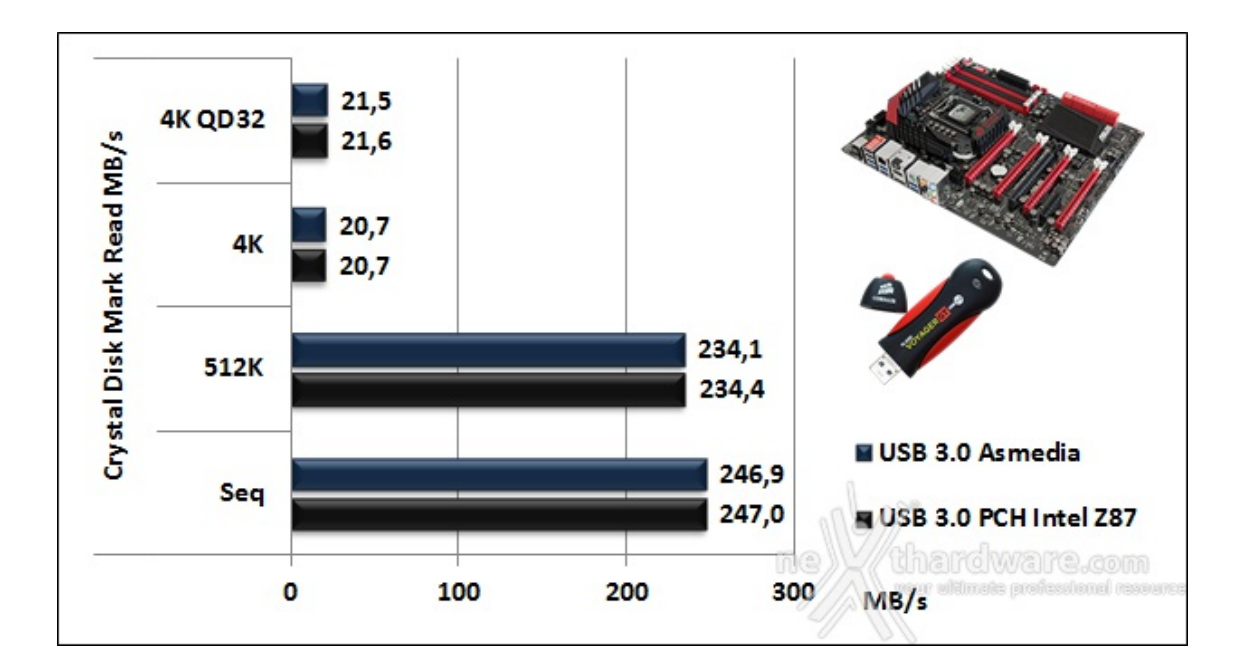

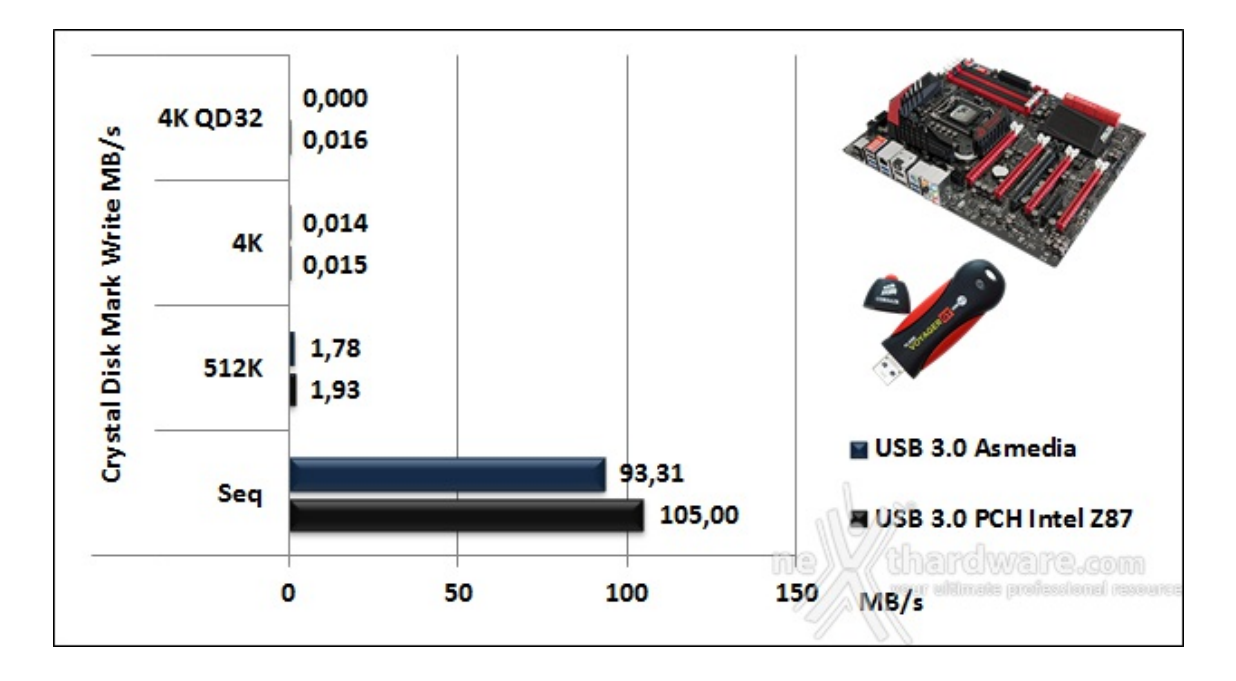

Il controller USB 3.0 integrato nel PCH Z87 Intel della nostra Asus Maximus Extreme si è comportato in maniera egregia e, a differenza di quanto avveniva sulle piattaforme Z77, riesce a superare, seppur di poco, le prestazioni del controller di produzione ASMedia.

Notevole la velocità di punta registrata in lettura dalla Voyager GT che va di gran lunga oltre i 220MB/s dichiarati, così come⇔ la velocità di scrittura che risulta, però, leggermente inferiore al dato di targa.

# 14. Overclock

# 14. Overclock

La Maximus VI Extreme, grazie ad una componentistica di alto livello, ad un BIOS in grado di consentire un tuning di grande precisione e ad un numero impressionante di funzionalità espressamente dedicate all'overclock, dovrebbe, almeno sulla carta, garantire prestazioni di primissimo livello.

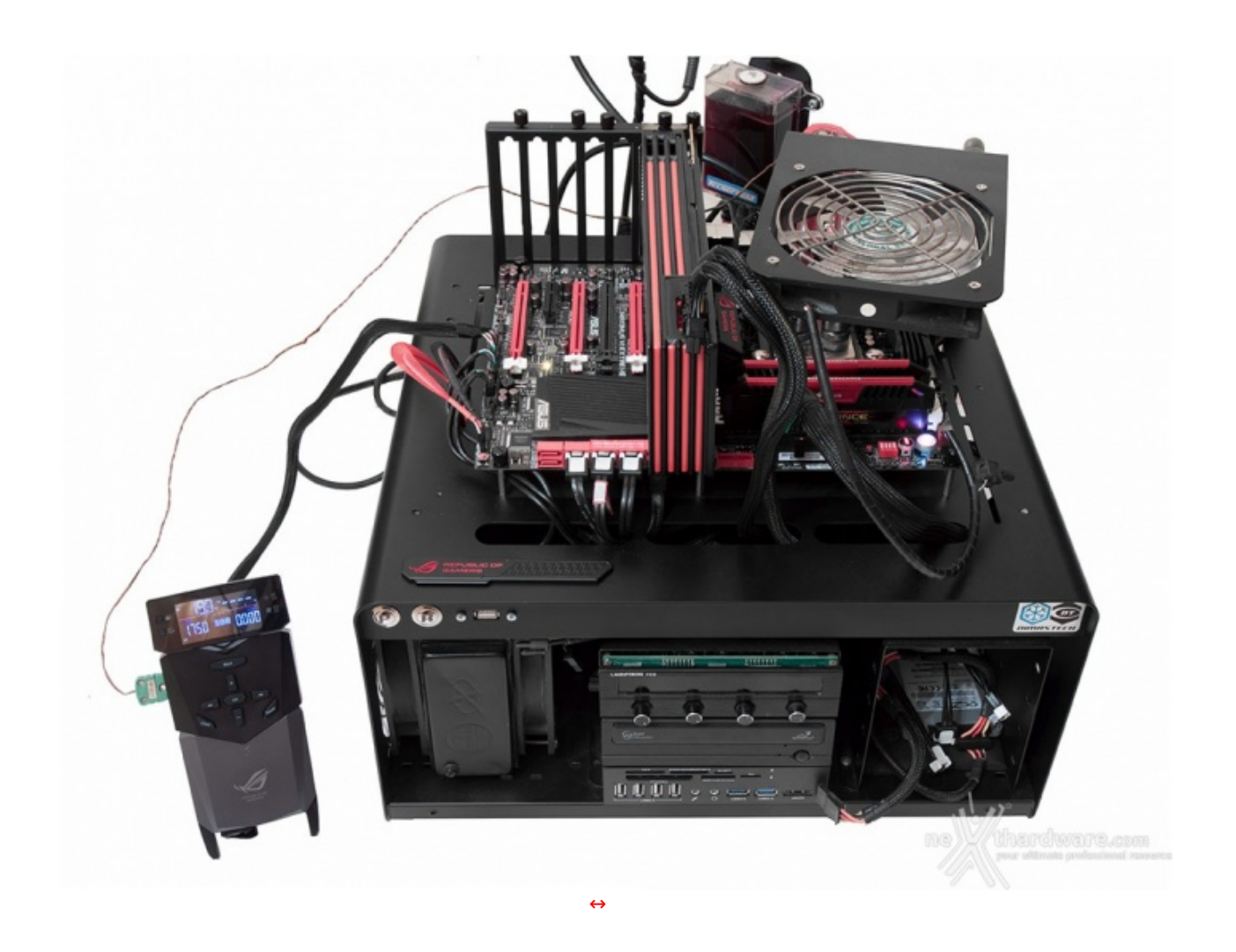

Per le nostre prove, viste le delusioni avute nei primi test effettuati su questa tipologia di CPU, abbiamo spostato la piattaforma di test in un ambiente dotato di sistema di condizionamento dell'aria che ci ha garantito una temperatura variabile tra i  $20 \leftrightarrow^{\circ}$  ed i  $22 \leftrightarrow^{\circ}$ .

Con una temperatura ambiente "normale", il nostro sistema a liquido composto da un waterblock EK Supreme HF, un radiatore triventola ed una pompa Sanso, è stato in grado di garantire la massima efficienza di raffreddamento.

Abbiamo inoltre utilizzato l'ultima revisione di BIOS messa a disposizione da ASUS (0711) ed il comodo OC Panel in modalità Extreme, che ci ha permesso di tenere sotto controllo la temperatura ambiente tramite una sonda K opportunamente posizionata, la temperatura della CPU e di effettuare tutte quelle regolazioni che non necessitavano un accesso diretto al BIOS.

Segnaliamo che l'OC Panel, per potere funzionare in maniera corretta, necessita dell'installazione del software ASUS ROG Connect Plus che deve rimanere sempre attivo in background, al fine di garantire tutte le possibili regolazioni.

| CPU-Z                                                                                   | X BDMark Professional Edition                                                                                                    |                                    | F              | RealTemp T                   | 11 .             |                       |  |
|-----------------------------------------------------------------------------------------|----------------------------------------------------------------------------------------------------|------------------------------------|----------------|------------------------------|------------------|-----------------------|--|
| OPU Caches Mainboard Memory SPO Graphics About                                          | 1151 001 15                                                                                                    |                                    | TEC            | HINFE                        | RNO              |                       |  |
| Processor<br>Name Intel Core i7 4770K<br>Code Name Haswell Max TDP 84 W                 | WELCOME TESTS                                                                                                    | 4770K<br>CPUID 306C3               |                | 4999.99 MHz 100<br>Load 4.2% |                  | 0.000 x 50.0<br>1.0 W |  |
| Package Socket 1150 LGA                                                                 |                                                                                                    |                                    |                |                              |                  |                       |  |
| Technology 22 nm Core Voltage 1.296 V GAMER                                             | Load Save                                                                                                    |                                    |                | Temperature (°C)             |                  | Package               |  |
| Specification Intel(R) Core(TM) i7-4770K CPU @ 3.50GHz                                  | Loou Sore                                                                                                    | 31                                 | 32             | 33                           | 29               | 33                    |  |
| Family 6 Model C Stepping                                                               |                                                                                                    | Distance to T1May                  |                |                              |                  |                       |  |
| Ext. Family 6 Ext. Model 3C Revision                                                    | htel Core i7 4770K                                                                                                    | CO CO CO TI Max                    |                |                              | 74               | 67                    |  |
| Instructions MMX, SSE, SSE2, SSE3, SSE4.1, SSE4.2, EM64T,<br>VT-x, AES, AVX, AVX2, FMA3 |                                                                                                    | 09                                 | 68             | 6/                           | /1               | 6/                    |  |
| Clocks (Core #0) Caches                                                                 |                                                                                                    |                                    |                | Minimum                      |                  |                       |  |
| Core Speed 4999.9 MHz L1 Data 4 x 32 KBytes 8-1                                         | been validated online                                                                                                    | 30°C                               | 30°C           | 31°C                         | 28°C             | 30°C                  |  |
| Multiplier x 50.0 L1 Inst. 4 x 32 KBytes 8-1                                            | ray                                                                                                    | 20:06:39                           | 20:06:55       | 20:06:46                     | 20:11:56         | 20:07:1               |  |
| Bus Speed 100.0 MHz Level 2 4 x 256 KBytes 8-1                                          | 2054                                                                                                    |                                    |                | Maximum                      |                  |                       |  |
| Rated FSB Level 3 8 MBytes 16-                                                          | way 3734                                                                                                    | 61ºC                               | 60°C           | 60°C                         | 53°C             | 60°C                  |  |
|                                                                                         |                                                                                                    | 20:09:21                           | 20:09:23       | 20:09:29                     | 20:09:15         | 20:09:1               |  |
| Selection Processor #1 Cores 4 Threads                                                  | 4074                                                                                                    |                                    |                | Thermal Status               |                  |                       |  |
| Vakdata                                                                                 | 14236                                                                                                    | ок                                 | OK             | OK                           | OK               | OK                    |  |
| Valuate                                                                                 | 18.86                                                                                                    |                                    |                |                              |                  | -                     |  |
| CPU-Z                                                                                   |                                                                                                    | CPU-Z                              |                |                              |                  |                       |  |
| CPU Caches Mainboard Memory SPD Graphics About                                          | 16.70                                                                                                    |                                    |                |                              |                  |                       |  |
| General                                                                                 | 45.19                                                                                                    | CPU Caches                         | Mainboard M    | emory SPD                    | Graphics Ab      | out                   |  |
| Type DDR3 Channels # Dual                                                               | 7.00                                                                                                    | Motherboard                        |                |                              |                  |                       |  |
| Size 16384 MBytes DC Mode                                                               | 7.39                                                                                                    | Manufacturer ASUSTER COMPUTER INC. |                |                              | a 1 we           |                       |  |
| NB Frequency 3899.8 MHz                                                                 |                                                                                                    | Model III                          | NORIO S VIENI  | PLIES                        | - Ne             | - I.M                 |  |
| Timings                                                                                 |                                                                                                    | Chipset                            | Intel          | Haswe                        |                  | Rev. 06               |  |
| DRAM Frequency 1200.0 MHz                                                               | C. F. B. L. W.                                                                                                    | Southbridge                        | inter          | Lynx Poin                    | II-LP            | NEV. U4               |  |
| FSB:DRAM 1:9                                                                            | Provide State State State                                                                                                    | LPCIO                              | Nuvoton        | NCT679                       | <b>#1</b>        |                       |  |
| CAS# Latency (CL) 10.0 clocks                                                           | the second second to the                                                                                                    | BIOS                               |                |                              |                  |                       |  |
| RASH to CASH Delay (IRCD) 12 clocks                                                     | Contraction of the Party of the Party of the | Brand An                           | nerican Megatr | ends Inc.                    |                  |                       |  |
| Custo Time (IRA C) 24 alasta                                                            | and the second second s | Version 07                         | 11             |                              |                  |                       |  |
| Brow Petrach Cycle Time (IPEC) 220 clocks                                               | A CONTRACTOR OF THE PARTY OF                                                                                                    | Date 07                            | /01/2013       |                              |                  |                       |  |
| Command Rate (CR) 1T                                                                    | A State of the second second s | Graphic Interface                  | 2              | 1                            | .0               |                       |  |
| DRAM Idle Timer                                                                         |                                                                                                    | Vers                               | sion           | 1 -24                        | xpress           |                       |  |
| Total CAS# ((RORAM)                                                                     | a more thank the                                                                                                    | Link W                             | idth x1        | <u>ene)</u> (t               | hardwa           | reicom                |  |
|                                                                                         |                                                                                                    |                                    |                |                              | our ultimate pro | 20.14                 |  |
|                                                                                         |                                                                                                    |                                    |                |                              |                  |                       |  |
| 🔮 🔚 🦘 🖾 🚬 👹                                                                             |                                                                                                    |                                    |                | ->-                          | 150 (10          | 25/07/2013            |  |

↔ ASUS Maximus VI Extreme Massima frequenza Rock Solid 5000MHz (50\*100)

Superata tale soglia, anche incrementando la tensione sulla CPU, il sistema, pur effettuando il Boot, non è stato più in grado di caricare il sistema operativo, probabilmente per il raggiungimento di temperature troppo elevate.

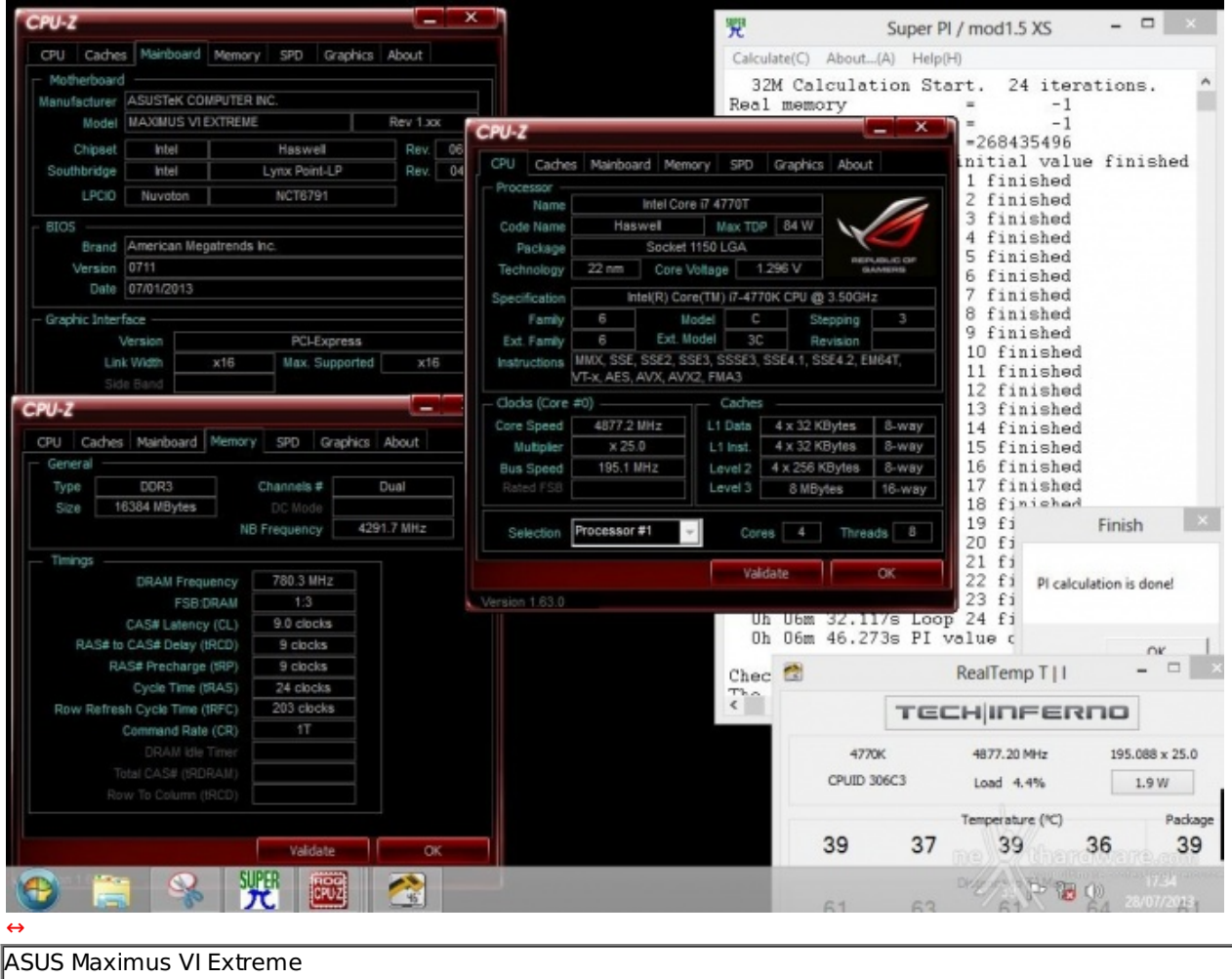

ASUS Maximus VI Extreme Massima frequenza BCLK 195 MHz

Utilizzando uno di questi profili⇔ la nostra piattaforma è stata in grado di funzionare in modo abbastanza stabile con un BCLK di 195MHz e con una frequenza della CPU prossima ai 4,9GHz.

Prova di Overclock RAM - Corsair Vengeance Pro 2400 C10

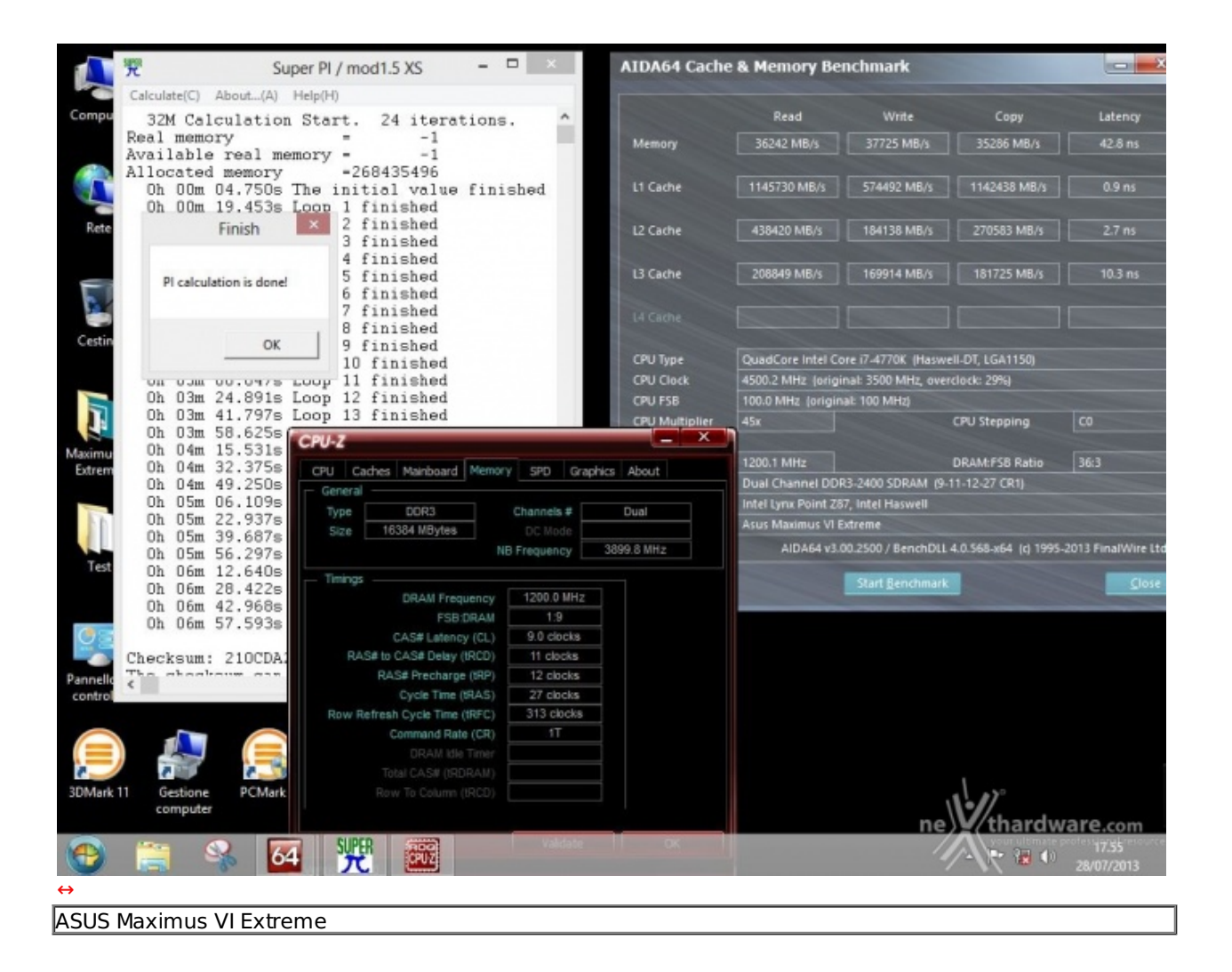

Per quanto concerne le prove di overclock sulle ram abbiamo in primo luogo effettuato alcuni test sul nostro kit di Corsair Vengeance Pro che, però, non si è rivelato molto propenso ad un aumento di frequenza oltre specifica.

Applicando una tensione di VDRAM pari a 1,76V siamo però riusciti a ridurre il CAS ad un valore pari a 9 e ad ottenere una buona stabilità ad una frequenza di 2400MHZ con timings pari a 9-11-12-27 T1.

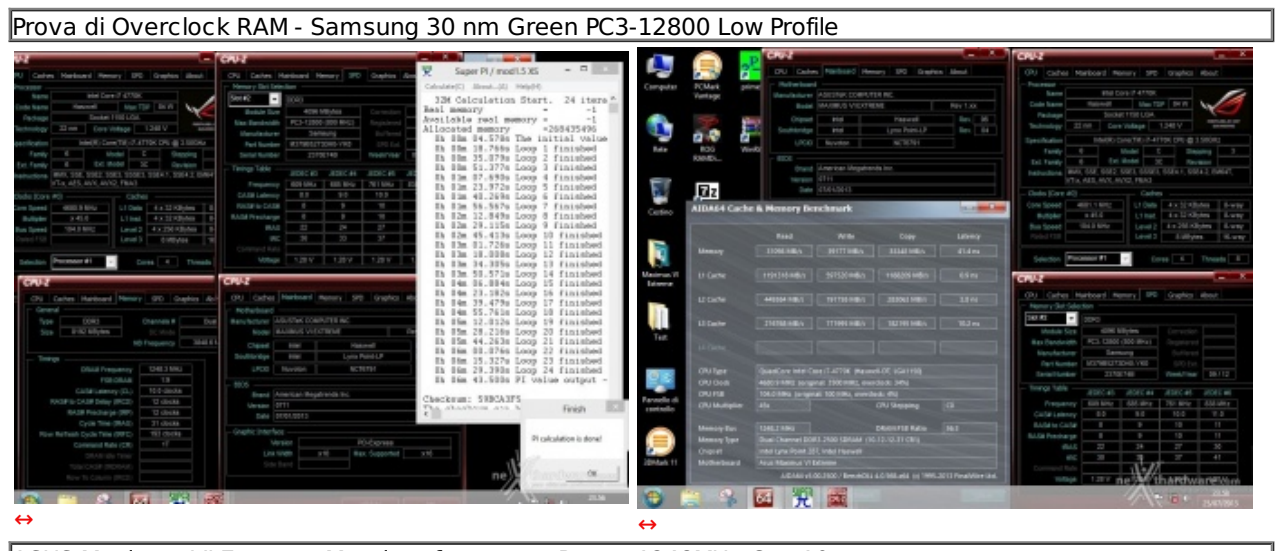

ASUS Maximus VI Extreme Massima frequenza Ram - 1248MHz Cas 10

# 15. Conclusioni

La nuova mainboard di punta della linea ROG (Republic of Gamers) di ASUS per Haswell si è dimostrata un prodotto di eccellente livello sia dal punto di vista della qualità costruttiva e della dotazione offerta che su quello delle prestazioni pure, candidandosi a diventare il nuovo punto di riferimento fra le soluzioni destinate all'overclock estremo.

A fronte di quanto esposto non ci possiamo esimere dall'assegnare al prodotto il massimo dei voti.

#### Voto: 5 Stelle

#### PRO

- Stabilità operativa
- Ottime doti di overclock
- Doppio BIOS UEFI con un elevatissimo grado di configurabilità
- Doti di connettività sopra la media
- Ricca dotazione accessoria

#### CONTRO

• Nulla da segnalare

Si ringrazia ASUS Taiwan per averci fornito il sample oggetto di questa recensione.

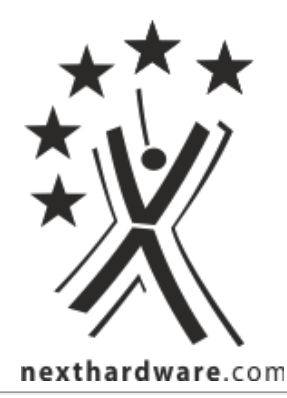

Questa documento PDF è stato creato dal portale nexthardware.com. Tutti i relativi contenuti sono di esdusiva proprietà di nexthardware.com. Informazioni legali: https://www.nexthardware.com/info/disdaimer.htm